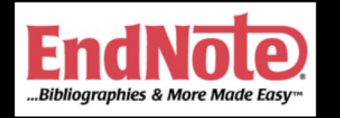

## EndNote X7 for Cardiothoracic Surgeons

Hyoung Woo Chang, MD

Thoracic and Cardiovascular Surgery Sejong General Hospital

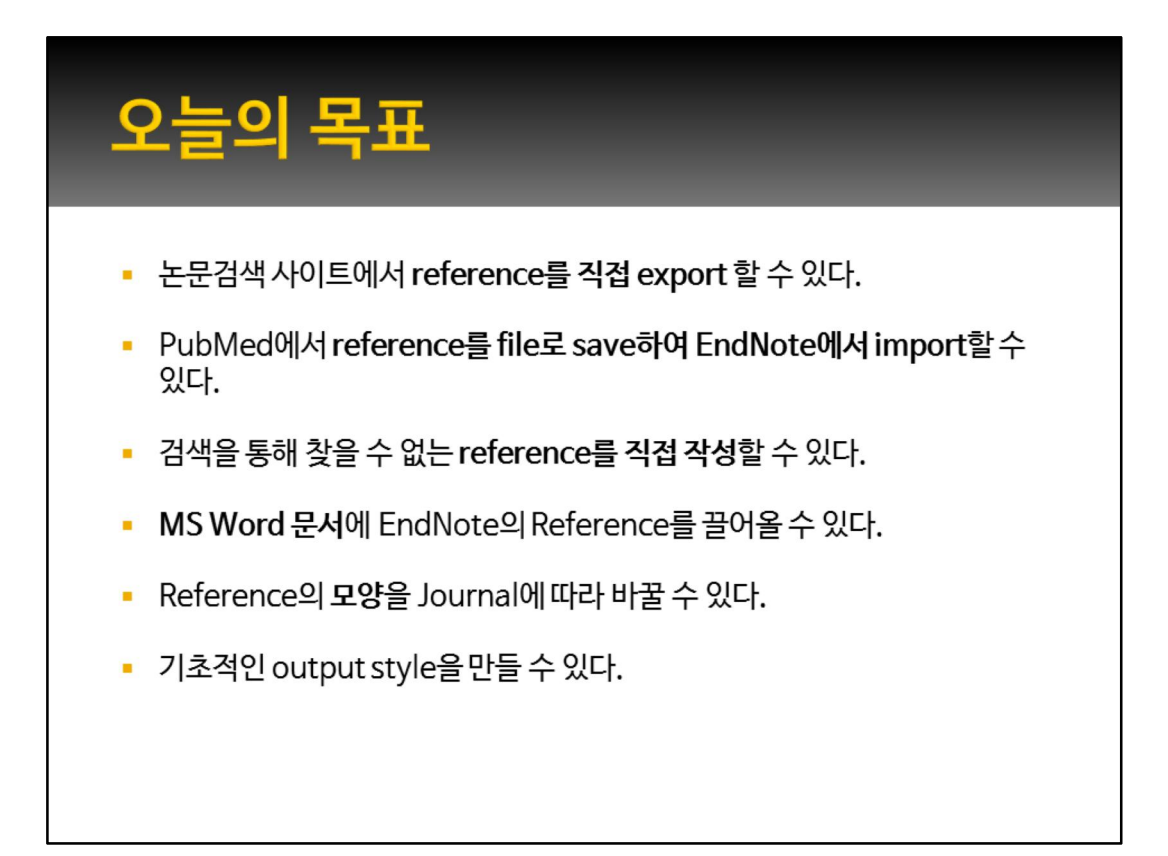

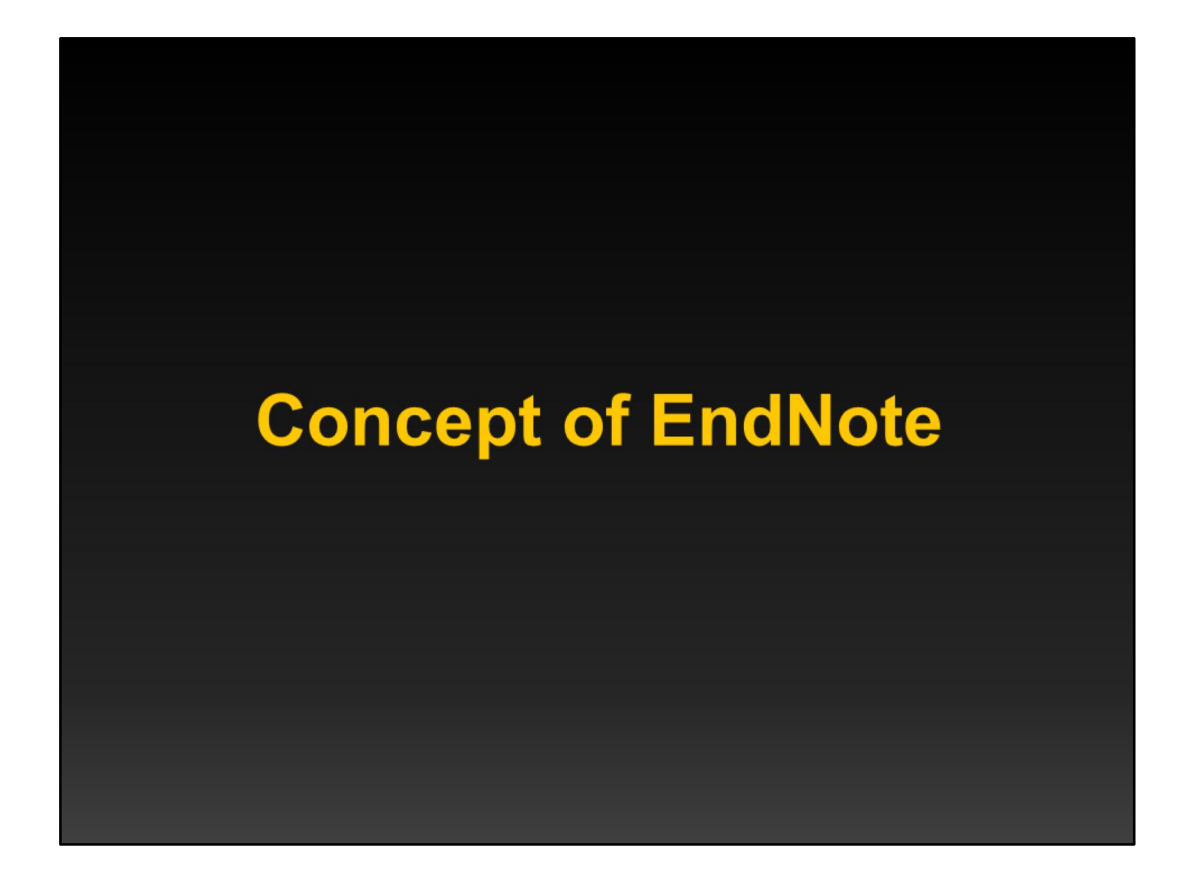

먼저 EndNote를 한번도 써 보지 않으신 분들을 위해 EndNote라는 프로그램이 어떤 프로그램인지부터 말씀드리도록 하겠습니다.

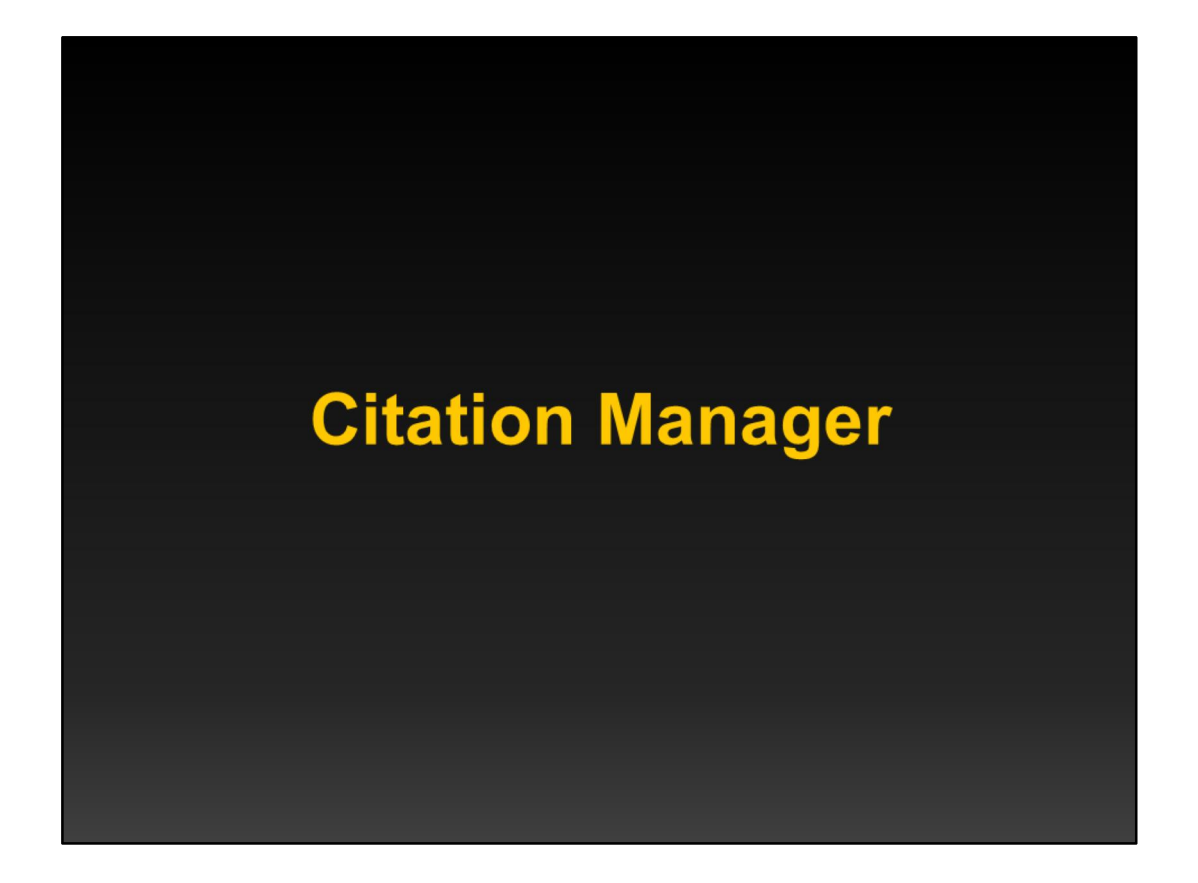

EndNote는 Citation Manager 의 대표주자격인 프로그램입니다.

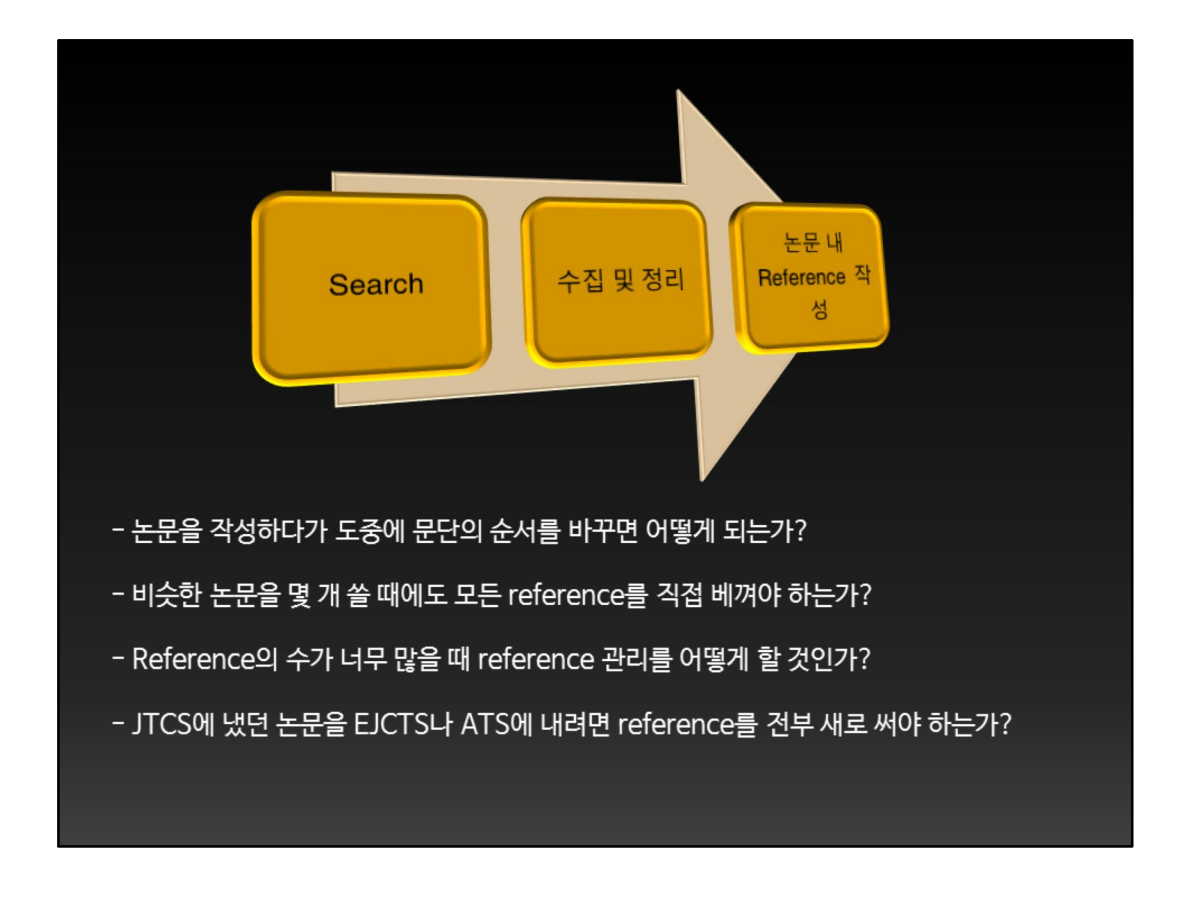

보통 어떤 연구를 할 때에는, 먼저 논문을 찾고, 그것들을 목적에 따라 수집하고 정리한 다음, 나중에 논문을 쓸 때 관련 내용을 본문에 인용하게 됩니다. 그런데 실제로 이 일을 수행하면서 여러가지 문제에 봉착할 수 있습니다. 예를 들어.... 와 같은 것들입니다. 이런 것들을 해결해주기 위해 citation manager 라는 프로 그램이 개발된 것입니다.

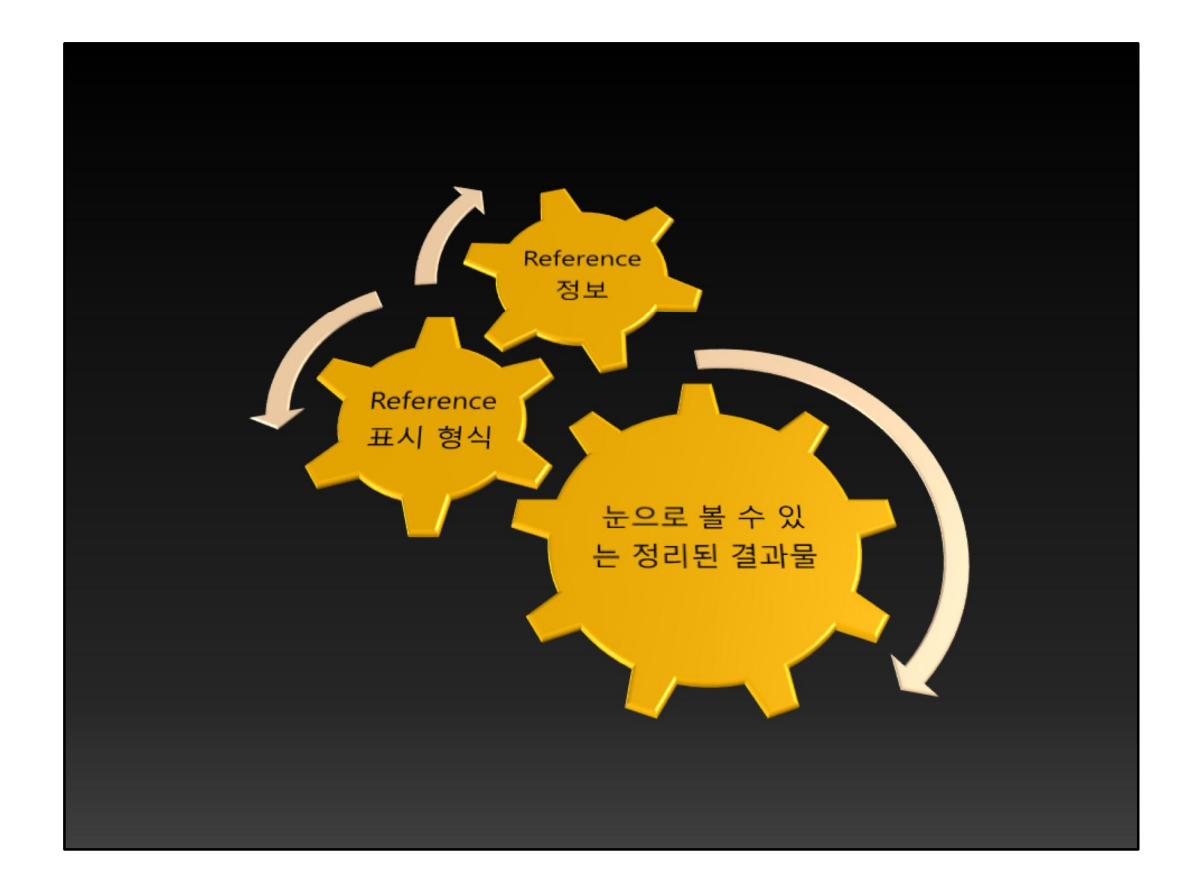

즉 citation manager는, 어떠한 경로로든 수집해 온 reference를, citation manager가 내장하고 있는 알고리즘에 따라 분류해서 저장하였다가, 필요할 때 우리가 원하는 형식으로 정리된 결과물을 내놓도록 하는 것이죠.

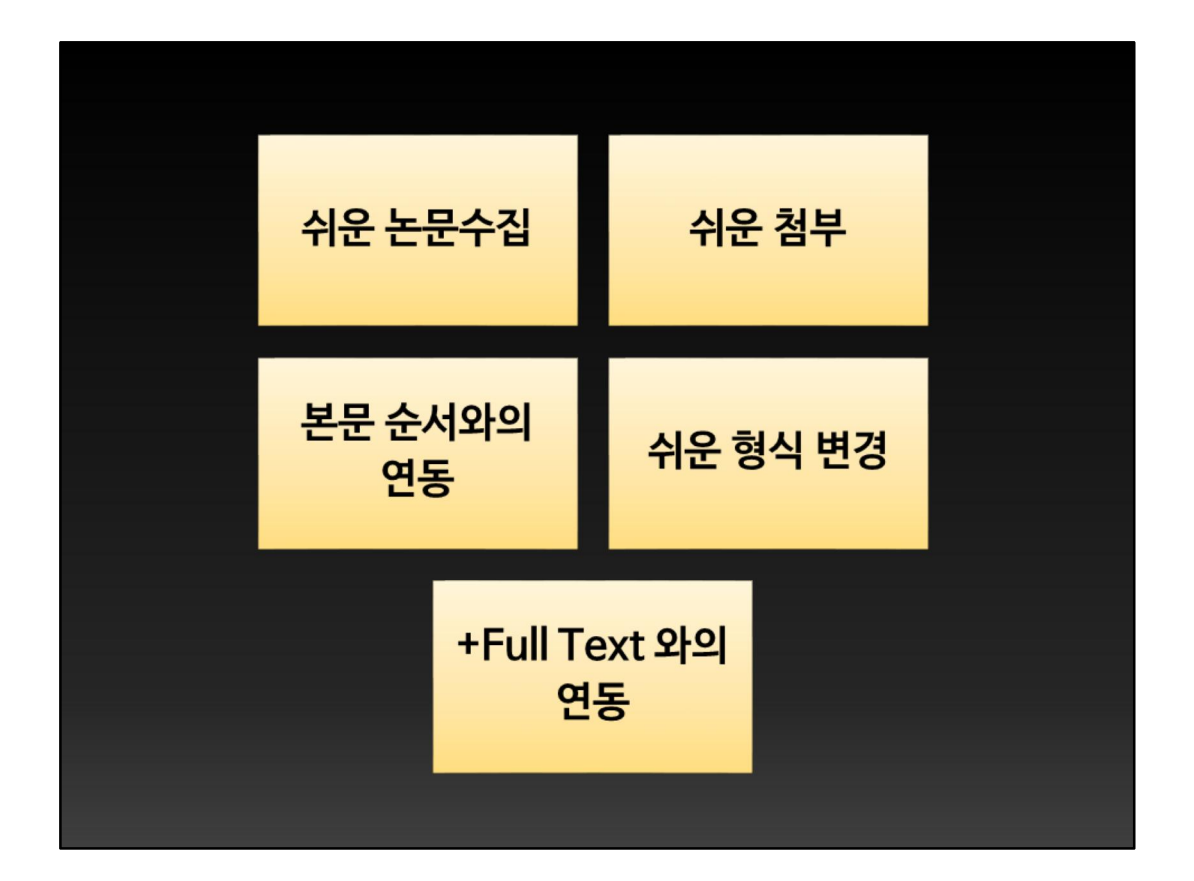

그러므로 citation manager를 사용하면 논문 수집이 쉬워지고, 논문을 쓸 때 본 문에 첨부하기도 쉬우며, 또한 본문 순서를 바꾸었을 때 자동으로 reference 순서 도 따라 바뀌게 되고, 또한 투고하고자 하는 저널에 따라 쉽게 형식을 변경할 수 있게 됩니다. 여기에 더해서, 원문을 찾아보기 편리하게끔 full text와 각 reference를 연동시켜둘 수도 있습니다.

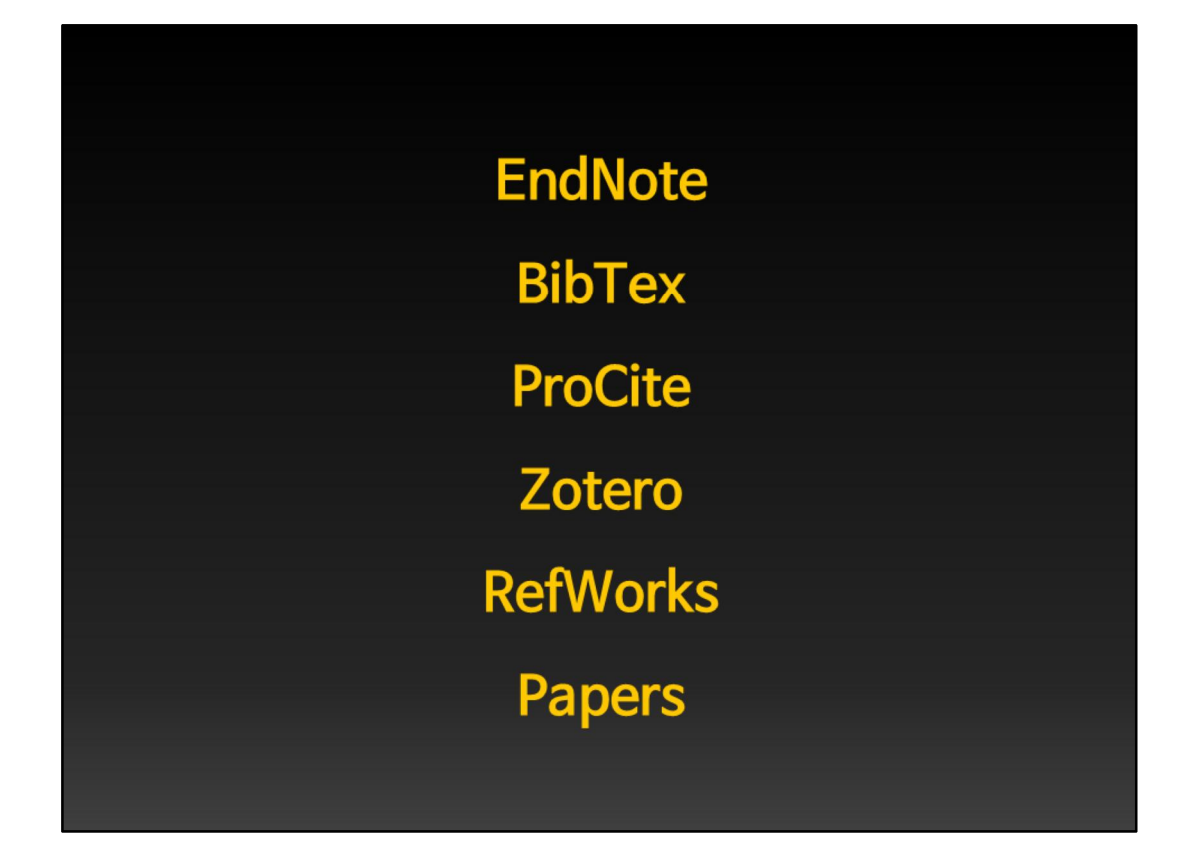

Citation Manager에는 EndNote, BibTex, ProCite, Zotero, RefWorks와 같은 여러 가지 프로그램이 있는데, 전 세계적으로 가장 많이 쓰이고 있는 것이 바로 이 EndNote입니다.

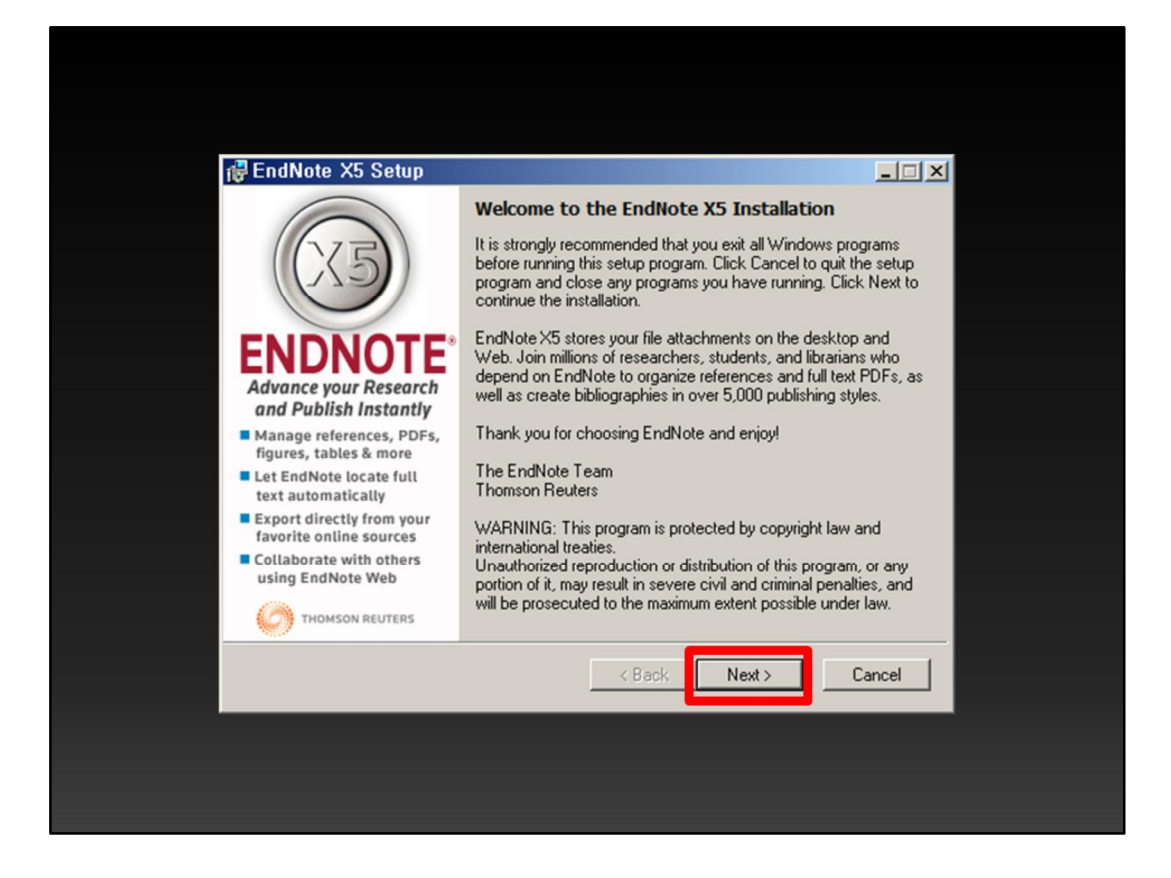

## 이것이 엔드노트 X5 설치의 첫 화면이구요, Next 버튼을 누르고 넘어갑니다.

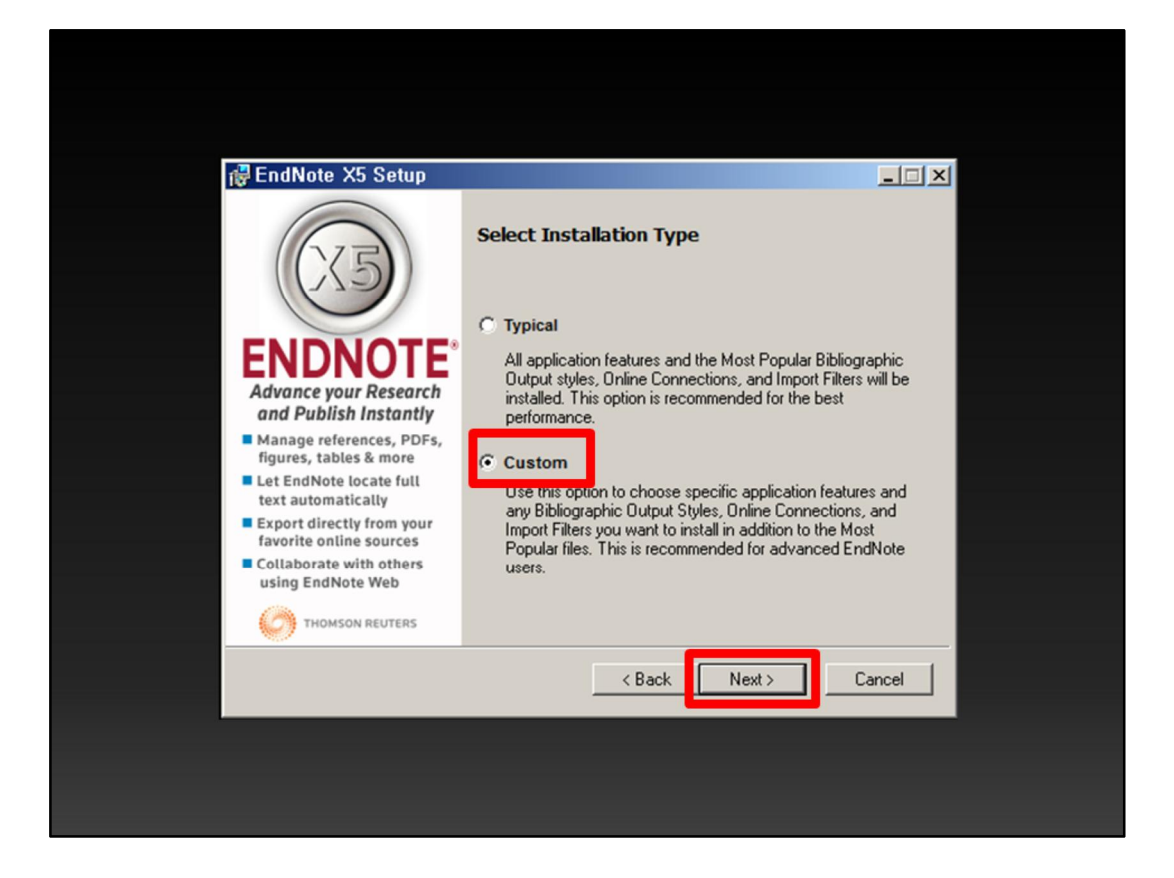

다음 화면에서 typical과 custom을 선택할 수 있게 되어 있는데, 반드시 custom 을 선택합니다. 이렇게 하지 않으면 EndNote가 이미 가지고 있는 많은 논문스타 일이 설치되지 않습니다.

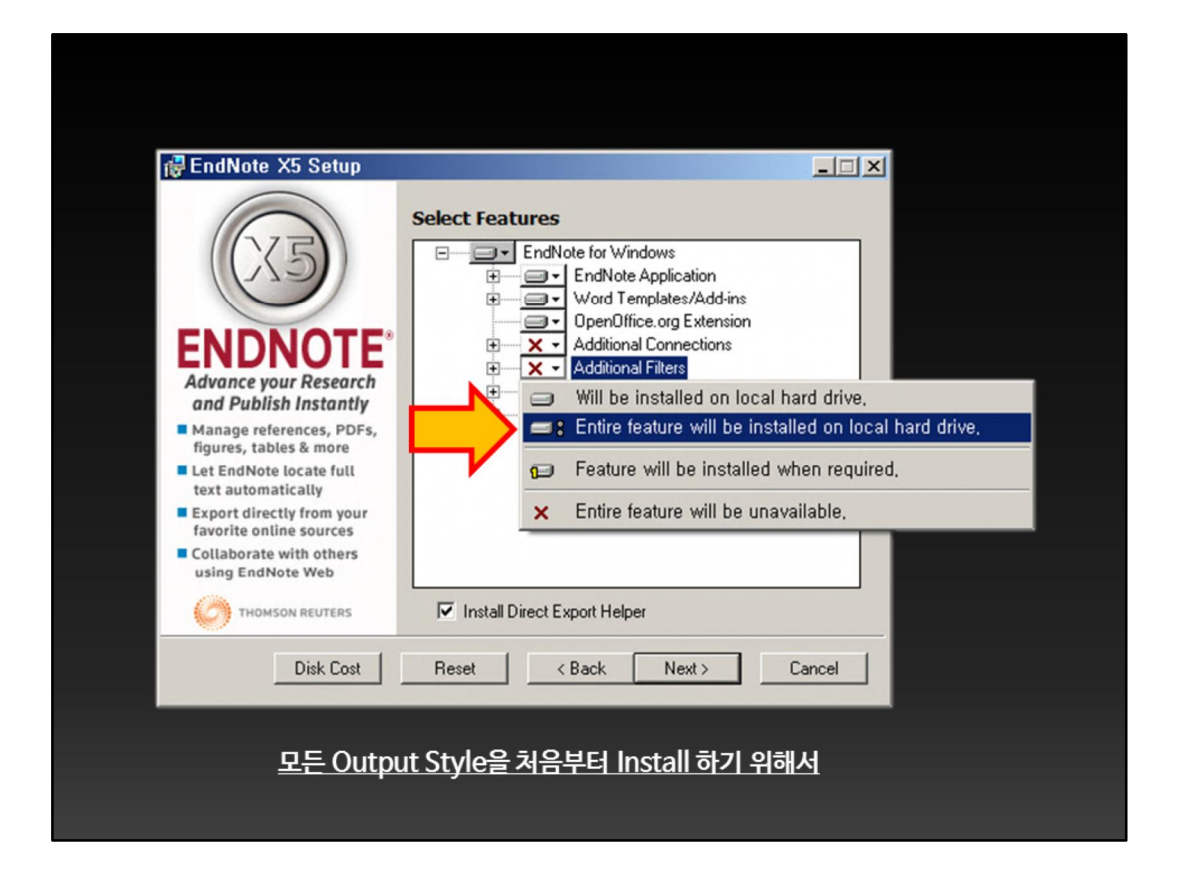

다음 화면에서, Additional Styles에 X표가 되어 있으므로 이것을 클릭하여 모두 설치로 바꾸어줍니다.

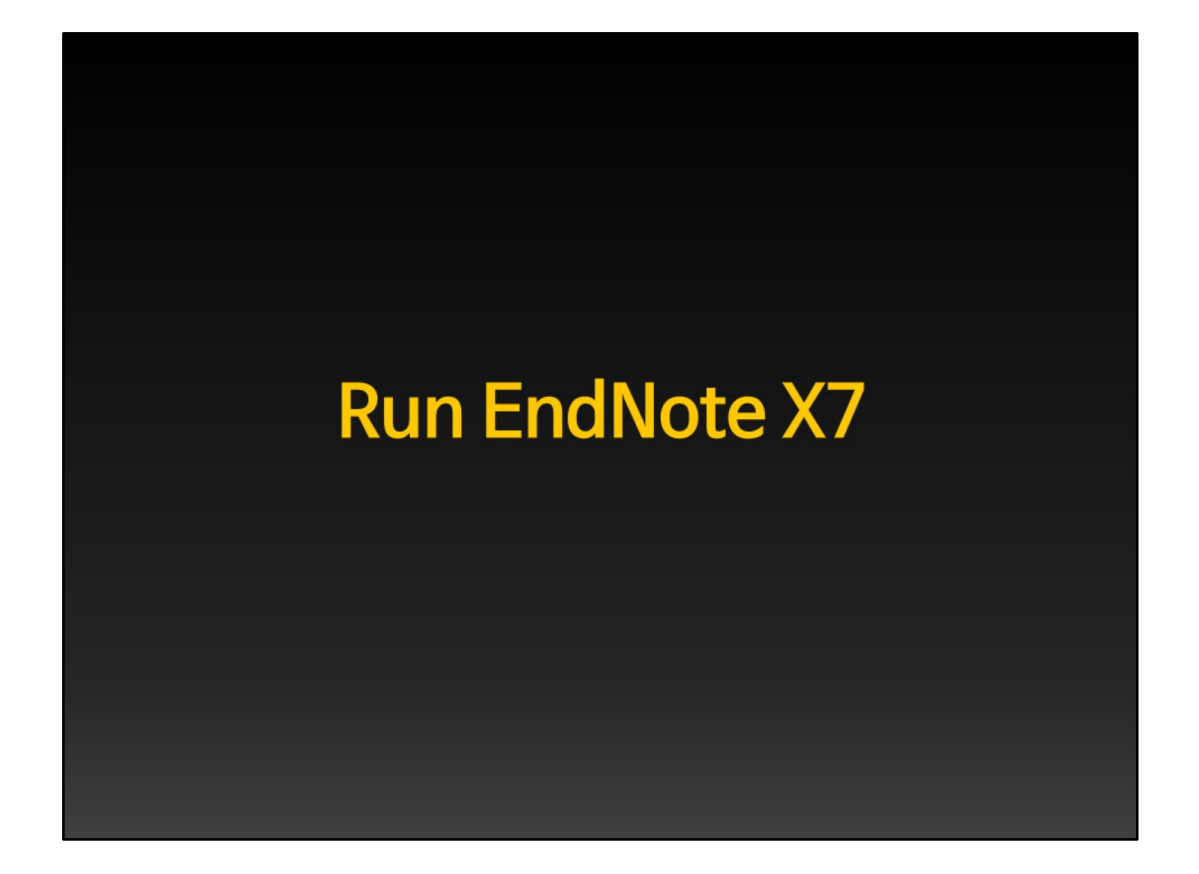

이제 EndNote X7 를 실행시킵니다.

| EndNote X4 [My EndNote ]                                                                                                    | ibrary.enl]                            |                |
|----------------------------------------------------------------------------------------------------|----------------------------------------|----------------|
| 🖉 🌾 🜒 🛛 Korean Soc Ped En                                                                                                    | 5 🔻 🖎 🏠 🚯 🏠 🐑 🧽 🌠 🖃 🌭 🕢 Quick Search 🔍 |                |
| My Library                                                                                                    | Author ▲ Year Title                    |                |
| All References (0)                                                                                                    |                                        |                |
| Vurterererete (0)                                                                                                    |                                        |                |
| Trash (0)                                                                                                    |                                        |                |
| B- My Groups                                                                                                    |                                        |                |
| <ul> <li>Online Search         <ul> <li>Library of Con (0)</li> <li>LISTA (EBSCO) (0)</li> <li>PubMed (NLM) (0)</li> <li>Web of Scienc (0) more</li> </ul> </li> <li>EndNote Web transfer</li> <li>Find Full Text</li> </ul> | <b>My EndNote Library.enl</b>          |                |
|                                                                                                    | ۹                                      | )              |
|                                                                                                    | Preview Search Quick Edit              |                |
|                                                                                                    | No References Selected                 |                |
| Showing 0 of 0 references,                                                                                                    | <u> </u>                               | ★ Hide Tab Pan |
| Ready                                                                                                    |                                        | NUM            |

처음에 EndNote를 실행시키면 아무 설명도 없이 즉시 My EndNote Library라고 하는 라이브러리가 열립니다. My EndNote Library.enl 이라는 이름으로 이미 라 이브러리가 하나 열린 것입니다. EndNote는 실행하였을 때 마지막에 열려 있던 library가 열리도록 되어 있습니다. 한 번도 이전에 실행시킨 적이 없다면 이같이 My EndNote Library라는 library가 열립니다.

| ▲ EndNote X4 [Aortic stenosi<br>▲ File Edit   ferences Group | is a       | nd myocardial fibro<br>Toole Window Hole | osis,enl] |                                                                                        |
|--------------------------------------------------------------|------------|------------------------------------------|-----------|----------------------------------------------------------------------------------------|
| 🌍 🐞 🌒 🛛 J Korean Soc Ped En                                  | do         | I 👌 🕃 🔕                                  | •         | 📽 🥑 😉 🦉 芸 🏷 🥝 🖓 🕼                                                                      |
| My Library 🔺                                                 | 0          | Author                                   | γ÷        | Title                                                                                  |
| All References (32)                                          | 0          | Tsang, W.; Lan                           | 2010      | Myocardial fibrosis in severe aortic stenosis                                          |
| Dufiled (32)                                                 | 0          | Carasso, S.; Y                           | 2010      | Diastolic myocardial mechanics in hypertrophic cardiomyopathy                          |
| Trash (0)                                                    | 0          | Zuccarino, F.;                           | 2009      | Sudden death: hypertrophic cardiomyopathy with myocardial scarring and extremely       |
| - My Groups                                                  | 0          | Yip, G. W.; Fun                          | 2009      | Hypertension and heart failure: a dysfunction of systole, diastole or both?            |
| B My Groups                                                  | 0          | Weidemann,                               | 2009      | Impact of myocardial fibrosis in patients with symptomatic severe aortic stenosis      |
| Online Search                                                | 9          | Villari, B.; Sos                         | 2009      | Persistent diastolic dysfunction late after valve replacement in severe aortic regurgi |
| Library of Con (0)                                           | 9          | Soor, G. S.; C                           | 2009      | Hypertrophic cardiomyopathy presenting as restrictive cardiomyopathy: a case corr      |
| LISTA (EBSCO) (0)                                            |            | Rudolph, A.; A                           | 2009      | Noninvasive detection of fibrosis applying contrast-enhanced cardiac magnetic res-     |
| PubMed (NLM) (0)                                             | U.         | Maron, M. S.;                            | 2009      | The case for myocardial ischemia in hypertrophic cardiomyopathy                        |
| Web of Scienc (0)                                            | U.         | Lombardi, R.;                            | 2009      | Resolution of established cardiac hypertrophy and fibrosis and prevention of systoli   |
| more                                                         |            | Kwon, D. H.; S                           | 2009      | Cardiac magnetic resonance detection of myocardial scarring in hypertrophic cardi      |
| more                                                         |            | Kuni, H. P.                              | 2009      | Hypertrophic cardiomyopathy, fibrosis, and aortic stiffness: an unidentified associat  |
| ■ EndNote Web                                                |            | Bongioanni, S                            | 2009      | Extensive myocardial fibrosis in a patient with hypertrophic cardiomyopathy and ver    |
| transfer                                                     |            | Blauwet, L. A.;                          | 2009      | Myocardial librosis in patients with symptomatic obstructive hypertrophic cardiomyc    |
| ⊨ Find Full Text                                             |            | Anteaga, E., d                           | 2009      | Prognostic value of the collagen volume fraction in hypertrophic cardiomyopathy        |
|                                                              | 20         | Amano, Y.; Iak                           | 2009      | Contrast-enhanced myocardial 11-weighted scout (Look-Locker) imaging for the de        |
|                                                              | -          |                                          |           |                                                                                        |
|                                                              | P          | review Search Quid                       | ck Edit   |                                                                                        |
|                                                              | 1          | ) Tsang W, La                            | ang RM.   | Myocardial fibrosis in severe aortic stenosis. Curr Cardiol Rep 2010;12:196-8.         |
| Aortic ste                                                   | <b>P</b> r | nosis                                    | an        | d myocardial fibrosis.enl                                                              |
| Showing 20 of 32 references                                  |            |                                          |           | ▲ Hide Tab Dana                                                                        |
| Ready                                                        |            |                                          |           |                                                                                        |
|                                                              |            |                                          |           | , NOM ,                                                                                |

이것은 이미 많은 reference로 채워진 다른 예제 library를 열었을 때의 화면입니 다. 앞서와는 다른 제목의 library이고 여러 개의 reference로 들어차 있습니다.

| Coddate VC - IDelface cell                   |                                                                                                    |                                                                                                    |                                                                                                    |                                                                                                    |                                                                                       |                                                                                                    |                                                                                                    |                        |
|----------------------------------------------|----------------------------------------------------------------------------------------------------|----------------------------------------------------------------------------------------------------|----------------------------------------------------------------------------------------------------|----------------------------------------------------------------------------------------------------|---------------------------------------------------------------------------------------|----------------------------------------------------------------------------------------------------|----------------------------------------------------------------------------------------------------|------------------------|
| File Edit References Group                   | s Tools                                                                                                    | Window He                                                                                                    | lb                                                                                                    |                                                                                                    |                                                                                       |                                                                                                    |                                                                                                    | _10 ×                  |
| 🚱 🔰 🌚 Korean J Thorac Card                   | Soves:                                                                                                    | 00                                                                                                    | 005 25 5 5 6                                                                                                    | Juck Search                                                                                                    |                                                                                       |                                                                                                    |                                                                                                    |                        |
| My Library A                                 | B Autho                                                                                                    | r +                                                                                                    | Title<br>Undersized Tricuscid Annulociasty Rinos Ontima                                                                                                    | ly Treat Functional Tricusoid Repurpitation                                                                                                    | Journal<br>Annals of Thoracic Sur                                                     | EDREV.                                                                                                    | Research Notes                                                                                                    | <go isi="" to=""></go> |
| Winfied (46)                                 | 1 Van d                                                                                                    | 2010                                                                                                    | Tricuspid annuloplasty prevents right vertricular d                                                                                                    | ilatation and progression of tricuspid regurgitation in pati.                                                                                                    | J Thorac Cardiovasc S                                                                 | lung                                                                                                    | Mitral value 수술시 TR이 별로 없어도 TAP를 해주는 것이 도움이 된다는 내용                                                                     | http://www.s           |
| Trash (10)                                   | 8 Jeong                                                                                                    | 2010                                                                                                    | Tricuspid annuloplasty using the MC3 ring for fun                                                                                                    | tional tricuspid regurgitation                                                                                                    | Circ J                                                                                |                                                                                                    |                                                                                                    |                        |
| My Groups                                    | 8 Drevá                                                                                                    | s 2009                                                                                                    | The Tricuspid Valve: Current Perspective and Evo<br>Functional tricuspid recurroitation: a more complex                                                                                                    | wing Management of Tricuspid Regurgitation<br>x entity than it appears                                                                                                    | Heart                                                                                 |                                                                                                    | TR management/II LIT of review article.                                                                                | http://circ.ah         |
| Class A aticles (13)                         | 8 David                                                                                                    | 2009                                                                                                    | Functional Tricuspid Regurgitation: A Perplexing R                                                                                                    | Problem                                                                                                    | Journal of the America                                                                | n Society of Echocardiography                                                                                                    |                                                                                                    | http://www.s           |
| Class B articles (1)                         | Calafore 2009 Mitral valve surgery for functional mitral regurgitation: should moderate-or-more tricuspid regurgitation be t |                                                                                                    |                                                                                                    |                                                                                                    | Ann Thorac Surg                                                                       |                                                                                                    | DeVega만 사용함. 최소 moderate 이상의 functional TR이 있으면 TAP해야 한다.                                                              | http://www.se          |
| Class C aticles (0)                          | 8 Artur                                                                                                    | 2008                                                                                                    | Eight-year outcomes of tricuspid annuloplasty us<br>Management of tricuspid value requiritation                                                                                                    | ing autologous pericardial strip for functional tricuspid re                                                                                                    | Ann Thorac Surg                                                                       |                                                                                                    |                                                                                                    | http://www.si          |
| Prewity Added (5)                            | 8 Tang                                                                                                    | 2005                                                                                                    | Tricuspid Valve Repair With an Annuloplasty Ring                                                                                                    | Results in Improved Long-Term Outcomes                                                                                                    | Circulation                                                                           |                                                                                                    |                                                                                                    | http://circ.ah         |
| Online Search                                | 8 Goks                                                                                                    | 2005                                                                                                    | Modified Semicircular Constricting Annuloplasty (                                                                                                    | Sagban's Annuloplasty) in Severe Functional Tricuspid                                                                                                    | Journal of Cardiac Sur                                                                | Beck                                                                                                    |                                                                                                    | http://search          |
| Ulbrary of Congress (0)<br>UISTA (ERSCO) (0) | 8 Dreyf                                                                                                    | s 2005<br>thy 2004                                                                                                    | Secondary Tricuspid Regurgitation or Dilatation: 1<br>Tricuspid value ranair: durability and risk factors for                                                                                                    | Which Should Be the Criteria for Surgical Repair?<br>In failure                                                                                                    | The Annals of Thoracio<br>The Journal of Thoracio                                     | c Surgery<br>c and Cardiovascular Surgery                                                                                                    | intercommissural distance 70mm criteria 제시논문<br>Cosonne, Camentiar DeViena, Perinuard 를 비고, DeViena와 Perinuard는 장기선    | http://www.s-          |
| Q. PubMed (NLM) (0)                          | 0 10000                                                                                                    | ory 2004                                                                                                    | incospid rarre repair. Guradinity and risk ractions is                                                                                                    |                                                                                                    | The addition of Thoraca                                                               | c and caroniascolar ourgery                                                                                                    | cospore, carpinine, beirga, rengano 🖩 oraz, beirigazi rengano 🗠 a 21a                                                  | intportant a           |
| Q Web of Science (TS) (0)                    |                                                                                                    |                                                                                                    |                                                                                                    |                                                                                                    |                                                                                       |                                                                                                    |                                                                                                    |                        |
| more                                         | •                                                                                                    | -                                                                                                    |                                                                                                    |                                                                                                    |                                                                                       |                                                                                                    |                                                                                                    | 2                      |
| EndNote Web                                  | Preview                                                                                                    | Search - Cl                                                                                                    | ass A articles PDF & Ouick Edit - Van de Veire-20                                                                                                    | 10-Tricuspid annufoplas.pdf                                                                                                    |                                                                                       |                                                                                                    |                                                                                                    |                        |
| transfer                                     | 9 -                                                                                                    |                                                                                                    | 1 J 1/10 O 150% * 10 C                                                                                                    | 1 🤗 💅 📃 🔄 🖓                                                                                                    |                                                                                       | Reference Type: Journal Article                                                                                                    |                                                                                                    | # Hide Empty           |
| 8 Find Full Text                             |                                                                                                    |                                                                                                    | ARTICLI                                                                                                    | E IN PRESS                                                                                                    | -                                                                                     | Author                                                                                                    |                                                                                                    | -                      |
|                                              |                                                                                                    | Van de V<br>Tricu:<br>progr<br>annul<br>Nico R. <sup>1</sup><br>Robert A<br>Obj<br>wha<br>moo<br>Me<br>for<br>rep<br>gita<br>or ;<br>foll<br><b>Re</b><br>700<br>gita<br>dim<br>dim<br>dim<br>dim<br>dim<br>gita<br>gita | where et al<br>special annuloplasty prevents ri-<br>session of tricuspid regurgina<br>are dilatation undergoing mil-<br>ti, Don, MD, PhD, 'Aery Brann, MD, '-<br>Loo, MD, PhD, 'Aery Brann, MD, '-<br>Loo, MD, PhD, 'Aery Brann, MD, '-<br>brance and the session of the session of the<br>session of the session of the session of the<br>session of the session of the session of the<br>the session of the session of the session of the<br>session of the session of the session of the<br>session of the session of the session of the<br>session of the session of the session of the<br>session of the session of the session of the<br>session of the session of the session of the<br>session of the session of the session of the<br>session of the session of the session of the session of the<br>session of the session of the session of the session of the<br><i>P</i> - 0013 biomarysis of the 2004 order right context<br><i>P</i> - 0013 biomarysis of the 2004 order right context<br><i>P</i> - 0013 biomarysis of the 2004 order right context<br><i>P</i> - 0013 biomarysis of the 2004 order of the session of the session of the sessio | Applied Cardiovacian<br>ight ventricular dilatation and<br>ion in patients with ricuspid<br>and and the second second second second<br>relative second second second second second<br>patients Delgado, MD <sup>2</sup> Michel I. M. Versteegh, MI<br>N PhD <sup>2</sup> and Jersen J. Bac, MD PhD <sup>2</sup><br>and annolytopic spingeness with tricogid annue of that<br>resource of tocoget regrations and right venticular<br>and the second second second second second second<br>patients of the second second second second second<br>patients of the second second second second second second<br>patients second second second second second second second<br>patients second second second second second second second<br>second second second second second second second second second<br>second second second second second second second second second<br>second second se | Disease<br>Disease<br>2,*<br>on<br>on<br>on<br>on<br>on<br>on<br>on<br>on<br>on<br>on | Braun, J.<br>Delgado, V. I.<br>Versinogh, M. I.<br>Versinogh, M. I.<br>Skautz, R. J.<br>Bax, J. J.<br>Year<br>2010<br>The<br>mice analopiathy previous<br>With troughd annular diata<br>Journal<br>Journal<br>Journa<br>Start Page<br>Start Page<br>Epub Date<br>2010/01/4<br>Date<br>J Seo 6 | writs right vestricular diatation and progression of tricuspid regurgitation in<br>tion undergoing mittal valve repair | n patients             |
| Showing 13 of 13 references in Group         | p. (All Refer                                                                                                    | inces: 65)                                                                                                    |                                                                                                    |                                                                                                    |                                                                                       |                                                                                                    | *                                                                                                    | Hide Tab Pane          |
|                                              |                                                                                                    |                                                                                                    |                                                                                                    | DeVeg                                                                                                    | a.enl                                                                                 |                                                                                                    |                                                                                                    |                        |

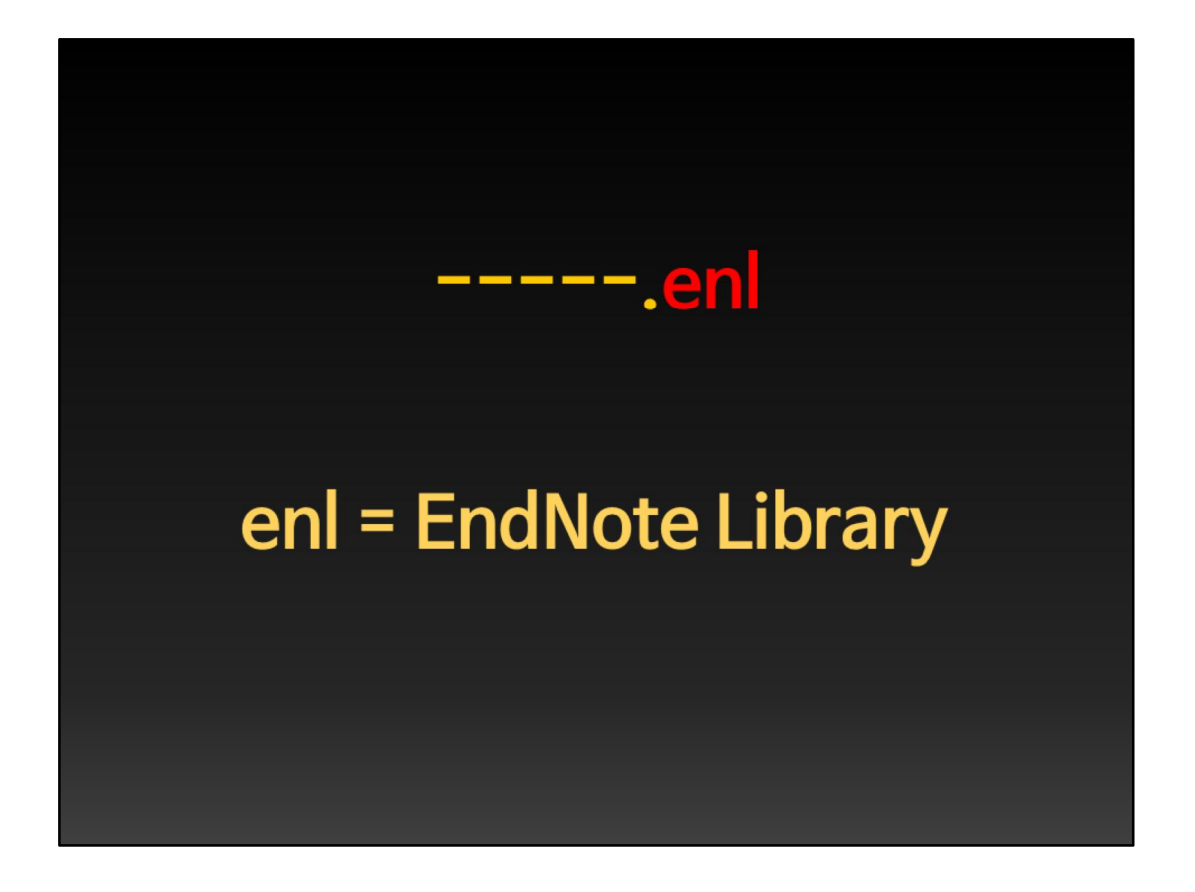

이 라이브러리 파일들은 enl 이라는 확장자로 끝나며 이것은 EndNote Library의 약자입니다.

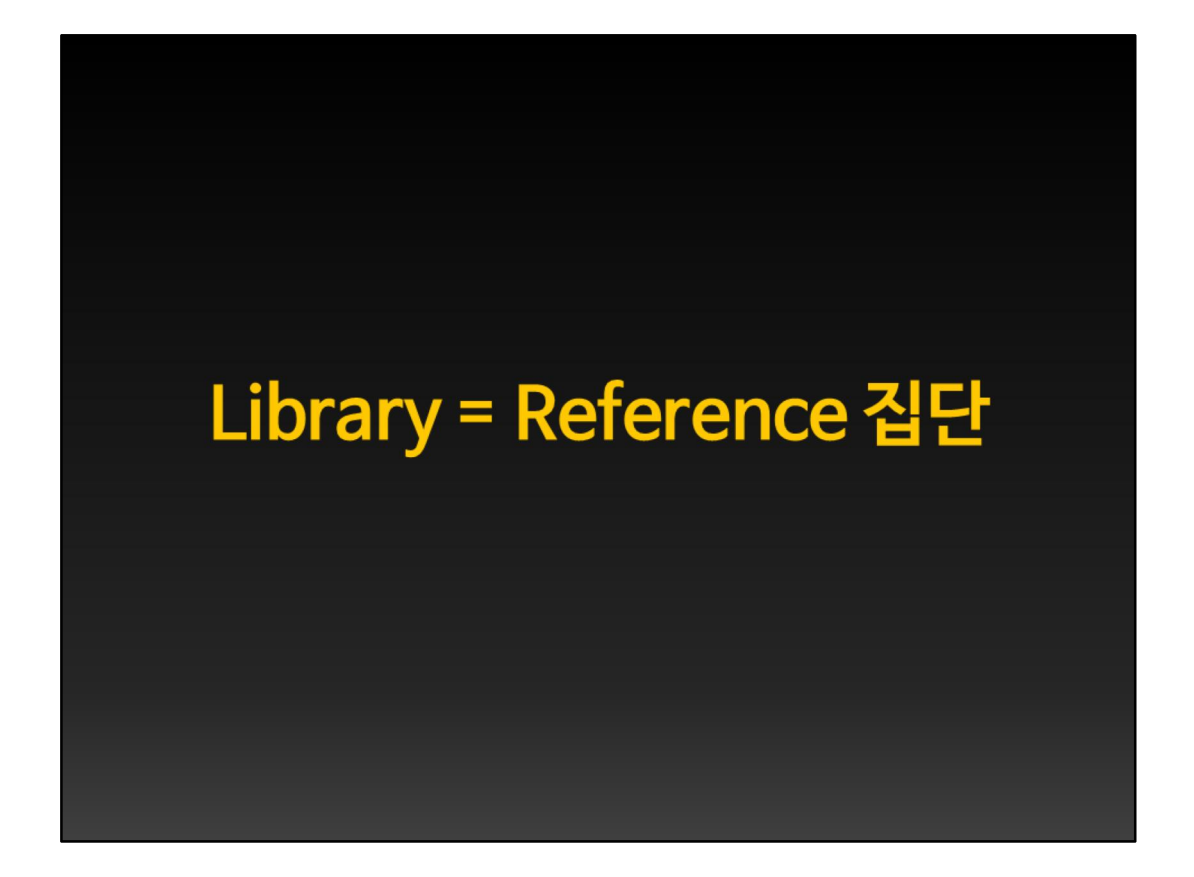

Library는 reference의 집단을 말합니다.

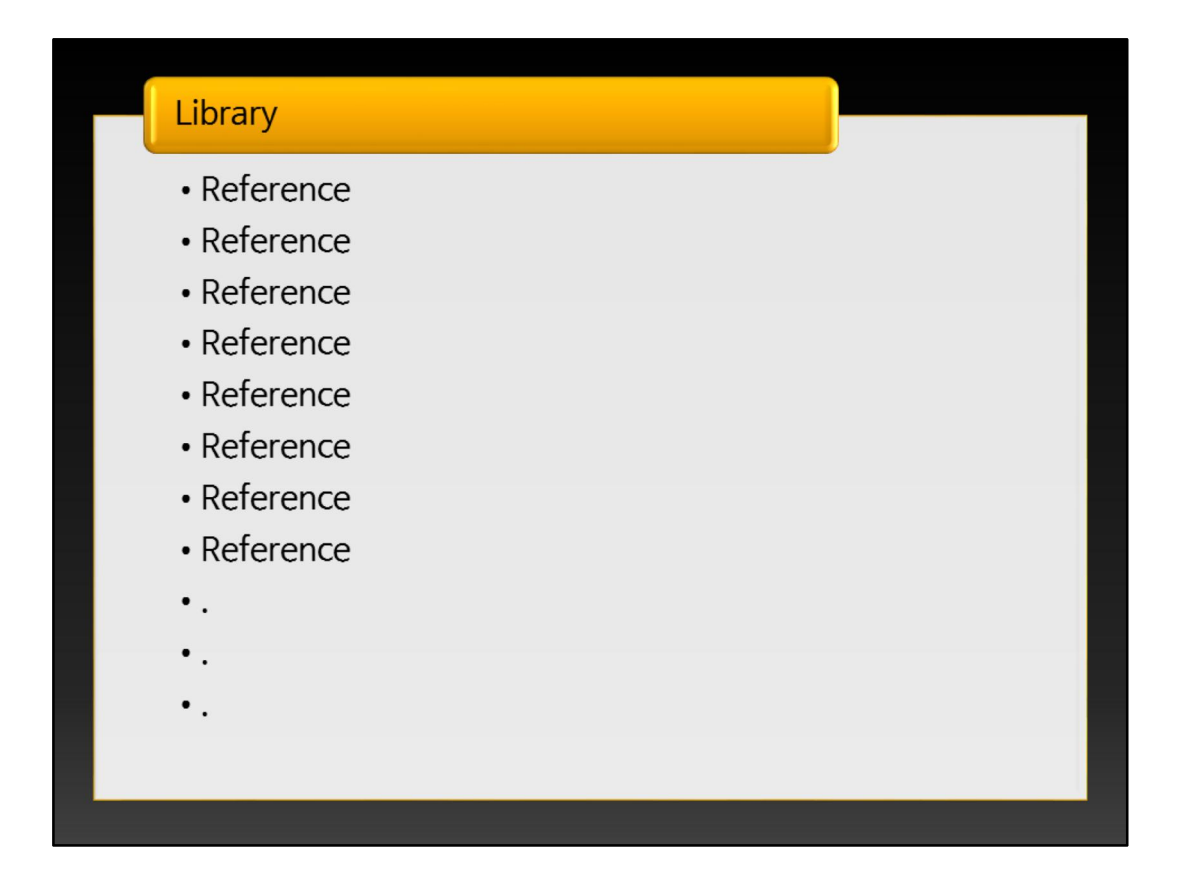

각 라이브러리에는 여러 개의 reference가 들어갈 수 있으며,

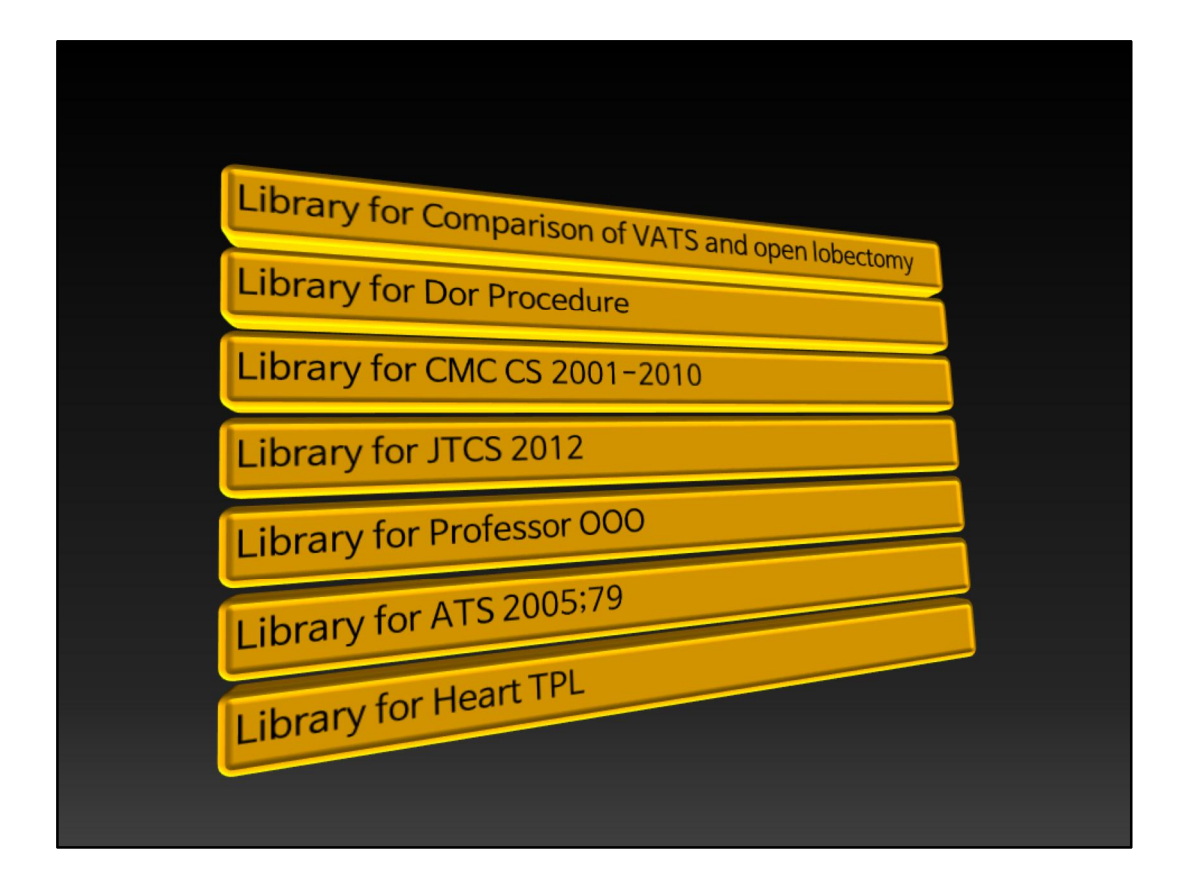

어떤 주제로든, 어떤 목적으로든 Library를 만들 수 있습니다. 자신의 이름이 저 자로 들어간 모든 논문을 모으기 위한 library도 있을 수 있고, 특정한 주제에 대 해 공부하기 위한 주제도 있을 수 있습니다. 단순히 한 병원에서 특정 기간동안 발표한 논문을 모으기 위해서도 라이브러리를 만들 수 있습니다.

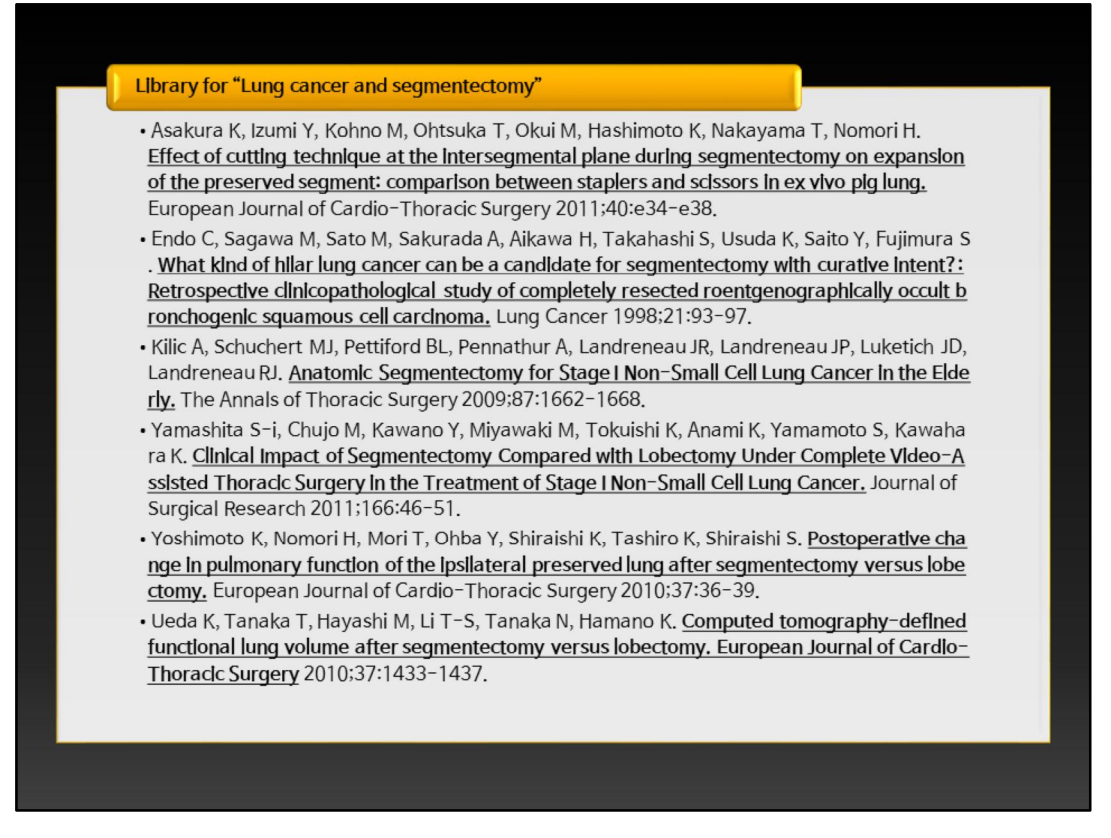

각 library에는 journal article, book, edited book 등 다양한 형태의 reference를 포함시킬 수 있습니다.

## Library for Frozen Elephant Trunk Technique

- Spielvogel D, Lansman SL, Griepp RB. *Aortic arch replacement / Selective antegrade p erfusion*, Operative Techniques in Thoracic and Cardiovascular Surgery, 2005;10(1):2 3-44.
- Czerny M, Gottardi R, Zimpfer D, et al. *Transposition of supraaortic branches for exten ded endovascular arch repair*, Eur J Cardio Thorac 2006;29:709–713.
- Buth J, Penn O, Tielbeek A, et al. *Combined approach to stent-graft treatment of an a ortic arch aneurysm,* J Endovasc Surg 1998;5:329–32,
- Usui A, Tajima K, Nishikimi N, et al. *Implantation of an endovascular covered stent-gr aft for distal aortic arch aneurysm via midsternotomy under pigtail catheter guidance,* Eur J Cardio-thorac Surg 16 (1999) 356-358.
- Jakob H, Tsagakis K, Tossios P, et al. *Combining Classinc Surgery With Descending St ent Grafting for Acute DeBakey Type I Dissection*, Ann Thorac Surg 2008;86:95–102.
- Gorlitzer M, Weiss G, Thalmann M, et al. *Combined Surgical and Endovascular Repair of Complex Aortic Pathologies with a New Hybrid Prosthesis*, Ann Thorac Surg 2007;84 :1971–7.
- Cho KJ, Bang JH, Woo JS, et al. *A case of total aortic arch replacement with root plasty with right coronary artery bypass and distal open stent-graft insertion in acute type I a ortic dissection*, Korean J Thorac Cardiovasc Surg 2005;38:434–437.
- •.

## EndNote는 '자동 저장'을 기본으로 한다.

열려 있는 Library 내의 모든 reference가 자동으로 저장된다.

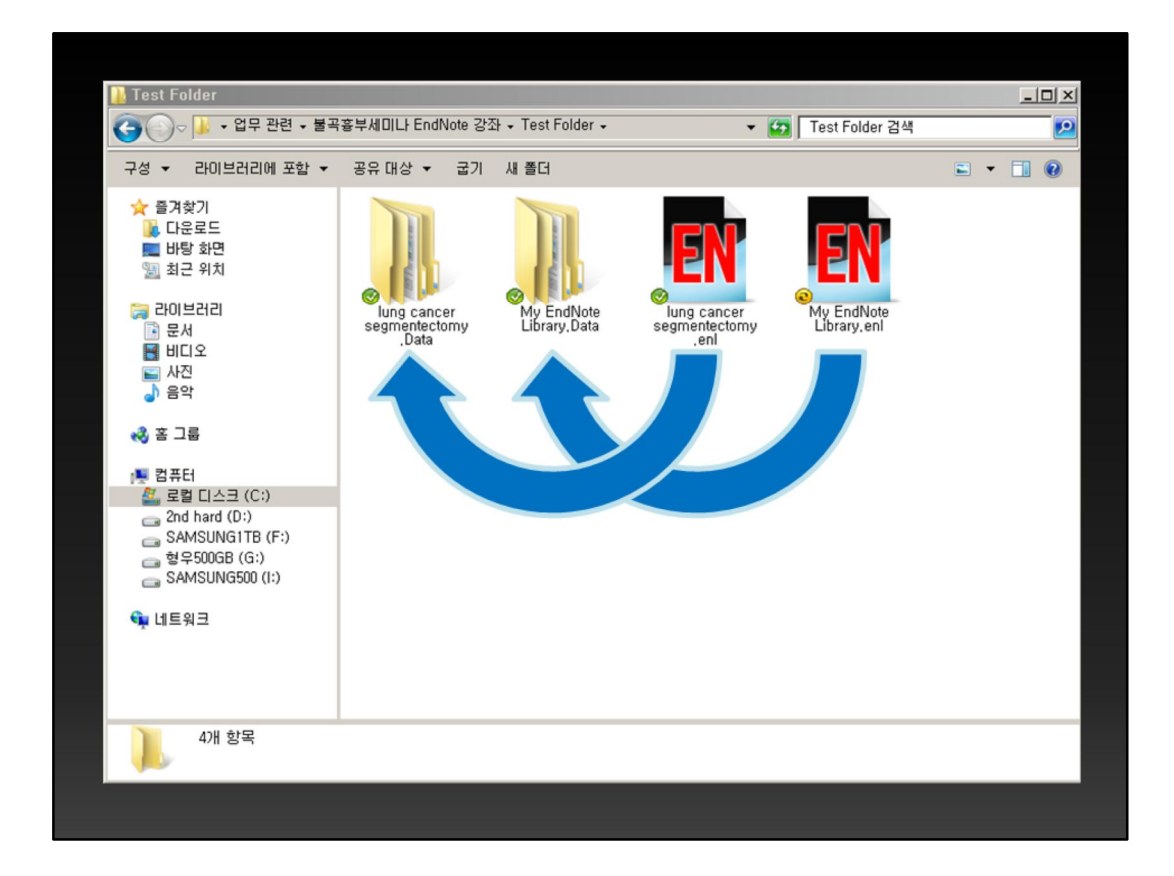

우리가 이렇게 만드는 library는, 한 개의 enl 파일과 여기에 연동되는 데이터폴 더로 구성되어 있습니다. 그러므로 EndNote library를 옮기거나 복사하고자 할 때에는 반드시 이 데이터폴더도 함께 이동시키거나 복사해야 합니다.

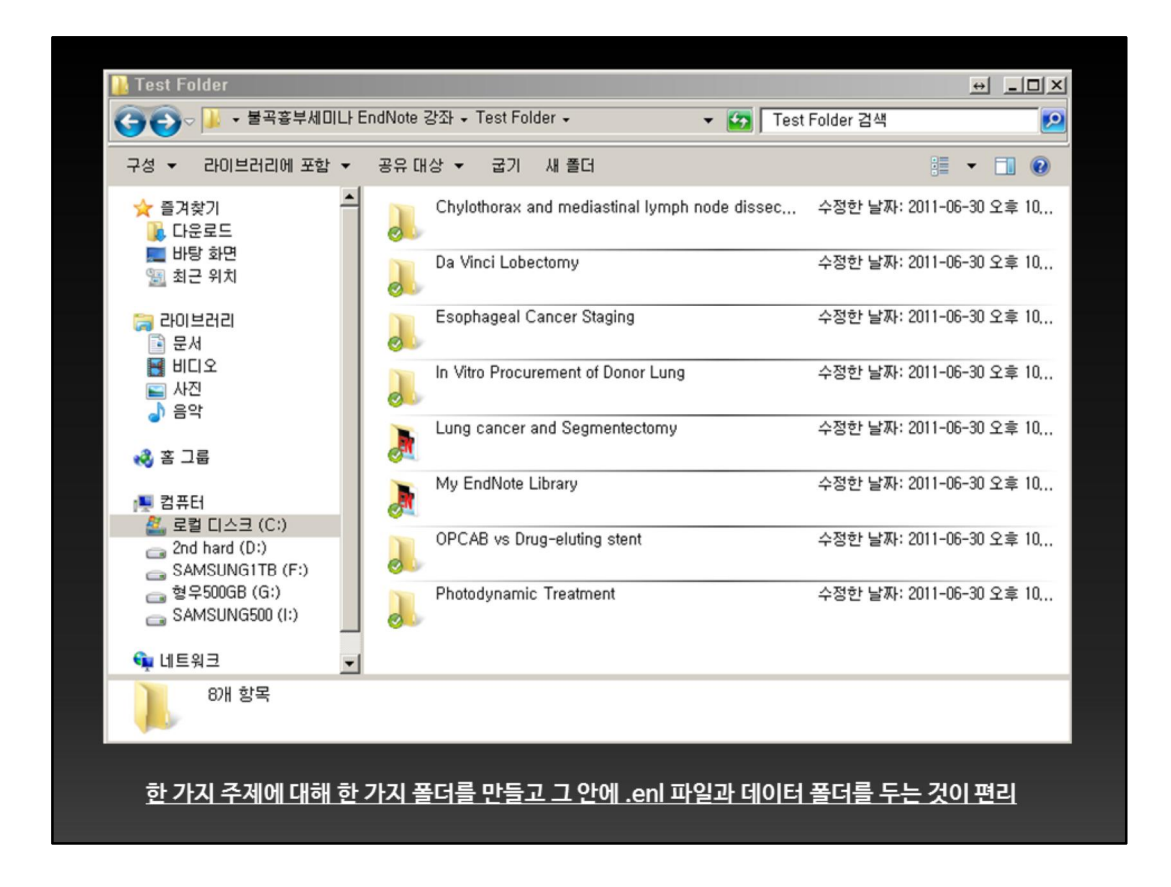

그렇기 때문에 자칫하면 폴더구조가 지저분해지기 쉬우므로, 한 가지 주제에 대 해 보통 한 개의 폴더를 만들고 그 안에 enl 파일과 데이터폴더를 두는 것이 편리 합니다.

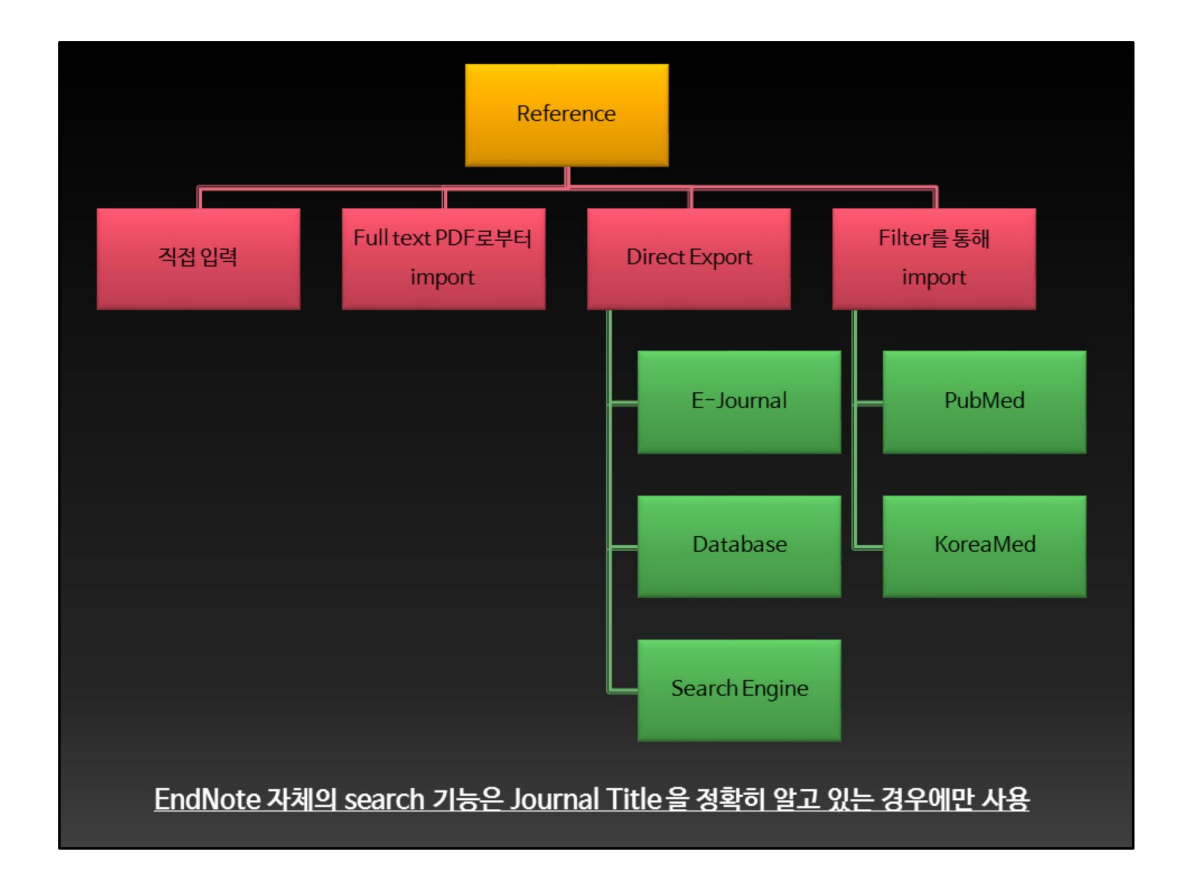

자 그렇다면 library에 어떻게 reference를 채울 것인가? EndNote를 능숙하게 사용한다는 것의 70%는 여기에서 판가름나는 것입니다. 크게 나누어 네 가지 방법 이 있습니다. 첫째, 직접 입력, 둘째, Full text PDF로부터 EndNote가 서지정보를 읽어들이는 방법, Direct Export, 그리고 filter를 통한 import입니다. Direct Export라는 것은, 여러 저널 사이트에서 직접 제공하거나 혹은 database, search engine에서 제공하는 direct export 기능을 이용하는 것입니다. Filter를 통해 읽 어들이는 방법은, direct export를 지원하지 않는 PubMed나 KoreaMed와 같은 site에서 export한 파일을, EndNote가 가지고 있는 filter, 즉 이것은 '해독정보' 라 고 생각하시면 됩니다, filter를 통해 reference로 읽어들이는 방법입니다.

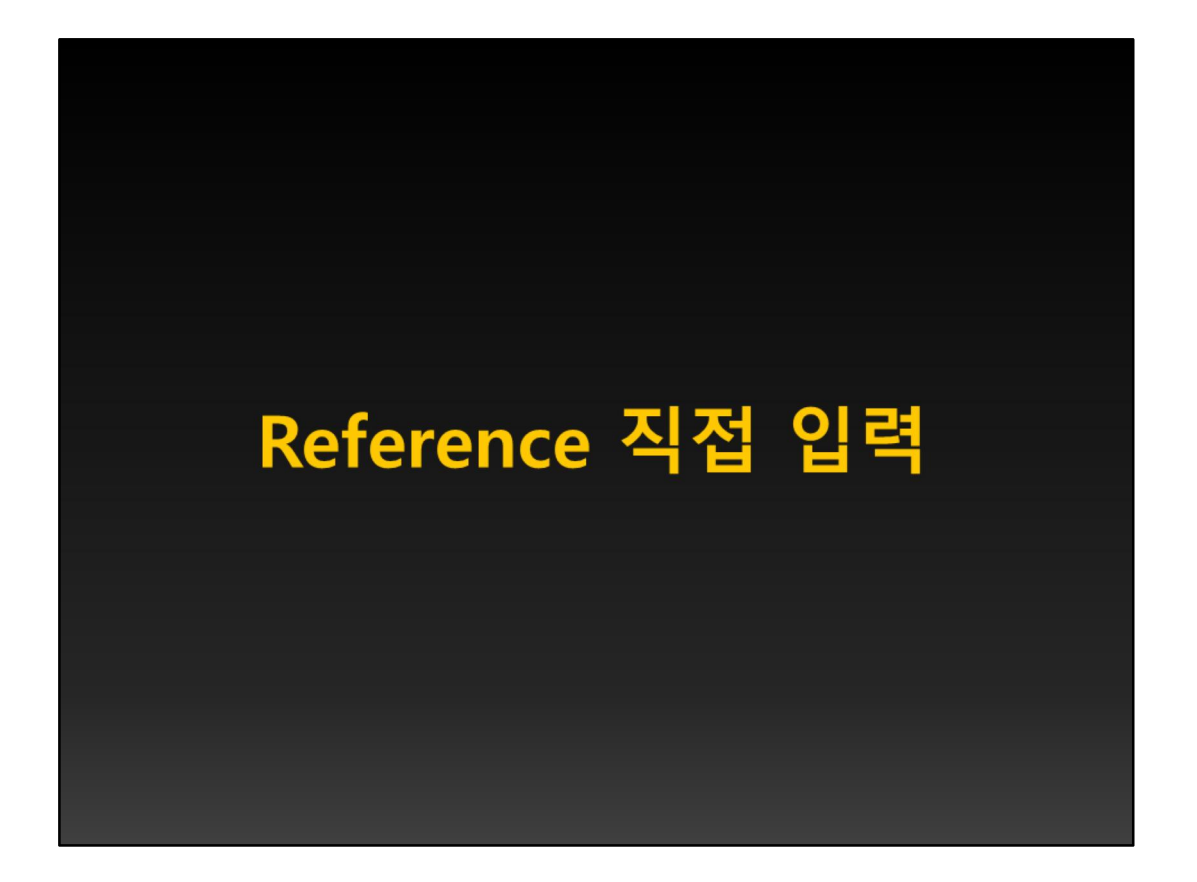

Reference를 직접 입력하는 방법을 보여드리겠습니다.

| 🙆 🖙 🎒 👗 🖻 🖻 🛟           |        | 8 84 88 5     | 🖾 🗂 Nur      | mbered 🥑 ? 🏘 Quick Search                   | ~                |              |
|-------------------------|--------|---------------|--------------|---------------------------------------------|------------------|--------------|
| Plain Font 🔍 Plain Size | мВ     | I U P A' A    | Σ            |                                             |                  |              |
| Groups                  | fig. ( | ) Author -    | Year         | Title                                       | Journal          | Ref Type     |
| All References          |        | Al-Jiffri     | 2003         | Profile of patients with end-stage ren      | Saudi J Kid      | Journal Arti |
| Miritororoneos          |        | Ando          | 2007         | Involvement of Breast Cancer Resist         | Drug Metab       | Journal Arti |
|                         |        | Aspberg       | 2007         | Is neonatal phototherapy associated         | Pediatric Al     | Journal Arti |
| Custom                  |        | Audikovszky   | 2007         | Orlistat increases serum paraoxonas         | Nutrition M      | Journal Arti |
|                         |        | Beaule        | 2007         | The femoral head/neck offset and hip        | Journal of B     | Journal Arti |
|                         |        | Bittner       | 2007         | Report on the workshop "workflow re         | Zentralblatt     | Journal Arti |
|                         |        | Bittner       | 2007         | Quality indicators for diagnostic and t     | Zentralblatt     | Journal Arti |
|                         |        | Blanck        | 2007         | Sedentary behavior, recreational phy        | Obesity          | Journal Arti |
|                         |        | Blum          | 2007         | Prevalence of diabetic retinopathy. C       | Ophthalmol       | Journal Arti |
|                         |        | Borowiec      | 2007         | Mutations in the SLC30A8 gene are           | Diabetologia     | Journal Arti |
|                         |        | Canbakan      | 2007         | lcodextrine and insulin resistance in c     | Renal Failure    | Journal Arti |
|                         |        | Dennis        | 2007         | Mvocardial protection in manfrom r          | Heart Failur     | Journal Arti |
|                         |        | Desai         | 2007         | GAD autoantibodies and epitope rea.         | Diabetologia     | Journal Arti |
|                         |        | Efferth       | 2007         | From traditional Chinese medicine to        | Trends Mol       | Journal Arti |
|                         |        | Eiser         | 2007         | Beyond Survival: Quality of Life and        | J Pediatr P      | Journal Arti |
|                         |        | Elizabeth     | 2007         | Cardioprotection in females: a role fo      | Heart Failur     | Journal Arti |
|                         |        | Esposito      | 2007         | Effect of a single high-fat meat on en      | Nutrition M      | Journal Arti |
|                         | <      | 20000110      |              |                                             |                  | 2            |
|                         | 1.     | Blanck, H.M., | et al., Sede | entary behavior, recreational physical acti | vity, and 7-year | weight gain  |
|                         |        | among postm   | enopausa     | US women. Obesity, 2007. 15(6): p. 1578     | 3-1588.          | 0 0          |
|                         |        |               |              | ,                                           |                  |              |
|                         |        |               |              |                                             |                  |              |
|                         |        |               |              |                                             |                  |              |
|                         |        |               |              |                                             |                  |              |

EndNote library가 열려 있는 상태에서 한 개의 reference를 선택하여 더블클릭 하면

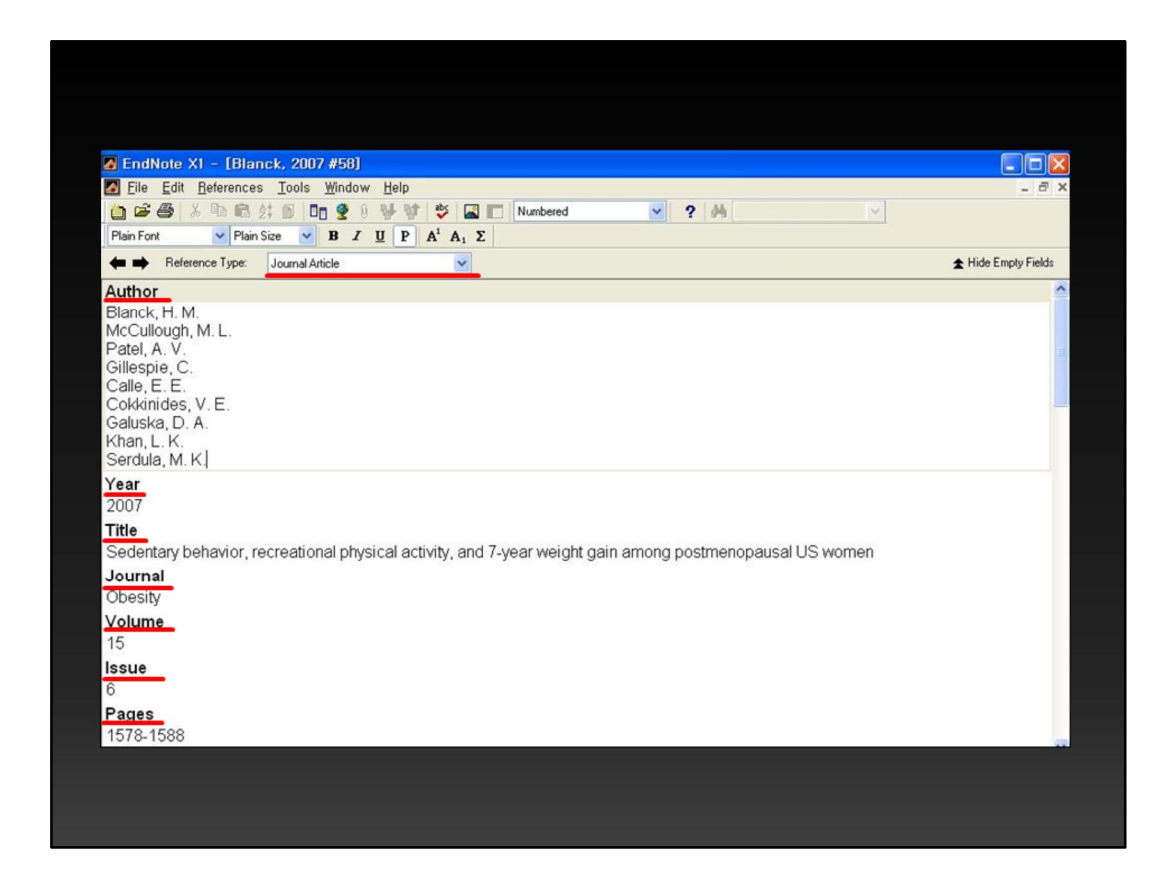

이와 같은 화면이 나옵니다. Reference type은 무엇인지, 저자, 발행년도, 논문제 목, 저널명, volume, issue, page까지의 모든 정보가 포함되어 있습니다.

| EndNote X2 - [New Reference]           | Window Holo         |     |   |   |   |   |
|----------------------------------------|---------------------|-----|---|---|---|---|
| C      Reference Type: Journal Article | window <u>n</u> eip |     |   |   |   |   |
| 🥑 🥶 😼 🐛 📑 💿 Plain Font                 | 🔽 Plain Size        | ✓ B | I | U | Р | А |
| Author                                 |                     |     |   |   |   | ^ |
| 1                                      |                     |     |   |   |   |   |
| Year                                   |                     |     |   |   |   | _ |
| Title                                  |                     |     |   |   |   |   |
| Journal                                |                     |     |   |   |   |   |
| Volume                                 |                     |     |   |   |   |   |
| Issue                                  |                     |     |   |   |   |   |
| Pages                                  |                     |     |   |   |   | ~ |

이런 정보를 직접 입력해야 하는 것이죠. 금방 느끼셨겠지만 매우 불편합니다.

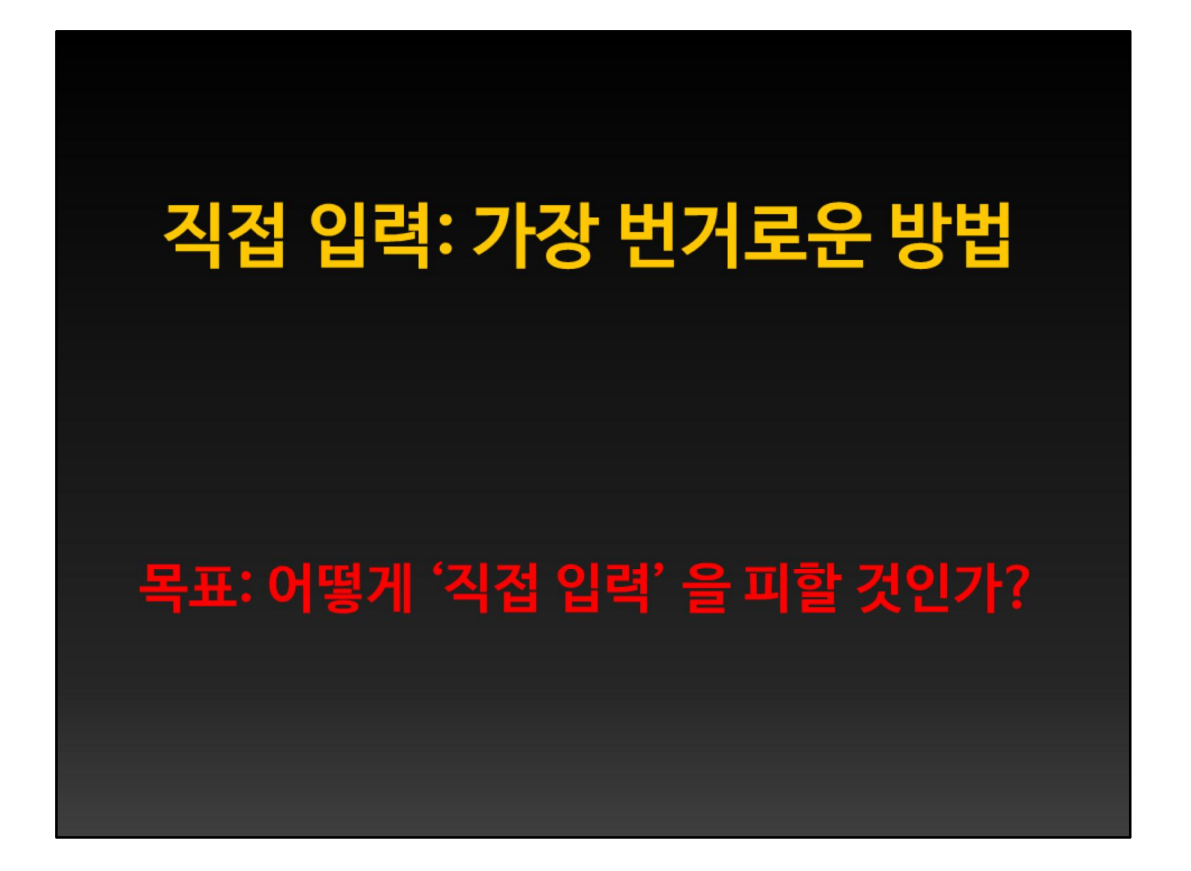

직접 입력은 가장 번거롭기 때문에, 어떤 다른 방법으로도 reference 정보를 얻기 가 어려울 때, 저같은 경우는 주로 단행본 이나 단행본의 장을 인용할 때 주로 사 용했습니다. 그러나 이런 경우가 아니라면, 최대한 직접 입력을 피하는 것이 오타 와 같은 실수를 줄이고, 시간을 버는 길입니다.

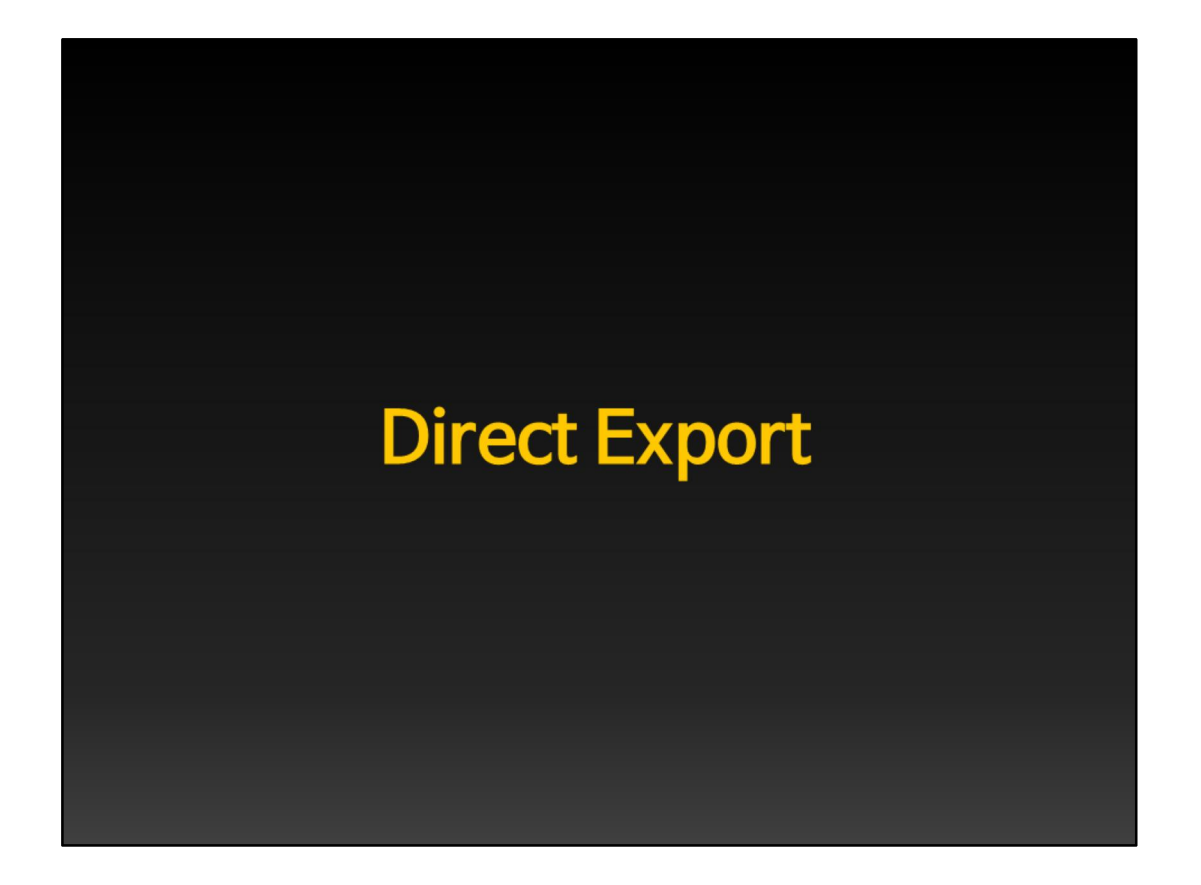

우선 Direct Export 하는 법부터 보시도록 하겠습니다.

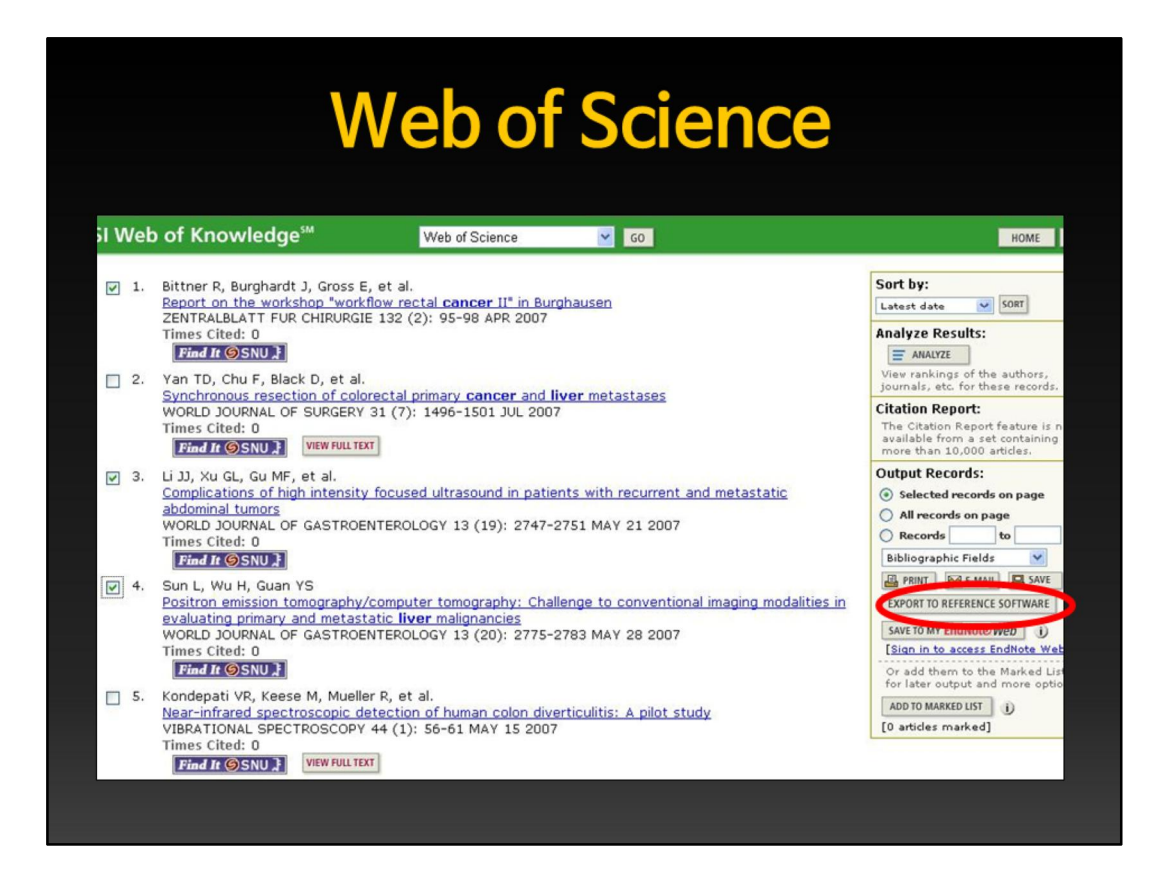

대표적인 논문검색 사이트 중 하나인 Web of Science 입니다. 관심이 있는 논문 앞에 V표 체크를 하고, 오른쪽을 보시면 "Export to reference software" 라고 되 어 있습니다. 이곳을 클릭하면 EndNote 프로그램으로 즉시 reference 정보가 넘 어가게 됩니다.

| ScienceDirect                                                                                                    |                                                                                                    |                          |  |  |  |  |  |
|----------------------------------------------------------------------------------------------------|----------------------------------------------------------------------------------------------------|--------------------------|--|--|--|--|--|
|                                                                                                    | ournal of Thoracic and Cardiovascular Surgery                                                                                                    |                          |  |  |  |  |  |
| Copyright (                                                                                                    | C 2010 The American Association for Thoracic Surgery. All rights reserved                                                                                                    |                          |  |  |  |  |  |
| New Art                                                                                                    | dide Feed Alert me about new Volumes / Issues                                                                                                    |                          |  |  |  |  |  |
|                                                                                                    | o Favorites                                                                                                    |                          |  |  |  |  |  |
|                                                                                                    |                                                                                                    | Font Size: 🔤 🖶           |  |  |  |  |  |
| = Full-text available                                                                                                    | Volume 139, Issue 1, Pages 1-248 (January 2010)                                                                                                    | ous vol/iss Next vol/iss |  |  |  |  |  |
| Articles in Press     Volume 139 (2010)     Volume 139, Issue 3     pp. 527-818, e27-e56 (Mar     2010)     Volume 139, Issue 2 | arch The Second Second Se | ides 1 - 72              |  |  |  |  |  |
| pp. 249-526, e1-e26<br>(February 2010)                                                                                          | 2 I Table of Contents<br>Pages A15, A16, A18, A20, A22, A24, A26, A28, A30                                                                                                    |                          |  |  |  |  |  |
| pp. 1-248 (January 2010)                                                                                                    | Preview Z PDF (38 K)   Related Andres                                                                                                    |                          |  |  |  |  |  |
| E Volume 138 (2009)                                                                                                    | Lifetime Achievement Award                                                                                                    |                          |  |  |  |  |  |
| Volume 137 (2000)     Volume 136 (2008)     Volume 135 (2008)     Volume 135 (2008)     Volume 134 (2007)     Volume 133 (2007) | 3. Frank Cole Spencer, MD Pages 1-3 Richard J. Shemin Preview SPDF (48 K)   Related Articles                                                                                                    |                          |  |  |  |  |  |
| E Volume 132 (2007)                                                                                                    | Presidential Address                                                                                                    |                          |  |  |  |  |  |
| E Volume 131 (2006)     Volume 130 (2005)     Volume 129 (2005)     Volume 128 (2004)                                           | An endangered species<br>Pages 4-12<br>David A. Fulleton<br>Preview S PDF (453 K)   Related Articles                                                                                                    |                          |  |  |  |  |  |
| E Volume 127 (2004)                                                                                                    | Expert Commentary                                                                                                    |                          |  |  |  |  |  |
| Volume 125 (2003)     Volume 125 (2003)     Volume 124 (2002)     Volume 123 (2002)     Volume 123 (2001)                       | 5. Standardizing thoracic organ procurement for transplantation<br>Pages 13-17<br>Michael K. Pasque<br>Proceeder Standard Anticles                                                                                                    |                          |  |  |  |  |  |
|                                                                                                    |                                                                                                    |                          |  |  |  |  |  |

이것은 여러분들께 가장 익숙한 Sciencedirect 입니다. 여기에서도 마찬가지로 관 심 있는 논문에 V표 체크를 하고 나서 위를 보면 export citations라고 되어 있으 며 이곳을 클릭하면 EndNote로 자동으로 reference가 넘어가게 됩니다.

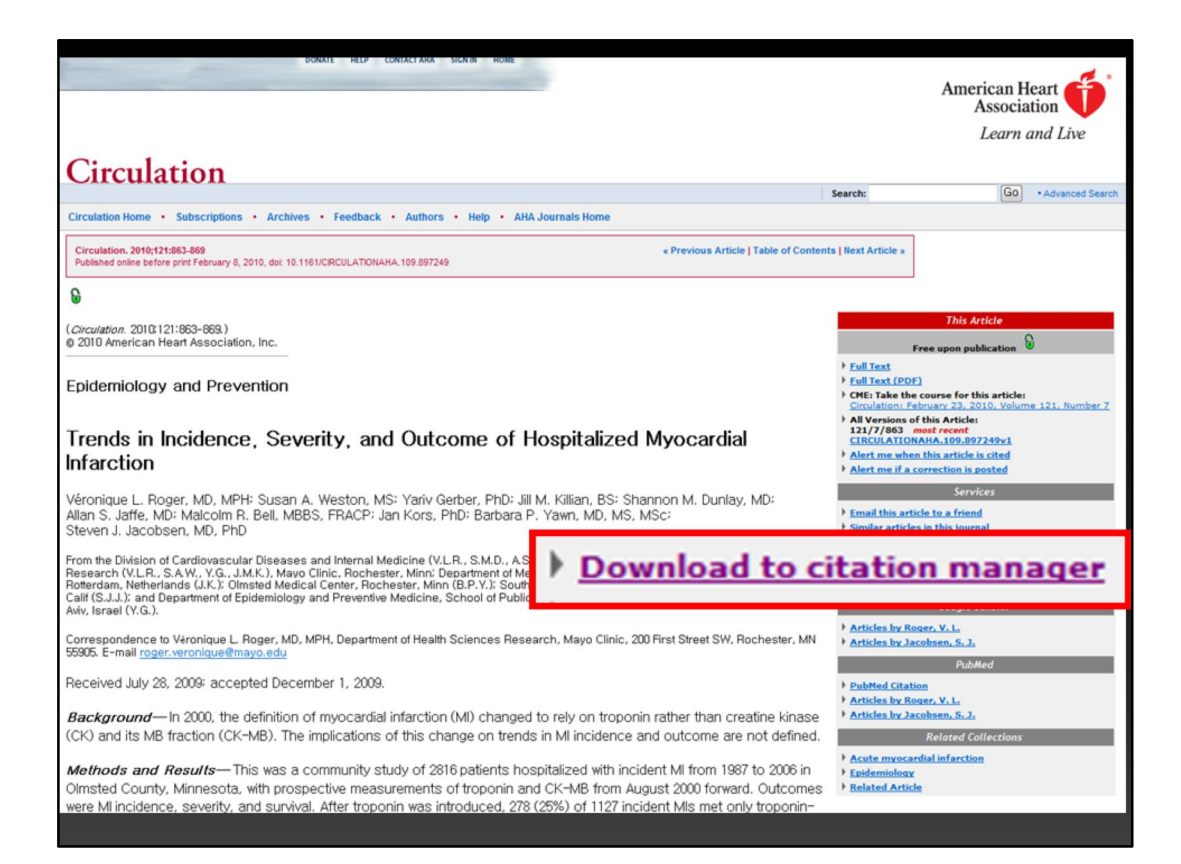

Circulation

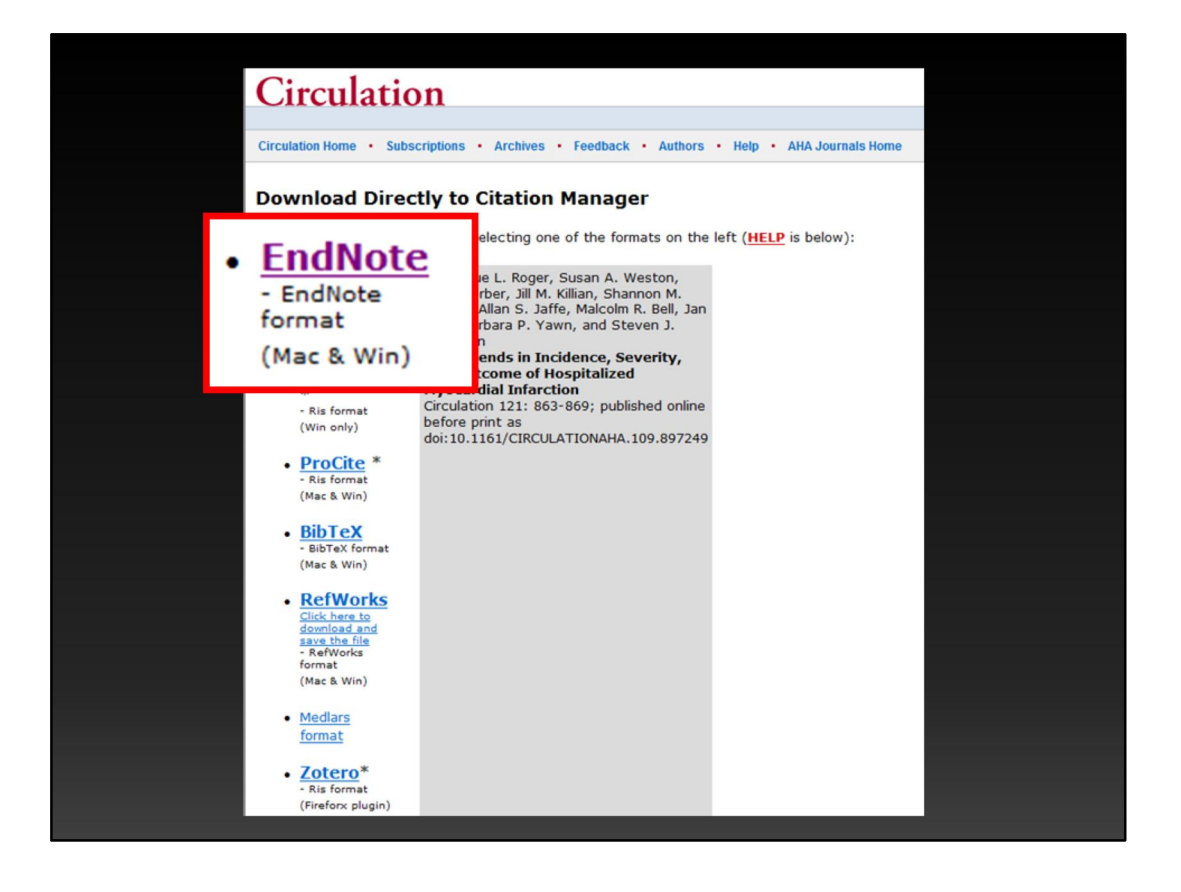

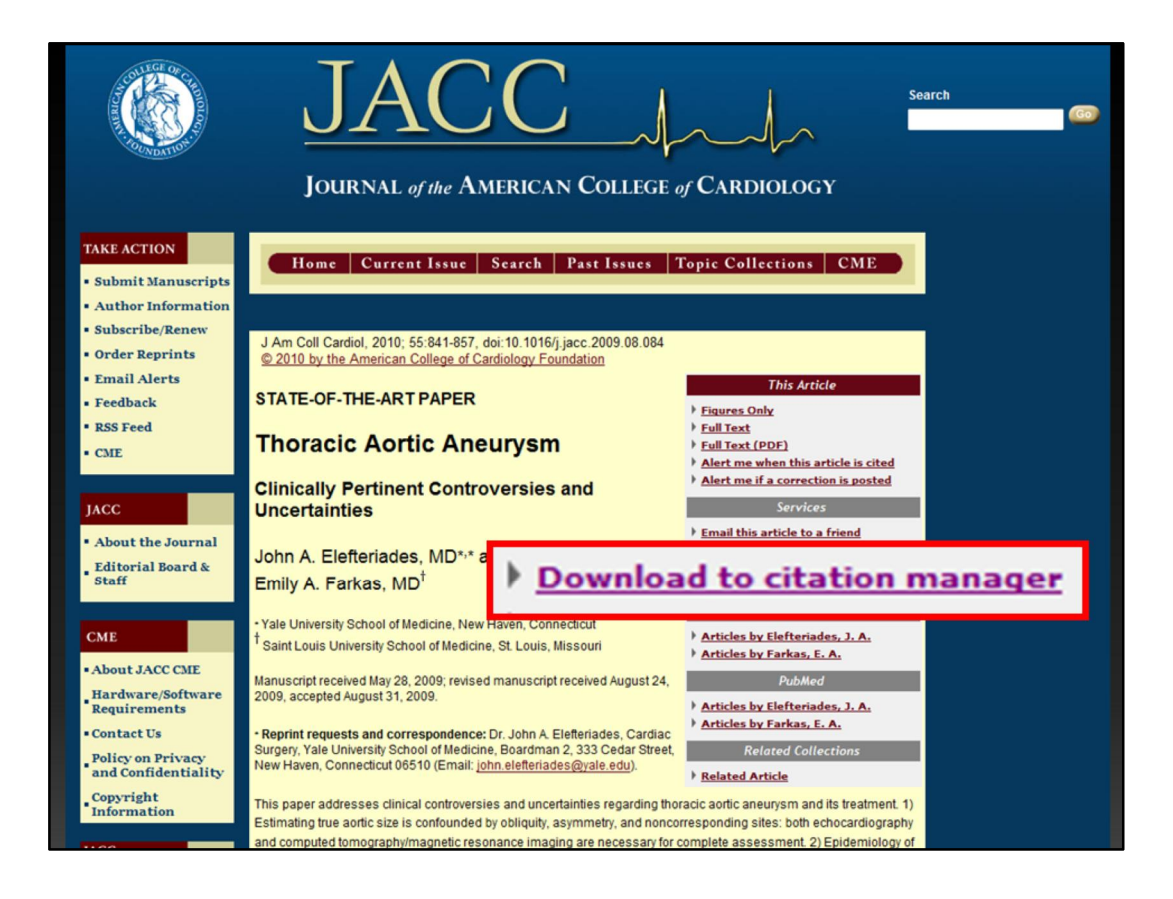

JACC
| The NEW ENGLAND<br>JOURNAL of MEDICI                                                                                                    | NE                                                                                                    |
|----------------------------------------------------------------------------------------------------|----------------------------------------------------------------------------------------------------|
| Sign in 1 Get NEAM EAST Tasks of Context - First Subscribe                                                                                                    | vord, citation, or author SEARCH Advanced Search                                                                                                    |
| A correction has been published: N Engl J Med 2000;343(7):520.                                                                                                    |                                                                                                    |
| REVIEW ARTICLE                                                                                                    |                                                                                                    |
| MEDICAL PROGRESS                                                                                                    | ar 19 Mart 5                                                                                                    |
| Previous     Volume 342:1334-1349 May 4, 2000     Number     Number |                                                                                                    |
| The Acute Respiratory Distress Syndr<br>Lorraine B. Ware, M.D., and Michael A. Matthay, M                                                                                                    | <b>оте</b><br>М. D.                                                                                                    |
| Since this article has no abstract, we have provided an extract of the first 100 words of the headings.                                                                                                    | the <u>full text</u> and any section                                                                                                    |
| The acute respiratory distress syndrome is a common, devastating clinical syndrome of acute lung injury that a<br>surgical patients. Since the last review of this syndrome appeared in the <i>Journal</i> , <sup>1</sup> more uniform definitions have<br>advances have occurred in the understanding of the epidemiology, natural history, and pathogenesis of the dis<br>and testing of new treatment strategies. This article provides an overview of the definitions, clinical features, an<br>respiratory distress syndrome and discusses advances in the areas of pathogenesis, resolution, and treatment                                                                                                    | ffects both medical and<br>te been devised and important<br>ease, leading to the design<br>d epidemiology of the acute<br>t.<br>Fill Text<br>Fill Text<br>Fill Text |
| Historical Perspective and Definitions                                                                                                    | PDF                                                                                                    |
| The first description of [ <i>Full Text of this Article</i> ]                                                                                                    | Add to Personal Archive                                                                                                    |
| Clinical, Pathological, and Radiographic Features                                                                                                    | Add to Citation Manager                                                                                                    |
| Epidemiology                                                                                                    | Notify a Friend                                                                                                    |
| Incidence                                                                                                    | Notify a Friend                                                                                                    |
| Clinical Disordare and Risk Factore                                                                                                    | E-mail When Cited                                                                                                    |
|                                                                                                    |                                                                                                    |

NEJM

| Online<br>omb<br>lk<br>ttral |                                                                                                    |
|------------------------------|----------------------------------------------------------------------------------------------------|
| omb<br>lk<br>tral            |                                                                                                    |
| lk<br>tral                   |                                                                                                    |
| tral                         |                                                                                                    |
|                              |                                                                                                    |
|                              |                                                                                                    |
| ynergy                       |                                                                                                    |
|                              |                                                                                                    |
| versity                      |                                                                                                    |
| ournal of Commu              | inication                                                                                          |
|                              |                                                                                                    |
|                              |                                                                                                    |
| ing                          |                                                                                                    |
| eience Direct)               |                                                                                                    |
|                              |                                                                                                    |
|                              |                                                                                                    |
| olar                         |                                                                                                    |
|                              |                                                                                                    |
|                              |                                                                                                    |
|                              |                                                                                                    |
| ishing                       |                                                                                                    |
| National Laboration          | atory                                                                                              |
| t                            |                                                                                                    |
|                              |                                                                                                    |
|                              | ynergy<br>versity<br>purnal of Commu<br>ing<br>ience Direct)<br>olar<br>lishing<br>National Labora |

- Nerac
- NISC
- OCLC
- OhioLink
- OVID
- Oxford Press Journal
- Pacific Northwest Labs
- Patent Café
- PILOTS
- PNAS Online
- ProQuest
- RLG
- Science Magazine
- Scopus
- St. John of God, Ireland
- Highwire Press
- Telemed
- Thieme
- Web of Science
- WebFeat
- WilsonWeb

여기에 보여드리는 목록은, 개별적인 journal site는 제외하고, EndNote로 direct export 가 가능한 데이터베이스 또는 검색엔진의 목록입니다. 이것이 3-4년 전의 목록이므로 지금은 두 배 이상 늘어났을 것입니다. 심지어는 국내 의과대학 도서 관 홈페이지 중에서도 EndNote로의 direct export 기능을 제공하는 곳이 여러 곳 있습니다.

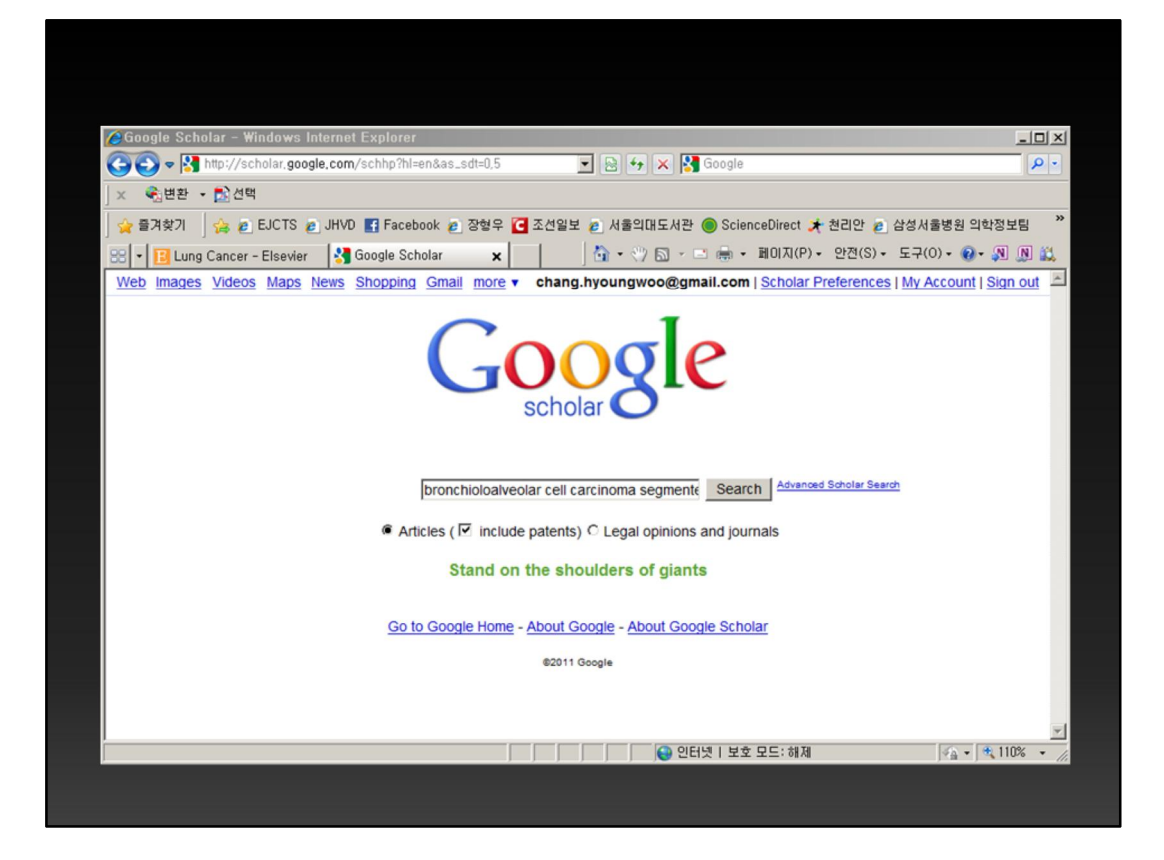

그 다음으로 보여드릴 것은 최근 몇 년 사이에 인기가 치솟은 Google Scholar입 니다. 여기에서 BAC segmentectomy 를 한번 검색해 보겠습니다.

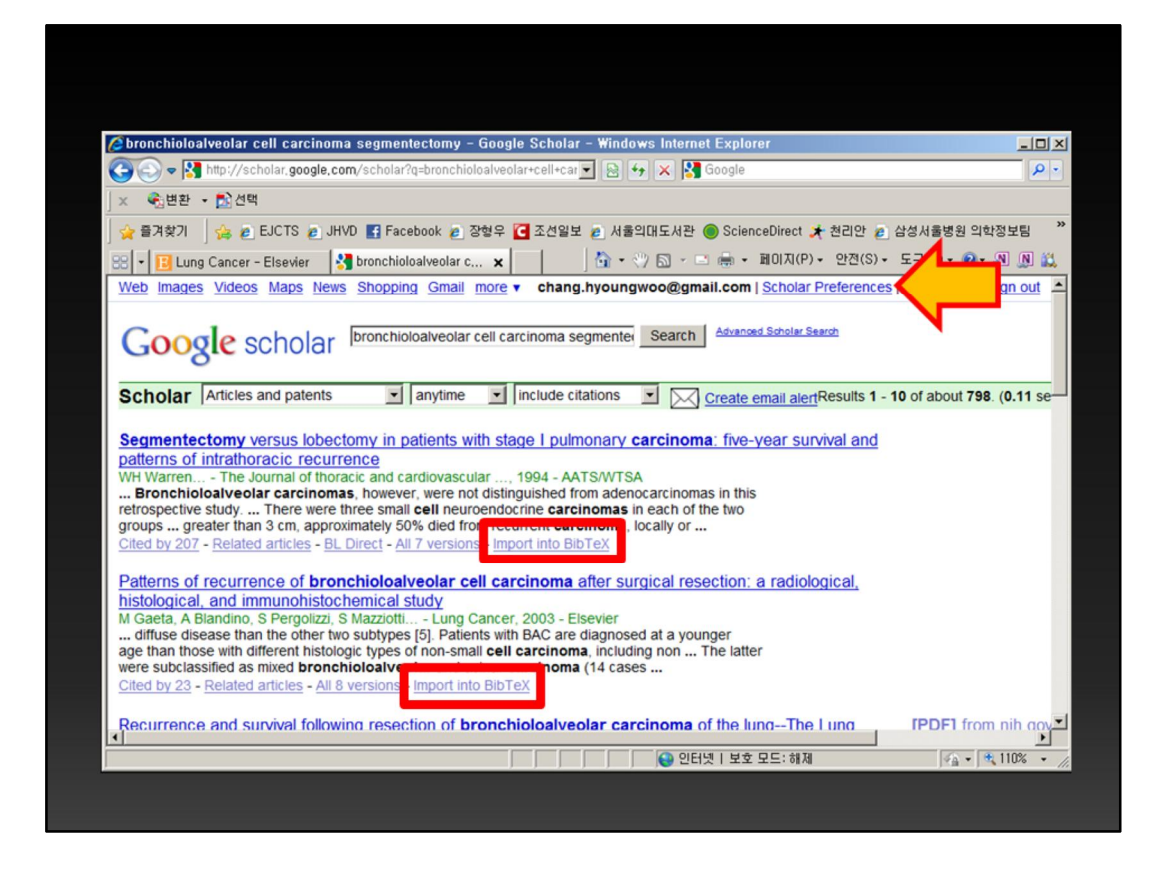

Google scholar는 처음에 아무 조작도 하지 않고 그냥 논문을 검색하면 각 검색 결과 하단에 Import to BibTex라고 나옵니다. 처음엔 이게 무슨 의미인지 몰랐습 니다. 그런데 scholar preferences 로 들어가 보면,

| Contract Contracting                  | aogie, com/scholar_preferences rq=pronchioloalve 🗹 🔯 🦘 🔀 🖏 doogle                                                                                                    |           |
|---------------------------------------|----------------------------------------------------------------------------------------------------|-----------|
| · · · · · · · · · · · · · · · · · · · | 2 - NVD 🖬 Essenhank - 지원이 🏹 지생이는 - 사용이미드 사람 🔿 Sningen Dispet 🔹 원리아 - 스탠셔 사용배임 이하지만!                                                                                                    |           |
| 🖂 🖌 🔟 Lung Cancer - Elsevi            |                                                                                                    | P<br>N 63 |
|                                       | Online access to library subscriptions is usually restricted to patrons of that library. You may need to login with yo<br>library password, use a campus computer, or configure your browser to use a library proxy. Please visit your<br>library's website or ask a local librarian for assistance. | xur -     |
| Number of Results                     | Google's default (10 results) provides the fastest results.                                                                                                    |           |
| Results Window                        | Open search results in a new browser window.                                                                                                    |           |
| Bibliography Manager                  | C Don't show any citation import links.                                                                                                    |           |
|                                       | Show links to import citations into BibTeX     BibTeX     EndNote                                                                                                    | _         |
| Save your preferences whe             | h finished and return to search. RefMan<br>RefWorks<br>WenXianWang                                                                                                    |           |
| (Note: Setting preferences v          | nii not work if you have disabled cookies in your browser.)                                                                                                    |           |

가장 아래쪽에 어떤 citation manager를 사용할 것인지 선택하는 곳이 있습니다. 여기에서 EndNote 를 선택해 두면,

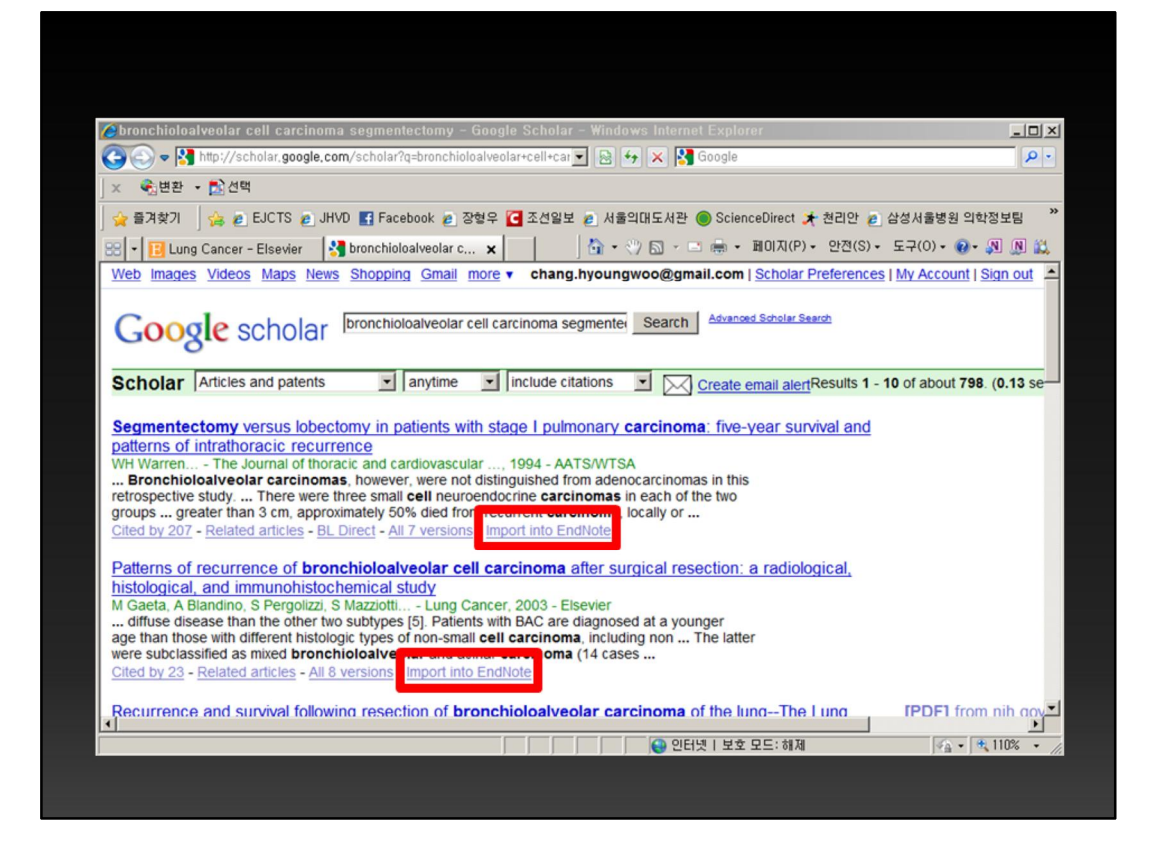

그 다음부터 검색결과 하단에 Import to EndNote로 바뀌어 있게 됩니다. 이 버 튼을 클릭하여 바로 EndNote로 reference가 옮겨지도록 할 수 있습니다.

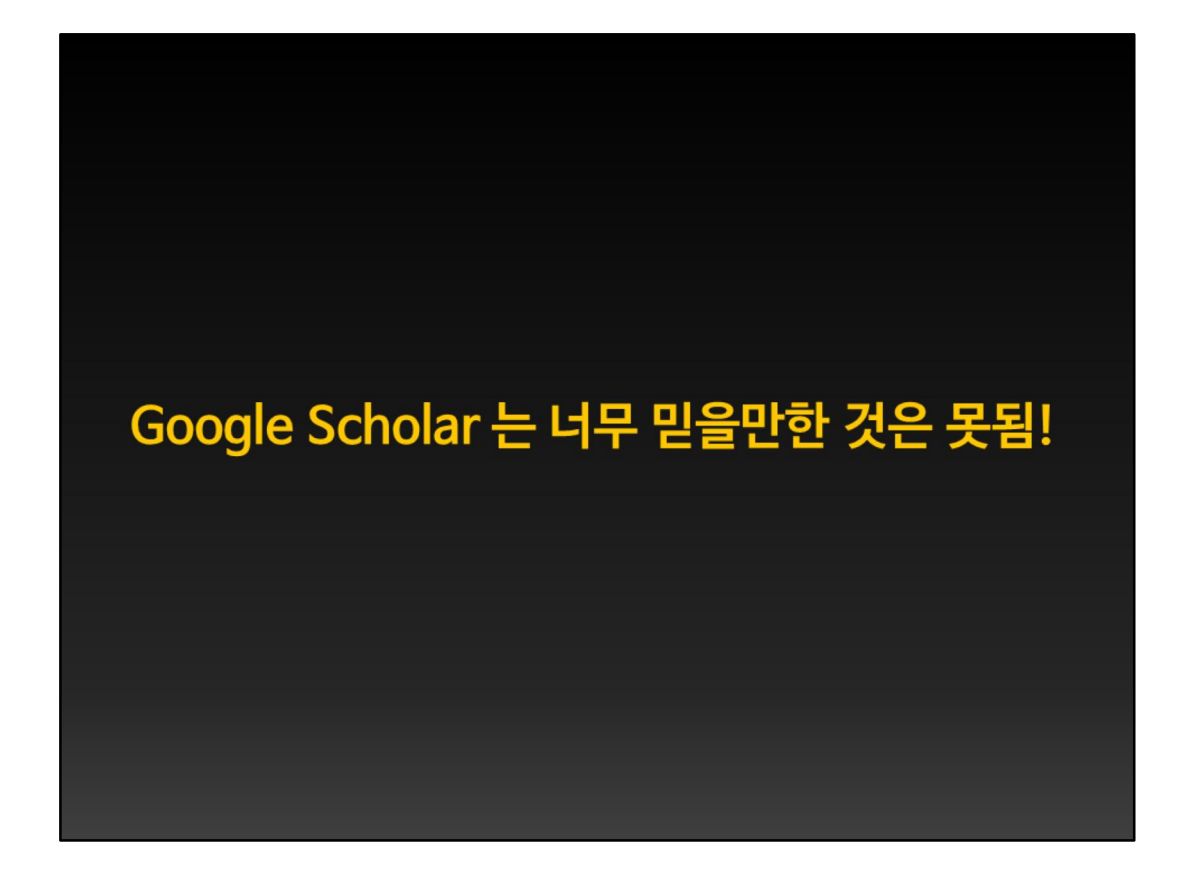

그러나 Google scholar 는 편리하긴 하지만 너무 믿을만한 것은 못됩니다. Database나 Journal Site, PubMed 같은 사이트는 authority를 가지고 있으며 자 신들이 export하는 결과에 대해 책임을 진다고 할 수 있지만, Google scholar는, 내장된 알고리즘으로 인터넷 검색결과를 분해하여 서지정보로 변환하는 것이기 때문에 생각보다 꽤 자주 오류가 발생합니다. 제가 가장 흔히 겪은 것은, 논문의 시작페이지는 있는데 끝 페이지가 없는 경우였습니다. 논문 작성시 오류가 없을 것으로 생각하고 EndNote에서 reference를 끌어다 썼는데 나중에 투고하고 나서 reviewer가 40개 가까운 reference 중에서 페이지 번호가 이상하다는 지적을 하 셔서 망신당한 적도 있습니다. 이것은 사실 Google scholar 뿐만 아니라 다른 모 든 경우에도 마찬가지입니다. 너무 당연한 말이지만 EndNote를 이용한 reference 작성시에는 항상 최후에 오류가 없는지 확인할 필요가 있습니다.

| 🚱 ¥ 🌒 Ann Thorac Surg                                                                                                    | •                   | 000                                                                      | ) 🐔 🥑 🦢 🛛             | i = 0 0                    | Quick Search 💌 |            |                  | 25 |
|----------------------------------------------------------------------------------------------------|---------------------|--------------------------------------------------------------------------|-----------------------|----------------------------|----------------|------------|------------------|----|
| My Library           All References         (15)           Outfiled         (0)           Trash         (0)           My Groups         (15)           Online Search         (Library of Cong (0)           LISTA (EBSCO)         (0)           Outsta (INLM)         (0) | 9 Author            | Year                                                                     | Title                 |                            | Journal        |            | Ref Type         | l  |
| more<br>■ EndNote Web<br>configure<br>■ Find Full Text                                                                                                    | Preview (<br>Search | Dnline Search - Pubb<br>Options<br>Author (Smith, A.B.)<br>Year<br>Title | Ved MEDLINE at PubMer | d (NLM)<br>Search Ren<br>• | note Library 🔹 | Match Case | Match Words      |    |
|                                                                                                    | <u>L I</u>          |                                                                          |                       |                            |                |            | A Linda Tab Dana |    |

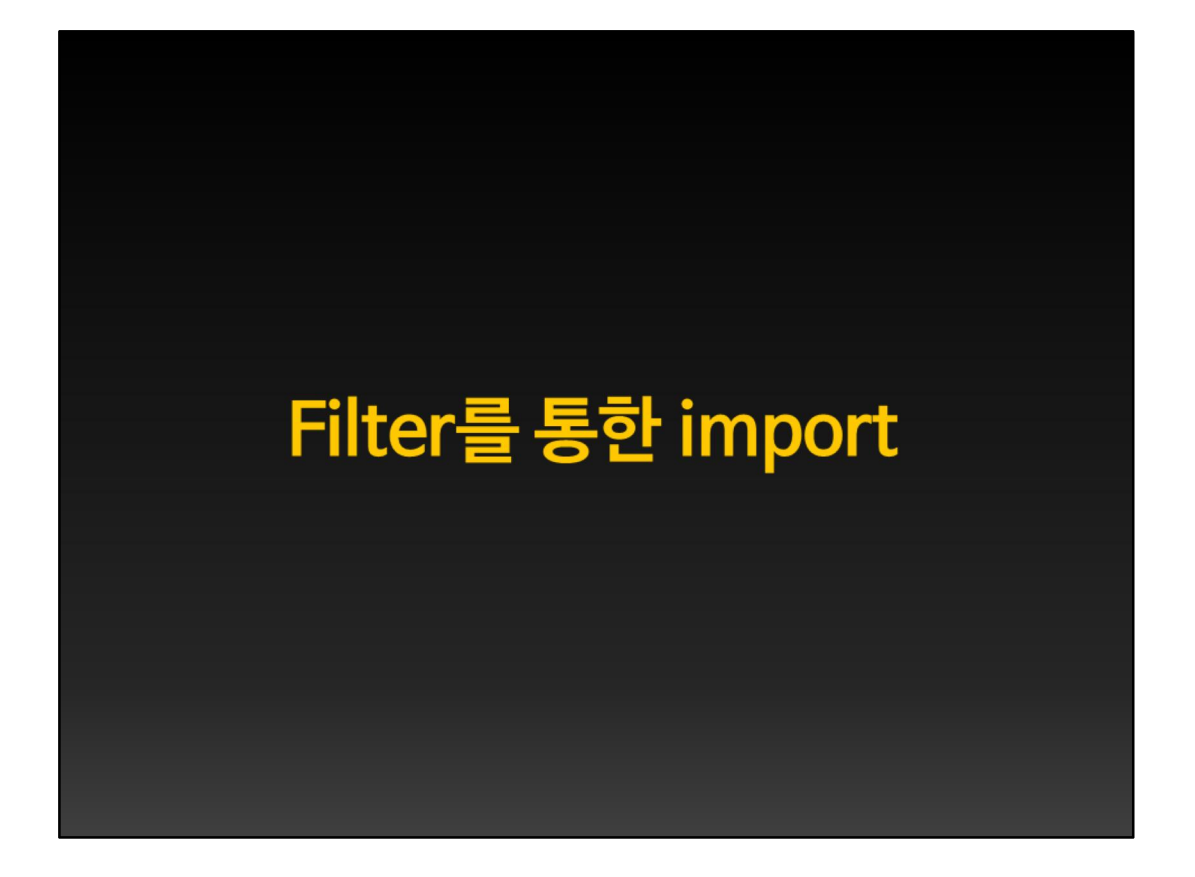

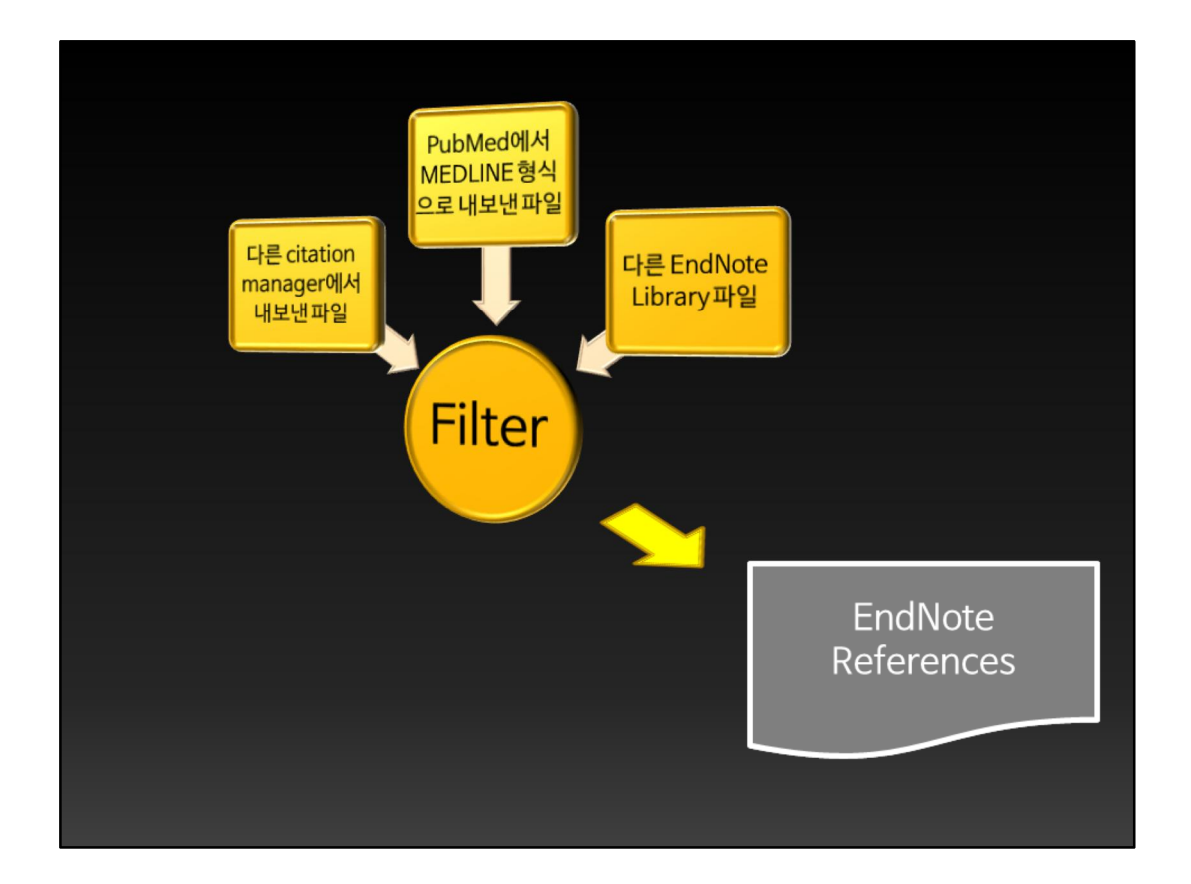

어떤 사이트나 다른 citation manager는, EndNote에서 그냥 읽어들일 수 있는 reference를 제공하지 못합니다. 그렇지만 다들 나름대로 서지정보를 모아서 파 일로 export 할 수 있는 방법을 가지고 있습니다. 이때 그 export 한 파일을 EndNote가 읽을 수 있도록 해 주는 '해독 코드' 같은 것이 바로 filter입니다.

| S NCBI Resources                                                                 | ∂ How To 🔍                                                                                                    | My NCBI Sign In                                             |
|----------------------------------------------------------------------------------|----------------------------------------------------------------------------------------------------|-------------------------------------------------------------|
| Publiced.gov<br>US National Library of Medicine<br>National Institutes of Health | PubMed Sook Whan Sung[author] Search                                                                                                    | Help                                                        |
| Show additional filters                                                          | Display Settings: © Summary, 20 per page, Sorted by Recently Added                                                                                                    |                                                             |
| Text availability<br>Abstract available                                          | Results: 1 to 20 of 52 Selected: 2 << First C File C Clipboard<br C Clipboard                                                                                                    | rticles in PubMed                                           |
| Full text available                                                              | How early can we repair pectus excavatum: the earlier the better?     C Order     C My Bibliography     Park HJ, Sung SW, Park JK, Kim JJ, Jeon HW, Wang YP.     C Citation manager                                                                                                    | in gastric conduit cancer.<br>rean J Thorac Cardiovasc Sur] |
| Publication dates<br>5 years<br>10 years                                         | Eur J Cardiomorae Surg. 2012 Apr 19. [Epub anead of print] PMID: 22518034 [PubMed - as supplied by publisher] <u>Related citations</u> management software.                                                                                                    | emorrhage in a 39-year-old<br>rean J Thorac Cardiovasc Sur] |
| Custom range<br>Species                                                          | Genetic variant in TP63 on locus 3q28 is associated with risk of lung ac Smoking females in Asia, Create File Create File                                                                                                    | rean J Thorac Cardiovasc Sur]<br>See all (5)                |
| Humans<br>Other Animals                                                          | Hosgood HD 3rd, Wang WC, Hong YC, Wang JC, Chen K, Chang IS, C to Construct the<br>Zheng W, Qian B, Park JY, Kim YH, Chatterjee N, Chen Y, Chang GC, to<br>Wei H, Kim YT, WW, Zhaz Z, Chow WH, Zhu X, Lo YL, Suns SW, Chark Y, Xuenges L, Kim JH, Construction of<br>Wei H, Kim YT, WW, Zhaz Z, Chow WH, Zhu X, Lo YL, Suns SW, Chark Y, Xuenges L, Kim JH, Construction of the<br>Wei H, Kim YT, WW, Zhaz Z, Chow WH, Zhu X, Lo YL, Suns SW, Chark Y, Xuenges L, Kim JH, Chark J, Status J, Status |                                                             |
| 은다른 미름으로 저장 ○ → 논문작성                                                             | · 불곡홍부세미나 EndNote 강좌 · · · · · · · · · · · · · · · · · ·                                                                                                    | Select                                                      |
| 구성 ▼ 새 폴더                                                                        | BE V Q . Chiu YF, Tsai FY, Yang PC, Find Iter                                                                                                    | ms                                                          |
| ▶ 내 음악<br>▶ 다운로드<br>▶ 링크<br>▶ 문서(D)<br>▶ 바탕 화면<br>▶ 시작 메뉴<br>▶ 연락처               | ▲ 01를 ~ 수정한 날자 유현<br>Left EndNote Key Styles 2011-07-14 오후 파일 1<br>EndNote X5 2011-09-02 오후 파일 1<br>How to Use EndNote X2 2011-06-29 오후 파일 1<br>Test Folder 2011-09-04 오픈 파일 1                                                                                                    | letails (*)<br>pook Whan[Full Author Name]                  |
| ▶ 저장된 게임                                                                         | Search                                                                                                    | [                                                           |
| (평) 제어판<br>월 네트워크 및 인터넷<br>평 모든 제어판 항목                                           | Citations.nbib                                                                                                    |                                                             |
| 파일 이름(N): <mark>Citalio</mark><br>파일 형식(T): NBIB                                 | 다. Child · · · · · · · · · · · · · · · · · · ·                                                                                                    |                                                             |
| 🍝 폴더 숨기기                                                                         | 저장(5) 취소                                                                                                    |                                                             |

| PHIC<br>OWN<br>STAT<br>DC<br>DC<br>DC<br>DC<br>TS<br>SS<br>SS<br>SS<br>SS<br>SS<br>SS<br>SS<br>SS<br>SS<br>SS<br>SS<br>SS | Lesson - Lesson - |                   |
|----------------------------------------------------------------------------------------------------|----------------------------------------------------------------------------------------------------|-------------------|
| PI<br>PT<br>PL<br>TA<br>JID                                                                                               | – Journal Afficie<br>– Research Support, Non-U.S. Gov't<br>– Korea (South)<br>– Journal of Korean medical science<br>– 9703518                                                                                                    | <u>MEDLINE 형식</u> |

그런데 pubmed\_result.txt라는 파일을 열어 보면 이와 같이 되어 있습니다. 이것 이 바로 MEDLINE 형식이라는 것입니다.

| <ul> <li>My Library</li> <li>My Library</li> <li>Author</li> <li>Year Title</li> <li>Journal</li> <li>Author</li> <li>Year Title</li> <li>Year Title</li> <li>Journal</li> <li>My Groups</li> <li>Online Search</li> <li>Library of Cong</li> <li>Library of Cong</li> <li>Library of Cong</li> <li>Library of Cong</li> <li>Library of Cong</li> <li>Unfine Search</li> <li>Library of Cong</li> <li>Unfine Search</li> <li>Library of Cong</li> <li>Unfine Search</li> <li>Unfine Search</li> <li>Unfine Search</li> <li>Unfine Search</li> <li>Unfine Search</li> <li>Unfine Search</li> <li>Unfine Search</li> <li>Unfine Search</li> <li>Unfine Search</li> <li>Unfine Search</li> <li>Unfine Search</li> <li>Unfine Search</li> <li>Unfine Cong</li> <li>Unfine Cong</li> <li>Find Full Text</li> </ul> | 🛃 testing.enl                                                                                                    |                                                                                                    |             |                      |                 |
|----------------------------------------------------------------------------------------------------|----------------------------------------------------------------------------------------------------|----------------------------------------------------------------------------------------------------|-------------|----------------------|-----------------|
| My Library<br>All References (0)<br>Unfiled (0)<br>Trash (0)<br>My Groups<br>Online Search<br>Library of Cong ((<br>LISTA (EBSCO) ((<br>PubMed (NLM)<br>Web of Scienc ((<br>My Groups                                                                                                    | 🊱 🐞 🌒 🗛 Ann Thorac Surg                                                                                                    | . 🔹 🍢 💽 (                                                                                                    | Q 🕚 🕥 🛸 🥑 🦢 | 🍯 🧾 🔞 🕢 Quick Search | •               |
|                                                                                                    | All References     My Library     All References     My Groups     Online Search     Q.Library of Cong (     Q.Library of Cong (     Q.LISTA (EBSCO) (     Q.PubMed (NLM) (     Q.Web of Scienc ()     more     EndNote Web     configure     Find Full Text | a Author<br>Author<br>Auth | Vear Title  | Choose File          | -               |
|                                                                                                    | howing 0 of 0 references.                                                                                                    |                                                                                                    |             |                      | ★ Hide Tab Pane |

이 파일을 이제 EndNote에서 import 합니다. Import할 파일은 pubmed\_result.txt 입니다. Import option에서 바로 filter를 정하는 것입니다. 여 기에서처럼 PubMed(NLM)으로 정합니다. 오른쪽 화살표를 클릭해서 열어보면 PubMed가 없고 소수의 필터만이 목록에 떠 있는데, 살펴보면 다른 모든 filter까 지 볼 수 있는 옵션이 있으므로 그것을 선택하여 PubMed를 찾아 선택해 줍니다. Discard duplicates는, pubmed\_result 내에 중복되는 reference가 있을 경우 삭제 한다는 것입니다. 이렇게 import 하면,

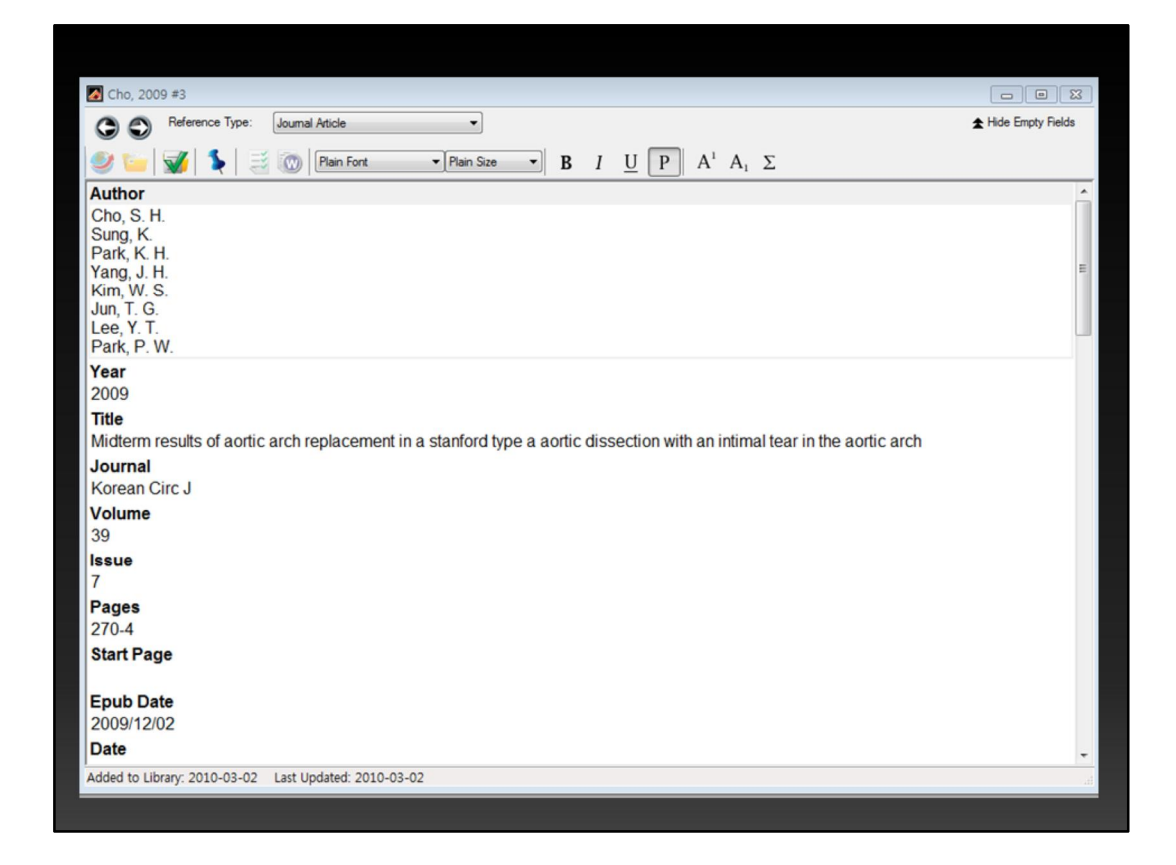

이와 같이 reference 정보가 모두 import 됩니다. 이같은 방법으로 한두 개가 아 니라 20-30개, 100개 이상도 한꺼번에 EndNote로 불러들일 수 있습니다.

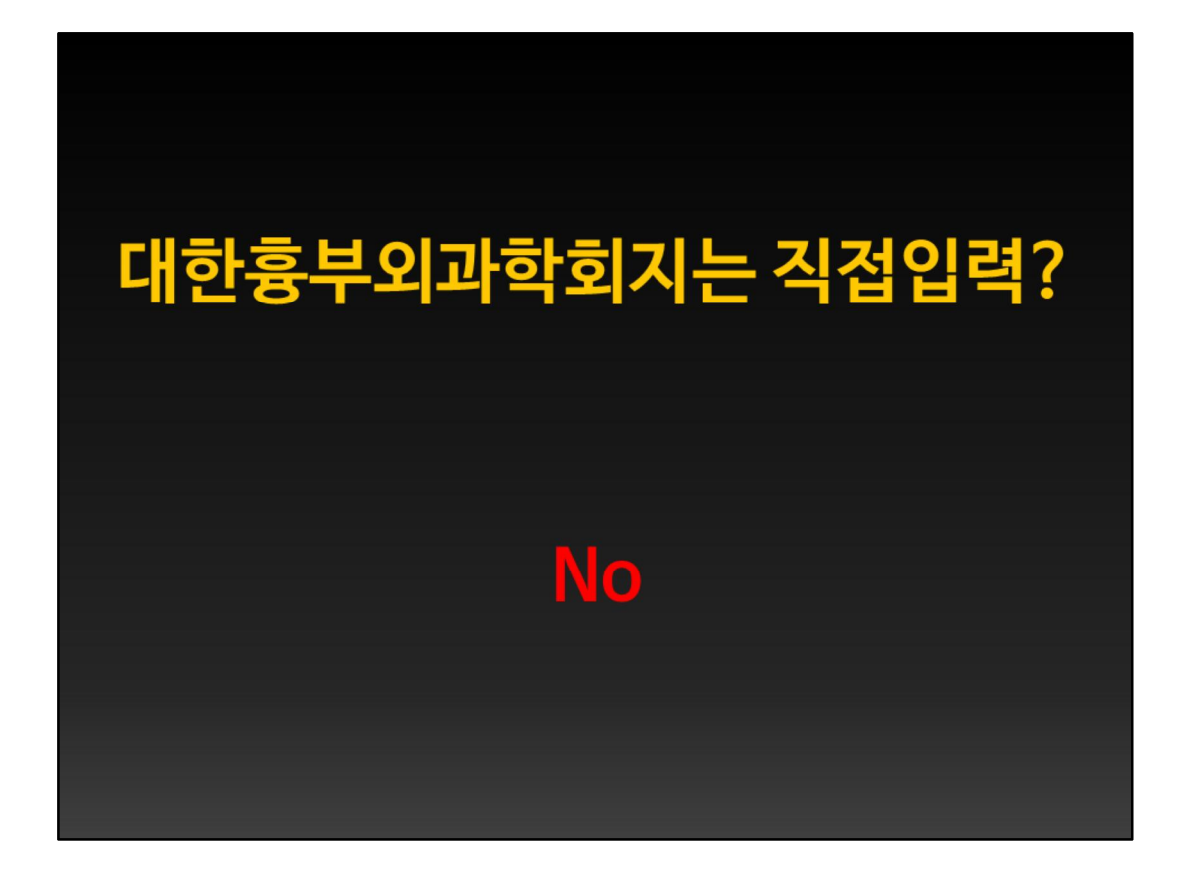

그렇다면 대한흉부외과학회지는 PubMed나 다른 database에서 검색할 수 있는 데 직접입력하는가? 그렇지 않습니다.

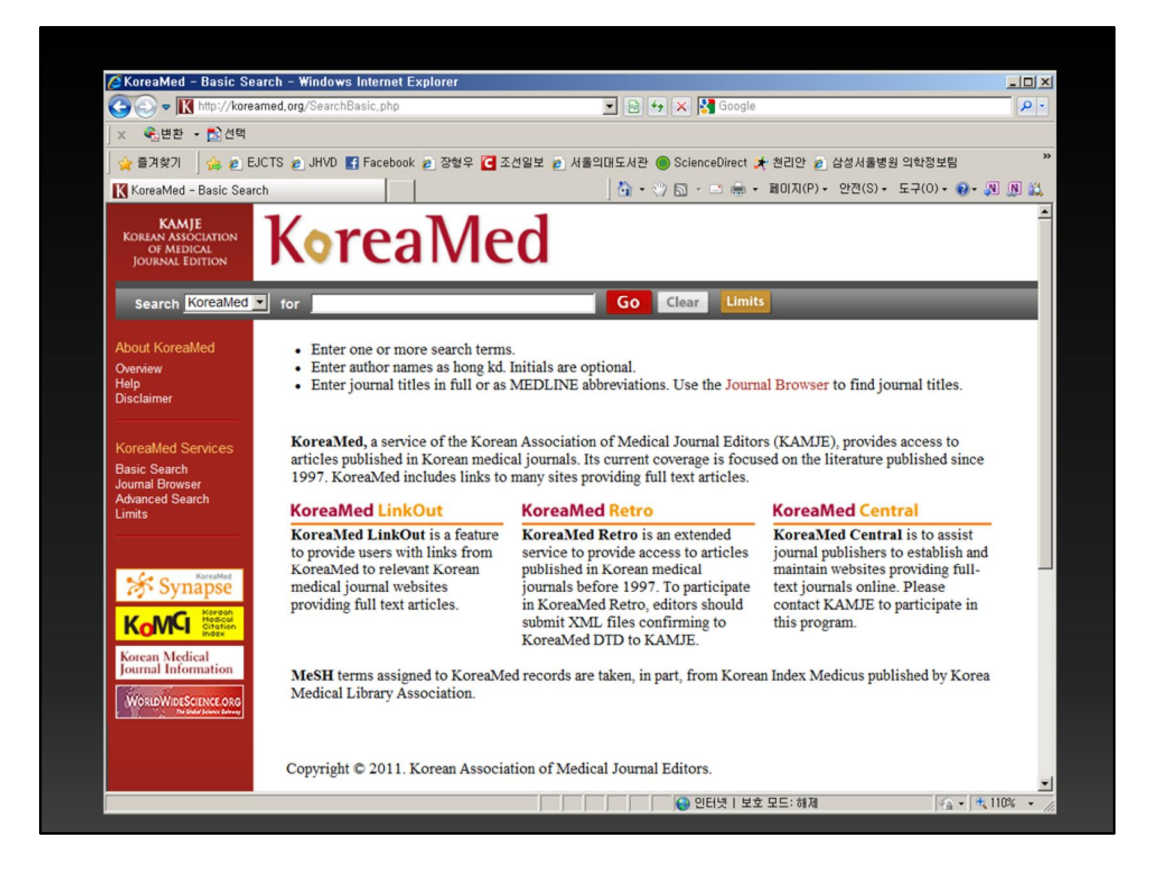

KoreaMed.org 라는 사이트에 들어가시면 direct export 는 제공하지 않지만 PubMed와 거의 유사한 방법으로 filter를 이용하여 import할 수 있습니다.

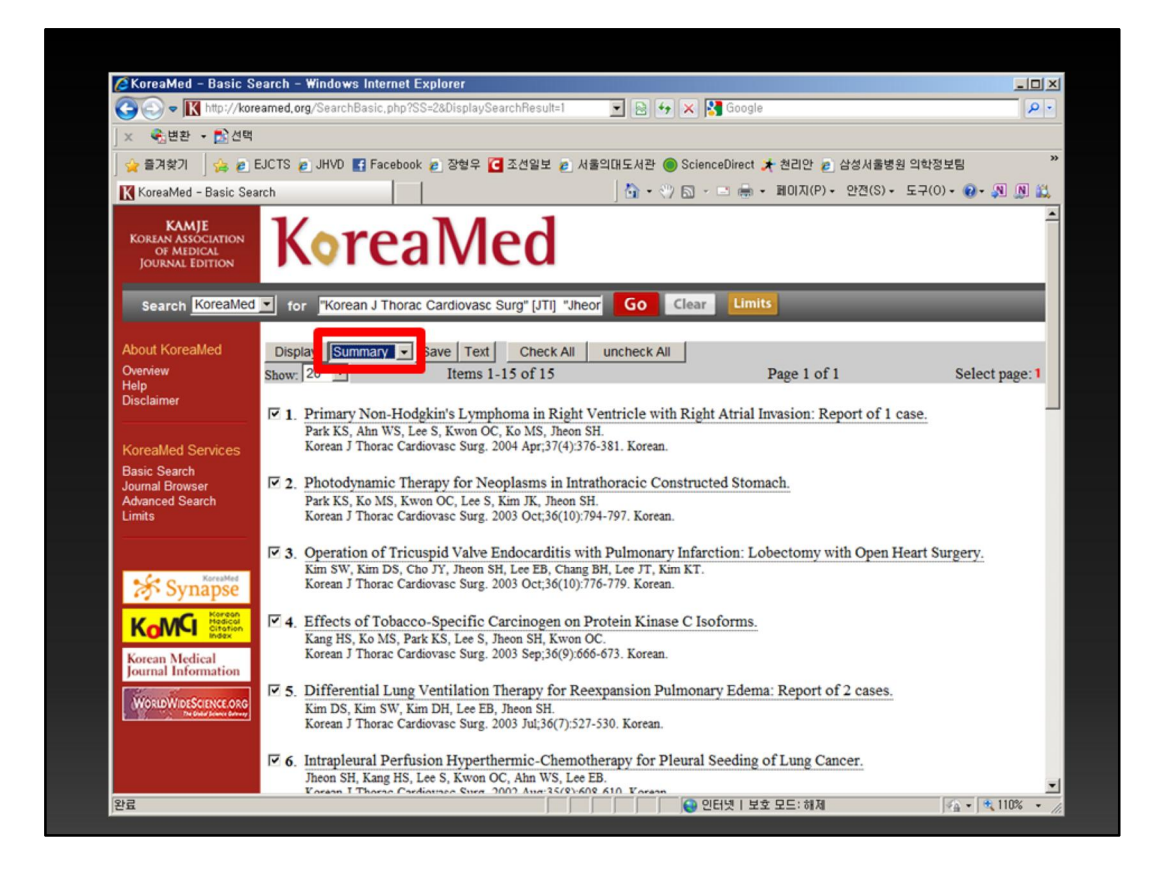

표시형식이 summary로 되어 있는데 여기를 클릭해서

| 🖉 KoreaMed - Basic S                                                              | earch – Windows Internet Explorer                                                                                                    |                                                                                                    |                     |
|-----------------------------------------------------------------------------------|----------------------------------------------------------------------------------------------------|----------------------------------------------------------------------------------------------------|---------------------|
| 🕒 🗢 🔣 http://kor                                                                  | eamed,org/SearchBasic.php?SS=2&DisplaySearchResu                                                                                                    | ilt=1 🗾 🗟 😏 🗙 🚼 Google                                                                                              | P -                 |
| × 😪변환 • 🔂 선택                                                                      |                                                                                                    |                                                                                                    |                     |
| 👷 즐겨찾기 🛛 🍰 🙋                                                                      | EJCTS 👩 JHVD 📑 Facebook 🍙 장형우 💽 조선일보                                                                                                    | 리 🔊 서울의대도서관 🍥 ScienceDirect 🏃 쳔리안 🍙 삼성서                                                                             | 울병원 의학정보팀 **        |
| KoreaMed - Basic Se                                                               | arch                                                                                                    | 📩 • 🖑 🖾 - 🖃 🖶 • 페이지(P) • 안전(                                                                                        | S)• 도구(0)• 🕢• 🔊 🔊 🚉 |
| KAMJE<br>Korean Association<br>of Medical<br>Journal Edition                      | KoreaMed                                                                                                    |                                                                                                    |                     |
| Search KoreaMed                                                                   | 💽 for "Korean J Thorac Cardiovasc Surg" [JT                                                                                                    | 1] "Jheor Go Clear Limits                                                                                           |                     |
| About KoreaMed<br>Overview<br>Help<br>Disclaimer                                  | Display KoreaMed Save<br>Show: 2 Summary<br>Brief<br>Abstract<br>V KoreaMed gkin's Lymphoma in                                                                                                    | II uncheck All Page 1 of 1<br>Right Ventricle with Right Atrial Invasion: Report o                                  | Select page: 1      |
| KoreaMed Services<br>Basic Search<br>Journal Browser<br>Advanced Search<br>Limits | <ul> <li>P. Steven J. Thorac Cardiovasc Surg. 2004 Apr.;</li> <li>Photodynamic Therapy for Neoplasms<br/>Park KS, Ko MS, Kwon OC, Lee S, Kim JK,<br/>Korean J Thorac Cardiovasc Surg. 2003 Oct;</li> </ul> | Jacon SH.<br>37(4):36-381. Korean.<br>in Intrathoracic Constructed Stomach.<br>Jheon SH.<br>36(10):794-797. Korean. |                     |
| Synapse                                                                           | 3. Operation of Tricuspid Valve Endocard<br>Kim SW, Kim DS, Cho JY, Jheon SH, Lee EB<br>Korean J Thorac Cardiovasc Surg. 2003 Oct;                                                                         | litis with Pulmonary Infarction: Lobectomy with Op<br>, Chang BH, Lee JT, Kim KT.<br>36(10):776-779. Korean.        | en Heart Surgery.   |
| Korean Medical<br>Journal Information                                             | 4. Effects of Tobacco-Specific Carcinog<br>Kang HS, Ko MS, Park KS, Lee S, Jheon SH,<br>Korean J Thorac Cardiovasc Surg. 2003 Sep;                                                                         | en on Protein Kinase C Isoforms.<br>Kwon OC.<br>36(9):666-673. Korean.                                              |                     |
| WORLDWIDESCIENCE.ORG                                                              | 5. Differential Lung Ventilation Therapy<br>Kim DS, Kim SW, Kim DH, Lee EB, Jheon SH<br>Korean J Thorac Cardiovasc Surg. 2003 Jul;3                                                                        | for Reexpansion Pulmonary Edema: Report of 2 cas<br>H.<br>6(7):527-530. Korean.                                     | ses.                |
|                                                                                   | 6. Intrapleural Perfusion Hyperthermic-O<br>Jheon SH, Kang HS, Lee S, Kwon OC, Ahn W<br>Korana L Thoras Cardianaes Surg. 2002 Aug.                                                                         | Chemotherapy for Pleural Seeding of Lung Cancer.<br>VS, Lee EB.                                                     | <u>.</u>            |

KoreaMed로 바꾸어 주고 save 합니다.

| 🌈 KoreaMed - Basic S                                         | arch - Windows Internet Explorer                                                                                     |                                       | _ 🗆 ×           |
|--------------------------------------------------------------|----------------------------------------------------------------------------------------------------|---------------------------------------|-----------------|
| 😋 🕘 🗢 🔣 http://kor                                           | amed.org/SearchBasic.php?SS=2&DisplaySearchResult=1 💽 📄                                                              | 😝 🗙 🛃 Google                          | P -             |
| 🗴 🍕변환 🔹 🔂 선택                                                 |                                                                                                    |                                       |                 |
| 🖕 즐겨찾기 🛛 👍 🔊 🛙                                               | JCTS 👩 JHVD 📑 Facebook 👩 장형우 💽 조선일보 👩 서울의태도서폰                                                                        | 한 🔘 ScienceDirect 📌 쳔리안 👩 삼성서울병원 의학   | 정보팀 »           |
| ○ 연결 중                                                       |                                                                                                    | • 🖑 🔝 - 🖃 🖶 • 페이지(P) • 안전(S) • 도구(    | 0) - 💽 - 🔊 🔊 🔛  |
| KAMJE<br>KOREAN ASSOCIATION<br>OF MEDICAL<br>JOURNAL EDITION | KoreaMed                                                                                                    | Clear Limits                          |                 |
| Search Koleamed                                              | tor "Rorean J Thorac Cardiovasc Surg" [J11] "Jneor                                                                   | Clear Clinits                         |                 |
| About KoreaMed                                               | Display KoreaMed Save Text Check All uncheck                                                                         | k All                                 |                 |
| Overview<br>Help                                             | Show: 20 V                                                                                                    | × *                                   | Select page: 1  |
| Disclaimer                                                   | 이 파일을 열거나 저장하시겠습니까?                                                                                                  | port of 1 care                        | _               |
|                                                              | Park KS, Ahn WS,                                                                                                    | bort of I case.                       |                 |
| KoreaMed Services                                            | Korean J Thorac C ···································                                                                |                                       |                 |
| Basic Search<br>Journal Browser                              | Z. Photodynamic 1     GTI(0)                                                                                         | TITKO I HA I                          |                 |
| Advanced Search                                              | Park KS, Ko MS, I                                                                                                    | A18(3) 912                            |                 |
|                                                              |                                                                                                    | ····································· |                 |
|                                                              | ☑ 3. Operation of Tr<br>View Number     ☑ 12 · 12 · 12 · 12 · 12 · 12 · 12 · 12                                      | 년 히 파일볼 덜거나 저장하지 마 th Open Heart      | Surgery.        |
| Synapse                                                      | Kim Sw, Kim DS,<br>Korean J Thorac C                                                                                 |                                       |                 |
| Korgon                                                       | E . Effects of Tohono Specific Consistence on Protein Vi                                                             | C Income                              |                 |
| KOVN Citation                                                | Kang HS, Ko MS, Park KS, Lee S, Jheon SH, Kwon OC.                                                                   | nase C isoloniis.                     |                 |
| Korean Medical                                               | Korean J Thorac Cardiovasc Surg. 2003 Sep;36(9):666-673. Kore                                                        | ean.                                  |                 |
| Southan Information                                          | ▼ 5. Differential Lung Ventilation Therapy for Reexpansion                                                           | Pulmonary Edema: Report of 2 cases.   |                 |
| WORLDWIDESCIENCE.ORG                                         | Kim DS, Kim SW, Kim DH, Lee EB, Jheon SH.<br>Korean J Thorac Cardiovasc Surg. 2003 Jul;36(7):527-530. Korea          | an.                                   |                 |
|                                                              | ☑ 6. Intrapleural Perfusion Hyperthermic-Chemotherapy for                                                            | r Pleural Seeding of Lung Cancer.     |                 |
|                                                              | Jheon SH, Kang HS, Lee S, Kwon OC, Ahn WS, Lee EB.<br>Korenn J, Thorae Cardiauree Surg. 2002 Aug 35(8):608-610. Kore |                                       | -               |
| . 완료                                                         |                                                                                                    | 🕒 인터넷   보호 모드: 해제                     | 🖓 • 🔍 110% • // |

KoreaMed.txt 파일로 저장할 수 있게 됩니다.

| A EndNote X4 - [lung ca      | ncer    | segmentectomy, er    | 1]<br>Holo     |                    |                |      |                 |
|------------------------------|---------|----------------------|----------------|--------------------|----------------|------|-----------------|
| Plie Eult helerences         | chout   |                      |                | s 😤   🔗 🛵   🌈 🗄    | s 💊 🙆 Duck Sar | ch 🔳 | 그리스             |
|                              |         |                      |                |                    |                |      |                 |
| My Library                   | (40)    | 9 Author             | 1 +            | Inte               |                |      |                 |
| All References               | (19)    |                      |                |                    |                |      |                 |
| Comported Referenc           | (0)     |                      |                |                    |                |      |                 |
| M Trash                      | (19)    |                      |                |                    |                |      |                 |
| iii masn                     | (20)    |                      |                |                    |                |      |                 |
| B My Groups                  |         |                      |                |                    |                |      |                 |
| Online Search                |         |                      |                |                    |                |      |                 |
| Library of Con               | (0)     | Impo                 | rt File        |                    | <u>?</u> ×     |      |                 |
| Q LISTA (EBSCO)              | (0)     |                      |                | he was to a        |                |      |                 |
| Q PubMed (NLM)               | (0)     | Imp                  | ort File:      | KoreaMed.txt       | Choose         |      |                 |
| Web of Scienc                | (0)     | Im:                  | ort Option:    | KoreaMed           | •              |      | <u>&gt;</u>     |
| more                         |         | Preview S            | lenter         | Discard Duplicates |                |      |                 |
| ■ EndNote Web                |         | No Reference         | ecates:        | No Translation     |                |      |                 |
| transfer                     |         | Tex                  | t Translation: |                    |                |      |                 |
| Find Full Text               |         |                      |                | I                  | nport Cancel   |      |                 |
|                              |         |                      |                |                    |                | J    |                 |
|                              |         |                      |                |                    |                |      |                 |
|                              |         |                      |                |                    |                |      |                 |
|                              |         |                      |                |                    |                |      |                 |
|                              |         |                      |                |                    |                |      |                 |
|                              |         |                      |                |                    |                |      |                 |
|                              |         |                      |                |                    |                |      |                 |
|                              |         |                      |                |                    |                |      |                 |
|                              |         |                      |                |                    |                |      |                 |
| Showing 0 of 0 references in | Group.  | (All References: 19) |                |                    |                |      | ± Hide Tab Pane |
| Roadu                        | and ap. |                      |                |                    |                |      | NIM             |

마찬가지 방법으로 EndNote에서 import하는데, 이때 이번에는 Import option에 서 KoreaMed를 선택해 줍니다. 굉장히 놀라운 일이었습니다. 전 당연히 없을 줄 로 알았거든요. 이와 같이 대한흉부외과학회지 논문도 편리하게 EndNote로 import할 수 있습니다.

## PDF fulltext로부터 읽어들이기

|                       | PDF 파일 읽                                                                | 7             |               |                |
|-----------------------|-------------------------------------------------------------------------|---------------|---------------|----------------|
| 🕌 Iressa              |                                                                         |               |               | <u>_     ×</u> |
| G 🕞 🖉 😼 • 컴퓨터 • 형우50  | )GB (G:) • TS Hard SNUH 20100216 • 장형우 • Library • Iressa               | 👻 🛃 lress     | sa 검색         | 2              |
| 구성 👻 라이브러리에 포함 👻      | 공유대상 ▼ 굽기 새 폴더                                                          |               | 8==           | - 🛯 🔞          |
| 🔶 즐겨차기                | 이름                                                                      | 수정한 날짜        | 유형            | 37             |
| 🚺 다운로드                | T (LANCET) Gefitinib plus best supportive care in previously treate     | 2007-05-15 오전 | Adobe Acrobat | 158KB          |
| 📃 바탕 화면               | (LANCET) What went wrong with Iressa, pdf                               | 2007-05-13 오후 | Adobe Acrobat | 223KB          |
| 💯 죄근 위치               | (NEJM) Erlotinib in Lung cancer - molecular and clinical predicto       | 2007-05-15 오전 | Adobe Acrobat | 507KB          |
| 등 라이브러리               | 1 (NEJM) Erlotinib in Previously Treated NSCLC.pdf                      | 2007-05-15 오전 | Adobe Acrobat | 254KB          |
| · 문서                  | 🔁 (NEJM) Mechanisms of disease - Tyrosine kinases as targets fo         | 2007-05-15 오전 | Adobe Acrobat | 553KB          |
| 🗧 비디오                 | 1 (NEJM) Miltidisciplinary Management of Lung Cancer.pdf                | 2007-05-15 오전 | Adobe Acrobat | 169KB          |
| 을 사진                  | 🔁 Efficacy of the tyrosine kinase inhibitor gefitinib in a patient with | 2007-05-13 오후 | Adobe Acrobat | 216KB          |
| <b>d</b> / <b>b</b> ¬ | 🔁 EGF receptor as a therapeutic target,pdf                              | 2007-05-13 오후 | Adobe Acrobat | 214KB          |
| 🔣 홈 그룹                | 🔁 Gefitinib - a new therapy for advanced NSCLC.pdf                      | 2007-05-13 오후 | Adobe Acrobat | 329KB          |
|                       | 🔁 Gefitinib does not increase survival in lung cancer patients.pdf      | 2007-05-13 오후 | Adobe Acrobat | 79KB           |
| 1 김퓨터                 | 🔁 Mechanisms of lung cancer,pdf                                         | 2007-05-13 오후 | Adobe Acrobat | 395KB          |
| 을 토일 디스크 (C:)<br>     | 🔁 Mutated kinases as targets for cancer drugs,pdf                       | 2007-05-13 오후 | Adobe Acrobat | 112KB          |
| SAMSUNG1TB (F:)       | 🔁 Targeted therapies for cancer - from tamoxifen to gefitinib.pdf       | 2007-05-13 오후 | Adobe Acrobat | 130KB          |
| 형우500GB (G:)          | 🔁 The story of gefitinib - an EGFR kinase that works in lung cancer     | 2007-05-13 오후 | Adobe Acrobat | 194KB          |
| Carl SAMSUNG500 (I:)  | 🔁 Understanding the mechanisms of action of EGFR inhibitors in N        | 2007-05-13 오후 | Adobe Acrobat | 383KB          |
| 📬 네트워크                |                                                                         |               |               |                |
|                       |                                                                         |               |               |                |
|                       |                                                                         |               |               |                |
|                       | ۹                                                                       |               |               | •              |
| 15개 항목                |                                                                         |               |               |                |

그리고 연구를 하시다 보면 어떤 이유로든 아무런 서지 정보 없이 full text pdf 파일들만 여러 개 얻게 되는 경우가 있는데, 이 논문들을 하나하나 검색하여 서 지정보를 입력하는 일은 매우 불편합니다.

| EndNote X4 – [lung                                                                                                    | cancer segmentectom                                      | y.eni)<br>ow Help |                                                                                                    |                                                   |
|----------------------------------------------------------------------------------------------------|----------------------------------------------------------|-------------------|----------------------------------------------------------------------------------------------------|---------------------------------------------------|
| 🚱 🐞 🌖 Euro_J_C                                                                                                    | Cardio-thora_Surg 💌 🦄 🕴                                  | 000               | 🧯 🌠 🗟 🥎 🔞 🕼 Quick Search                                                                                                    |                                                   |
| My Library 🔺                                                                                                    | Author                                                   | Y ▼ Title         |                                                                                                    |                                                   |
| All References Imported Reference Imported Reference Imported Reference Import Groups Import Folder Import Folder Import Folder Import Option: Tr Duplicates: Fi | (19)<br>(19)<br>(19)<br>(20)<br>(20)<br>For<br>Import Al | 2 X<br>Choose     | ▲ 더 찾아보기<br>Import Folder<br>Hyperhidrosis<br>Hyperhidrosis<br>UCU book<br>Immunocompromised patie<br>Inframmatory offbroblast<br>Intrahnorar<br>Intakorar<br>M 콜더 만들기(A) 확인 | gic managen<br>nt<br>ic tumor<br>ic anastomo<br>) |
|                                                                                                    |                                                          |                   |                                                                                                    |                                                   |
| Showing 0 of 0 references                                                                                                    | in Group, (All References:                               | 19)               |                                                                                                    | ± Hide Tab Pane                                   |
| Readu                                                                                                    |                                                          |                   |                                                                                                    |                                                   |

그래서 이번에는 import 에서 option 을 PDF로 선택합니다. 그리고 나서 해당 pdf 파일들이 들어 있는 폴더를 클릭하고 import를 실행시키면 pdf파일로부터 서지정보를 읽어들이게 됩니다. 그런데 이것은 100% 잘 된다고 보장할 수는 없 습니다. 실험결과 NEJM 같은 것은 잘 되지 않습니다. 그래도 최대한 수고를 던다 는 목적에는 부합하는 기능이라고 할 수 있겠죠.

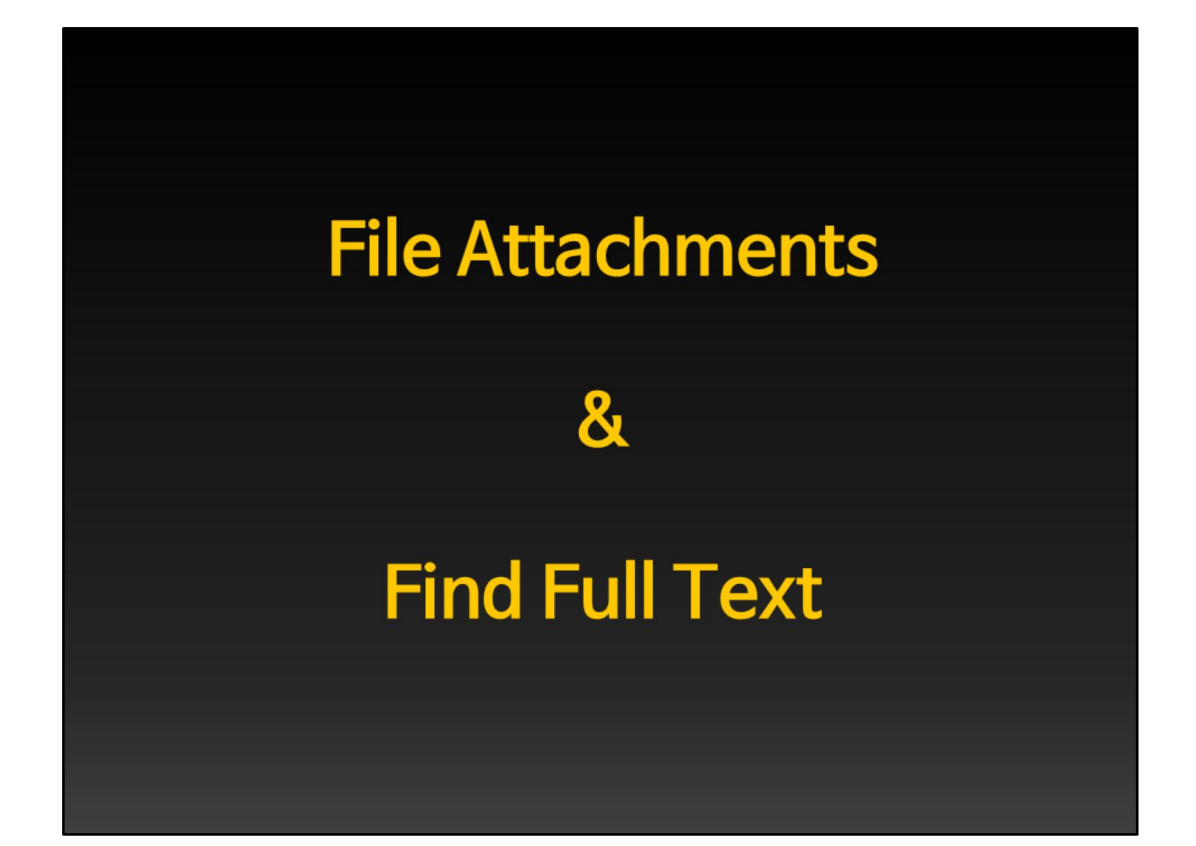

| File Edit References Groups                                                                                                    | s Tools Window Help                                                                                                    |                                                                                                    |                                                                                                    |                                                                                                    |
|----------------------------------------------------------------------------------------------------|----------------------------------------------------------------------------------------------------|----------------------------------------------------------------------------------------------------|----------------------------------------------------------------------------------------------------|----------------------------------------------------------------------------------------------------|
| 🚱 候 🌖 Euro_J_Cardio-thora_S                                                                                                    | iung 💽 🍢 🚯 🔕 🌔 🤅                                                                                                    | ) 📽 🥩 🦢 🌠                                                                                                    | 📑 🥎 🕜 🖓 Quíck Search                                                                                                    | -                                                                                                    |
| My Library ▲<br>All References (19)<br>Imported Referenc (0)<br>Unfiled (19)<br>Trash (35)<br>- My Groups<br>- Online Search<br>Library of Con (0)<br>Library of Con (0)<br>Q Lubra (NLM) (0)<br>Q Web of Scienc (0)<br>more<br>- EndNote Web<br>transfer<br>- Find | θ       Author       Yamashita, Sh       2011       Asakura, Keis       2011       Asakura, Keis       2010       Swanson, Sco       Nomori, Hiroa       Schuchert, Ma       Schuchert, Ma       Co       Xilic, Arman;       Schuchert, Ma       Okada, Morihi       Teithofta Noria       Teithofta Noria       Teithofta       Nomori, Hiroa       Teithofta Noria       Teithofta Noria       Teithofta Noria       Teithofta       Nomori, Hiroa       Teithofta Noria       Teithofta       Teithofta       Teithofta       Teithofta       Teithofta       Teithofta       Teithofta       Teithofta       Teithofta       Teithofta | Title Clinical Impact of Se Effect of cutting tech Postoperative chang Computed tomograg cord Summary w References it References To py References To t t t py References To t t t se Se Selected References Se Selected References Selected References Selected References Sel | gmentectomy Compared with Lob<br>inque at the intersegmental plane o<br>in pulmonary function of the ipsilic<br>hy-defined functional lung volume e<br>ung Cancer<br>bh node sampling during segment<br>sisted thoracoscopic surgery seg<br>entectomy compares favorably wi<br>tomy for stage I non-small-cell lung<br>ulmonary segmentectomy<br>tomy for Stage I Non-Small Cell L<br>currence following segmentectomy<br>tomy in the Treatment of Stage I N<br>ith outcome of segmentectomy for<br>ion segmentectomy for clinical st<br>n prognosis in patients with non-si<br>study of segmentectomy for<br>g cancers can be a candidate for se<br>ng cancers can be operated by se | ectomy Under Complete Vid-<br>luring segmentectomy on ext<br>atleral preserved lung after seg-<br>fatter segmentectomy versus I<br>ectomy for clinical stage IA n<br>mentectomy for selected pei<br>th thoracoscopic lobectomy f<br>g cancer: Comparison of vide<br>ung Cancer in the Elderly<br>y of stage IA non-small cell lung<br>cancer: I non-small cell lung cancer: I<br>uge IA non-small cell lung cancer: The<br>role lung cancer: The role<br>lung tumors<br>egmentectomy with curative in<br>gmentectomy? A computed te<br>the second second second second second<br>ardiovascular Surgery |
| Showing 19 of 19 references,                                                                                                    | ]                                                                                                    |                                                                                                    |                                                                                                    | + Hide Tab Pane                                                                                                    |

Reference를 모아 두다 보면, 단지 서지정보만 모아 두는 것이 아니라 full text 를 연동시켜 두는 것이 훨씬 편리합니다. 서지정보 정리는 EndNote로 하면서, full text 는 전부 인쇄해서 파일로 철해서 보관한다면 철저히 효율적이라고 할 수 없 겠죠. 이 예제파일에서는 모든 reference에 full text 가 연동되지 않은 상태입니 다. 한 개 reference를 선택하여 우클릭하면 file attachment가 나오고, attach file 을 선택하여 full text 의 위치를 알려줍니다. 그리고 나면

| EndNote X4 - [lung ca       | ncer s      | egmentectomy.enl]            |              |                                                                                         |
|-----------------------------|-------------|------------------------------|--------------|-----------------------------------------------------------------------------------------|
| Cardia Current Cos          | o-thora_    | Surg 💌 🏹 🏠 🔕 🕚               | $\mathbf{O}$ | 💶 🖉 🔛 🌠 📰 🏷 🕢 Quick Search 🔽                                                            |
| My Library A                |             | Author Y                     | -            | Title                                                                                   |
| All References              | (19)        | Yamashita, Sh 20             | 11           | Clinical Impact of Segmentectomy Compared with Lobectomy Under Complete Vid             |
| Imported Referenc           | (0)         | Asakura, Keis 20             | 11           | Effect of cutting technique at the intersegmental plane during segmentectomy on ex      |
| M Infiled                   | (19)        | Yoshimoto, Ke 20             | 10           | Postoperative change in pulmonary function of the ipsilateral preserved lung after se   |
| W Trach                     | 13)         | Ueda, Kazuhir 20             | 10           | Computed tomography-defined functional lung volume after segmentectomy versus           |
| ina masin                   | <u>&gt;</u> | Swanson, Sco 20              | 10           | Segmentectomy for Lung Cancer                                                           |
| B My Group                  |             | Nomori, Hiroa 20             | 10           | Required area of lymph node sampling during segmentectomy for clinical stage IA r       |
| - Online Search             |             | Watanabe, Ats 20             | 09           | Feasibility of video-assisted thoracoscopic surgery segmentectomy for selected pe       |
| D Library of Con            | (0)         | Shapiro, Mark 20             | 09           | Thoracoscopic segmentectomy compares favorably with thoracoscopic lobectomy             |
|                             | (0)         | Schuchert, Ma 20             | 09           | Anatomic segmentectomy for stage I non-small-cell lung cancer: Comparison of vide       |
| CLISTA (EBSCO)              | (0)         | Oizumi, Hiroyu 20            | 09           | Total thoracoscopic pulmonary segmentectomy                                             |
| Publied (NLM)               | (0)         | Kilic, Arman; 20             | 09           | Anatomic Segmentectomy for Stage I Non-Small Cell Lung Cancer in the Elderly            |
| Web of Scienc               | (0)         | Sienel, Wulf; S 20           | 07           | Frequency of local recurrence following segmentectomy of stage IA non-small cell lu     |
| more                        |             | Schuchert, Ma 20             | 07           | Anatomic Segmentectomy in the Treatment of Stage I Non-Small Cell Lung Cancer           |
| □ EndNote Web               |             | Okumura, Mei 20              | 07           | Factors associated with outcome of segmentectomy for non-small cell lung cancer:        |
| transfor                    |             | Nomori, Hiroa 20             | 07           | Sentinel node navigation segmentectomy for clinical stage IA non-small cell lung car    |
| uansier                     |             | Okada, Morihi 20             | 05           | Effect of tumor size on prognosis in patients with non-small cell lung cancer: The role |
| Find Full Text              |             | Tsubota, Noria 19            | 98           | Ongoing prospective study of segmentectomy for small lung tumors                        |
| Not found                   | (1)         | Endo, Chiaki; 19             | 98           | What kind of hilar lung cancer can be a candidate for segmentectomy with curative i     |
|                             |             | Ueda, Kazuhir                |              | What proportion of lung cancers can be operated by segmentectomy? A computed-           |
|                             |             | <u>ч</u>                     |              | <u>`</u>                                                                                |
|                             |             | Preview   Search   Quick Edi | lit          |                                                                                         |
|                             |             | [1] Swanson SJ. Se           | egme         | ntectomy for Lung Cancer. Seminars in Thoracic and Cardiovascular Surgery               |
|                             |             | 2010;22:244-249.             |              |                                                                                         |
|                             |             |                              |              |                                                                                         |
|                             |             |                              |              |                                                                                         |
|                             |             |                              |              |                                                                                         |
|                             |             |                              |              |                                                                                         |
| Showing 19 of 19 references |             | 1                            | _            | ▲ Hide Tab Par                                                                          |
| Readu                       |             |                              |              |                                                                                         |

첨부가 되었다는 뜻으로 왼쪽에 클립마크가 생깁니다. 그런데 이렇게 각 reference마다 일일이 full text reference를 찾아서 첨부해 주려면 많은 시간이 걸 리게 됩니다.

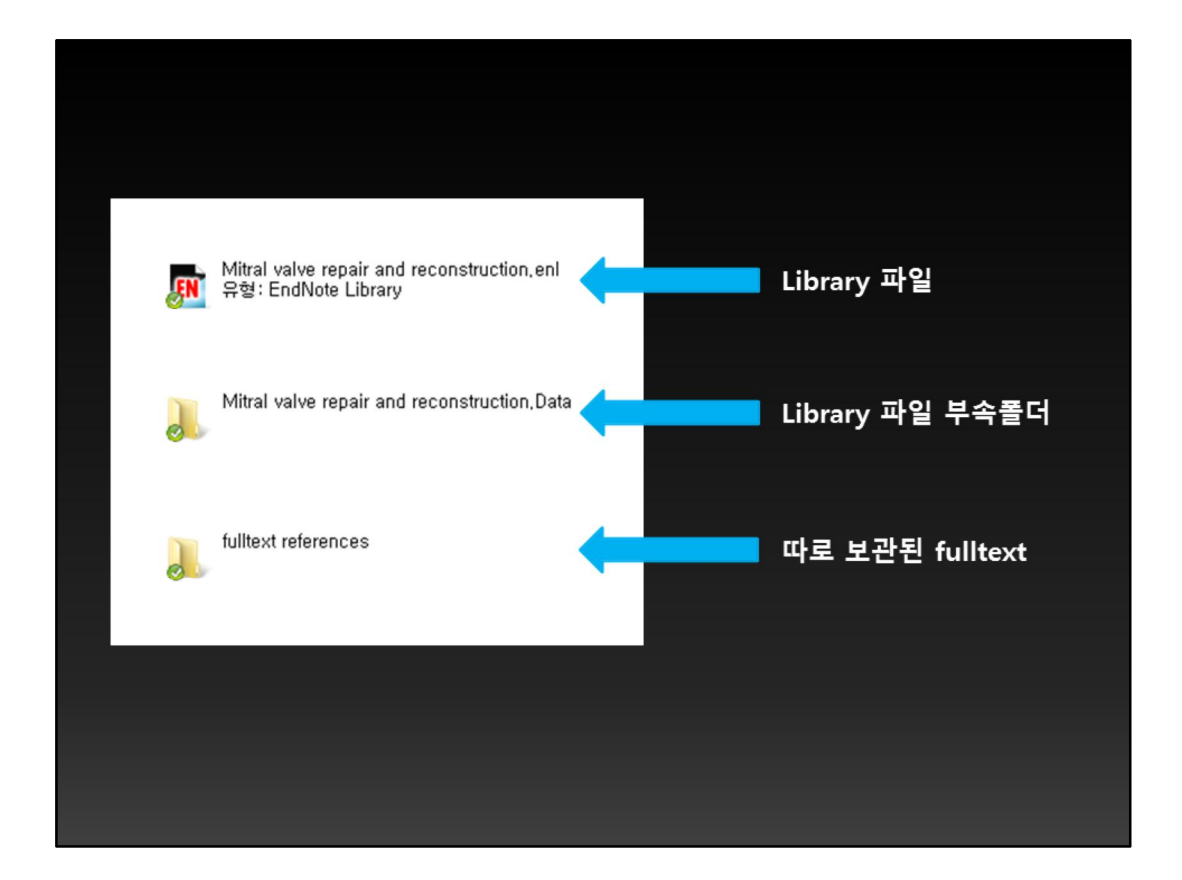

그렇기 때문에 저는 보통 이렇게 한 개 라이브러리 파일과 두 개의 폴더를 한꺼 번에 관리합니다. Find full text를 통해 찾아낸 full text는 이 데이터폴더에 저장 되며, 제가 따로 찾은 full text는 동일한 위치에 폴더를 추가로 만들어 보관합니 다. 그리고 복사하거나 이동할 때에는 이 세 개를 한꺼번에 움직이는 것이죠. 그 렇게 하면 대부분의 경우 불편함 없이 라이브러리를 옮기거나 복사할 수 있습니 다.

| Image: Serie Current of the series of the series of th | A EndNote X4 – [lung ca<br>File Edit References                                                                                                    | Groups                                                                                           | nentectomy.enl]<br>Tools Window Hel                                                                                                    | p                                                            |                                                                                                    |                                                                                                    |                                                                                                    |                                                                                                    | _ D ×                                                                                                    |
|----------------------------------------------------------------------------------------------------|----------------------------------------------------------------------------------------------------|--------------------------------------------------------------------------------------------------|----------------------------------------------------------------------------------------------------|--------------------------------------------------------------|----------------------------------------------------------------------------------------------------|----------------------------------------------------------------------------------------------------|----------------------------------------------------------------------------------------------------|----------------------------------------------------------------------------------------------------|----------------------------------------------------------------------------------------------------|
| My Library A       Itele         My Library A       Itele         Yamashita, Sh       2011       Clinical Impact of Segmentectomy Compared with Lobectomy Under Complete Vid<br>Gumported Reference         My Groups       Description       Computed tomography-defined functional lung volume after segmentectomy for segmentectomy or expression of the pisilateral preserved lung after segmentectomy versus         My Groups       Description       Required area of tymph node sampling during segmentectomy for clinical stage IA no<br>Not furitora                                                                                                    | 🚱 候 🌖 🔤 Euro_J_Card                                                                                                    | io-thora_Surg                                                                                    | 🔇 🕄 🖓 🗉                                                                                                    | 00                                                           | 🗣 🥩 🍅                                                                                                    | I 🦸 🗟 🦻 🕝                                                                                                    | Quick Search                                                                                                    | •                                                                                                    |                                                                                                    |
| Authenticate, URL Active to Library                                                                                                    | My Library A<br>My Library A<br>In References<br>Umported Referenc<br>Unified<br>Trash<br>- My Groups<br>- Online Search<br>Q, Library of Con<br>Q, LISTA (EBSCO)<br>Q, PubMed (NLM)<br>Q, Web of Scienc<br>more<br>- EndNote Web<br>transfer<br>- Find Full Text<br>Not found | (19)<br>(0)<br>(19)<br>(35)<br>(0)<br>(0)<br>(0)<br>(0)<br>(0)<br>(0)<br>(0)<br>(0)<br>(0)<br>(0 | Author<br>Yamashita, Sh.,<br>Asakura, Keis,<br>Yoshimoto, Ke.,<br>Ueda, Kazuhir,<br>Swanson, Sco.,<br>Watanabe, Ats.,<br>Shapiro, Mark<br>Schuchert, Ma.,<br>Schuchert, Ma.,<br>Schuchert, Ma.,<br>Schuchert, Ma.,<br>Nomori, Hiro<br>Okada, Mori<br>Cokada, Mori<br>Cokada, Mo | 2011<br>2010<br>2010<br>2010<br>2010<br>2010<br>2009<br>2009 | Ittle Clinical Impact Clinical Impact Effect of cutting Postoperative Computed tom Segmentectom Required area Feasibility of v Thoracoscopic Anatomic segm minary ance nces neces to neces to atted eferences atted eferences ane ments atted efferences ane | of Segmentectomy<br>g technique at the in<br>change in pulmonal<br>lography-defined fur<br>y for Lung Cancer<br>of lymph node sam<br>ideo-assisted thora<br>segmentectomy cor<br>stagentectomy for stage<br>pic pulmonary seg-<br>lentectomy for Sta<br>cal recurrence follo<br>lentectomy in the<br>avigation segment<br>ize on prognosis i<br>ctive study of seg<br>r lung cancers cal<br>omography-based | Compared with L<br>tersegmental plan<br>y function of the ip<br>nctional lung volum<br>pling during segm<br>coscopic surgery s<br>mpares favorably<br>ie I non-small-cell I<br>mentectomy<br>ge I Non-Small Ce<br>wing segmentector<br>year of segmentector<br>of segmentectory<br>ectomy for clinical<br>n patients with nor<br>nentectomy for sin<br>be a candidate for<br>an be operated by<br>no K. What propo<br>simulation. Europ | obectomy Under Cc<br>e during segmentec<br>isilateral preserved I<br>e after segmentector<br>segmentectomy for clinica<br>segmentectomy for si<br>with thoracoscopic<br>ung cancer: Compai<br>el Lung Cancer in the<br>omy of stage IA non-<br>small cell king cancer<br>all lung tumors<br>r segmentectomy 2A<br>rtion of lung cancers<br>sean Journal of Card | A stage IA n<br>selected per<br>lobectomy f<br>rison of vide<br>Elderly<br>small cell lur<br>ng cancer: I<br>can be<br>lo-Thoracic |

모든 논문을 한꺼번에 선택하여 두고 우클릭하여 Find full text, Find full text 를 선택합니다.

| EndNote X4 - [lung car<br>File Edit References | ncer<br>Grou | segm<br>ps T | entectomy.enl]<br>ools Window Help | 0      | <pre></pre>                                                                             |
|------------------------------------------------|--------------|--------------|------------------------------------|--------|-----------------------------------------------------------------------------------------|
| 🚱 🐞 🌖 Euro_J_Cardio                            | thora        | _Surg        | - 🍋 🗿 🔕                            | 00     | ) 🎕 🔮 🦆 🥰 🗮 🏷 🥝 🖓 🖓 🖿                                                                   |
| My Library 🔺                                   |              | 9            | uthor                              | γ÷     | Title                                                                                   |
| All References                                 | (19          |              | amashita, Sh                       | 2011   | Clinical Impact of Segmentectomy Compared with Lobectomy Under Complete Vic             |
| 🙀 Unfiled                                      | (19          | L            | sakura, Keis                       | 2011   | Effect of cutting technique at the intersegmental plane during segmentectomy on ex      |
| Trash                                          | (0           | 9            | oshimoto, Ke                       | 2010   | Postoperative change in pulmonary function of the ipsilateral preserved lung after se   |
| -                                              |              | 9            | leda, Kazuhir                      | 2010   | Computed tomography-defined functional lung volume after segmentectomy versus           |
| B-My Groups                                    |              | 1            | wanson, Sco                        | 2010   | Segmentectomy for Lung Cancer                                                           |
| Online Search                                  |              |              | lomori, Hiroa                      | 2010   | Required area of lymph node sampling during segmentectomy for clinical stage IA r       |
| Library of Con                                 | (0           | 9            | Vatanabe, Ats                      | 2009   | Feasibility of video-assisted thoracoscopic surgery segmentectomy for selected pe       |
| UISTA (EBSCO)                                  | ic           |              | hapiro, Mark                       | 2009   | Thoracoscopic segmentectomy compares favorably with thoracoscopic lobectomy             |
| DubMed (NI M)                                  | (0           | L.           | chuchert, Ma                       | 2009   | Anatomic segmentectomy for stage I non-small-cell lung cancer: Comparison of vide       |
| Woh of Scionc                                  | (0           | 9            | Dizumi, Hiroyu                     | 2009   | Total thoracoscopic pulmonary segmentectomy                                             |
| web of Scienc                                  | (0           | L.           | cilic, Arman;                      | 2009   | Anatomic Segmentectomy for Stage I Non-Small Cell Lung Cancer in the Elderly            |
| more                                           |              | 9            | sienel, Wulf; S                    | 2007   | Frequency of local recurrence following segmentectomy of stage IA non-small cell lu     |
| ■ EndNote Web                                  |              | 9            | chuchert, Ma                       | 2007   | Anatomic Segmentectomy in the Treatment of Stage I Non-Small Cell Lung Cancer           |
| transfer                                       |              | L.           | kumura, Mei                        | 2007   | Factors associated with outcome of segmentectomy for non-small cell lung cancer:        |
| C Find Full Text                               |              | 9            | lomori, Hiroa                      | 2007   | Sentinel node navigation segmentectomy for clinical stage IA non-small cell lung car    |
|                                                |              | 9            | Pkada, Morihi                      | 2005   | Effect of tumor size on prognosis in patients with non-small cell lung cancer: The role |
| E Found PDF                                    | (9           | 9            | subota, Noria                      | 1998   | Ongoing prospective study of segmentectomy for small lung tumors                        |
| Not found                                      | (10          |              | ndo, Chiaki;                       | 1998   | What kind of hilar lung cancer can be a candidate for segmentectomy with curative i     |
|                                                |              |              | leda Kazuhir                       |        | What proportion of lung cancers can be operated by segmentectomy? A computed            |
|                                                |              | Pre          | view Search Quid                   | k Edit |                                                                                         |
|                                                |              | [1]          | Swanson SJ                         | . Segm | entectomy for Lung Cancer. Seminars in Thoracic and Cardiovascular Surgery              |
|                                                |              | 20           | 10;22:244-249.                     |        |                                                                                         |
|                                                |              | н.           |                                    |        |                                                                                         |
|                                                |              |              |                                    |        |                                                                                         |
|                                                |              |              |                                    |        |                                                                                         |
|                                                |              |              |                                    |        |                                                                                         |
|                                                |              | Ľ            |                                    |        |                                                                                         |
| Showing 19 of 19 references,                   |              |              |                                    |        | ★ Hide Tab Pane                                                                         |

그러면 자동으로 찾을 수 있는 논문은 찾아지고 찾을 수 없는 논문은 찾지 못합 니다. 이 말은 무슨 말인가 하면, 병원이나 의과대학에서 구독하여 라이선스가 있 는 경우 병원 내에서 이렇게 find full text 를 실행시키면 full text 를 찾아내는 경 우가 상당히 많다는 뜻입니다. 지금 이 경우에는 제가 집에서 의대도서관 학외접 속으로 프록시서버를 통해 접속하여 find full text 를 실행시킨 경우입니다. 만약 학외접속을 실행시키지 않았다면 공짜 논문이 아닌 이상은 절대 찾아질 리가 없 겠죠. 이렇게 find full text 를 실행시켜도 찾지 못하는 full text는 필요에 따라 직 접 다운받아서 첨부해 주어야 합니다.

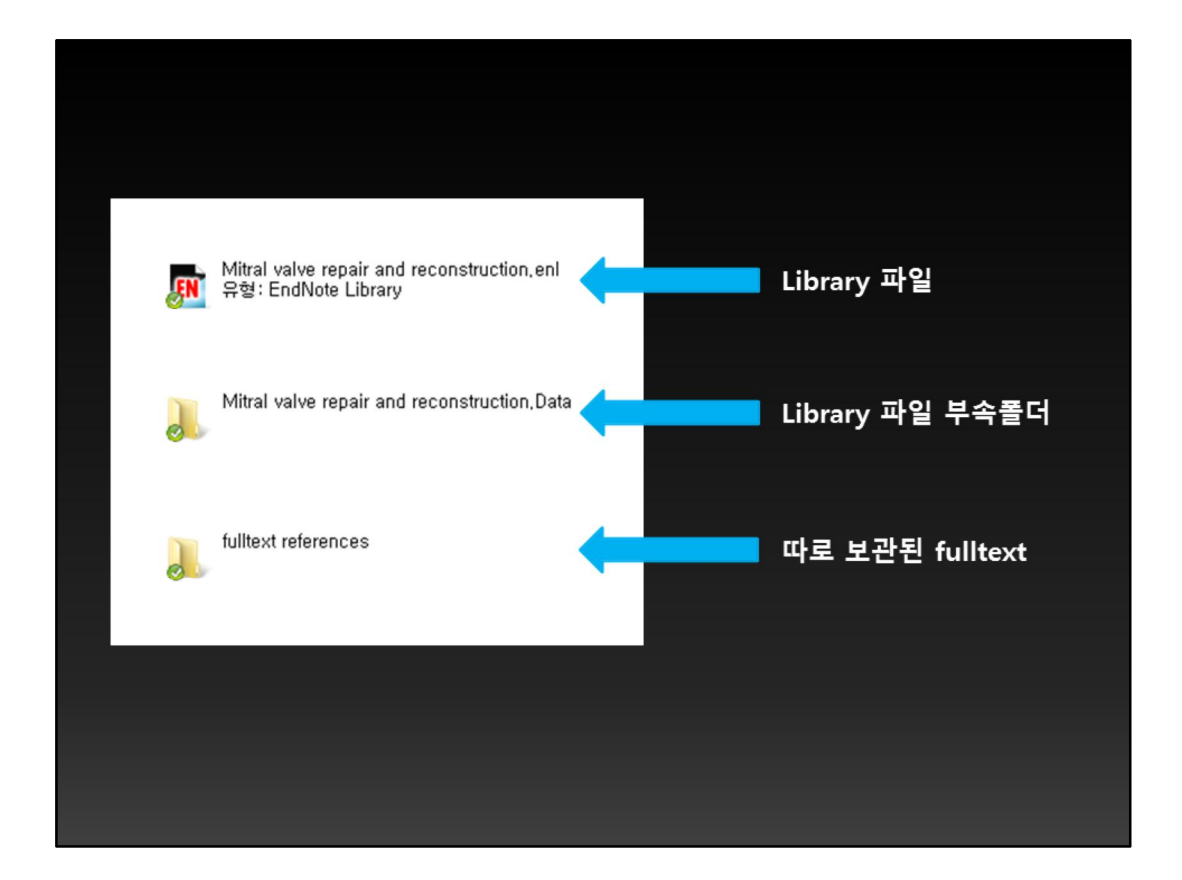

그렇기 때문에 저는 보통 이렇게 한 개 라이브러리 파일과 두 개의 폴더를 한꺼 번에 관리합니다. Find full text를 통해 찾아낸 full text는 이 데이터폴더에 저장 되며, 제가 따로 찾은 full text는 동일한 위치에 폴더를 추가로 만들어 보관합니 다. 그리고 복사하거나 이동할 때에는 이 세 개를 한꺼번에 움직이는 것이죠. 그 렇게 하면 대부분의 경우 불편함 없이 라이브러리를 옮기거나 복사할 수 있습니 다.

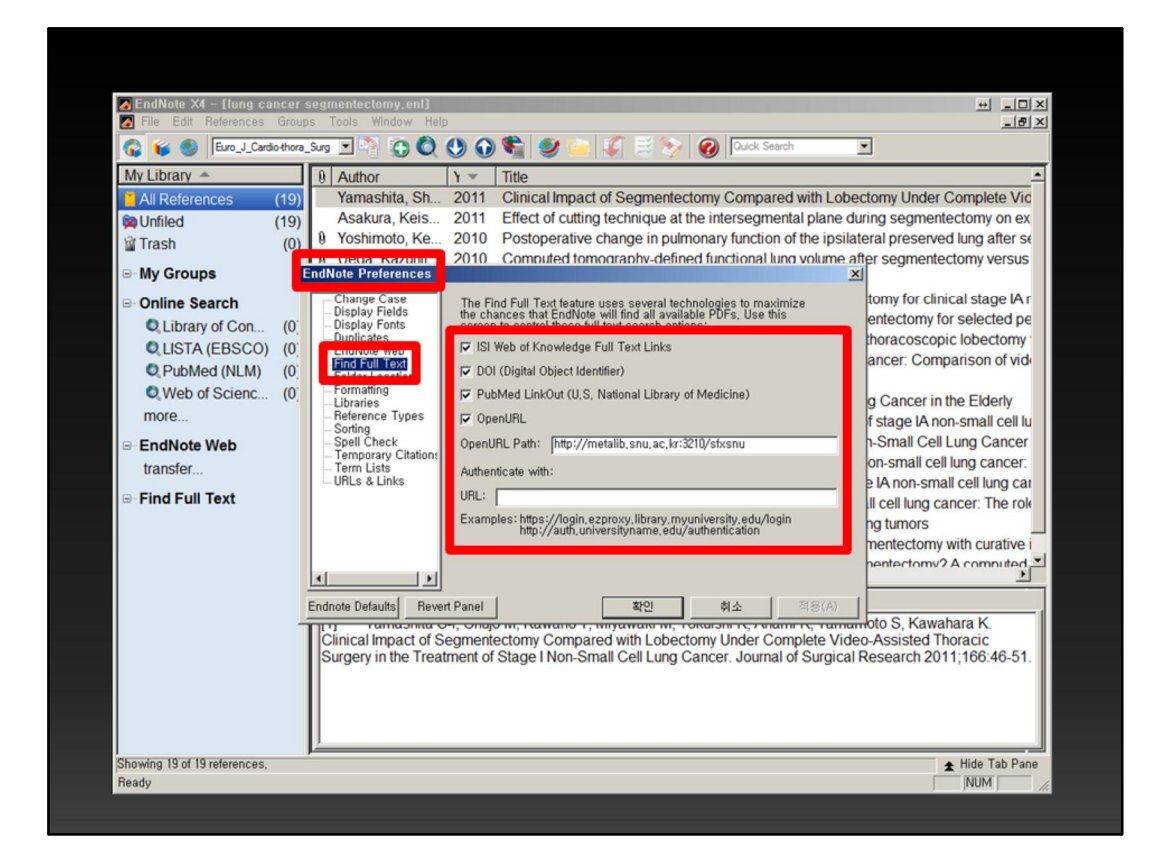

어떠한 경우든 직접 full text 파일을 찾아서 첨부하는 것은 매우 귀찮은 일이기 때문에, 자동으로 full text를 찾을 수 있는 확률을 높이는 것이 중요합니다. 그래 서, EndNote의 설정, 즉 preference로 들어가서 find full text로 들어가면 여러가 지를 선택할 수 있는 옵션이 나오는데 여기에 모두 클릭합니다. 그리고, openURL path를 입력합니다. 이것은 서울대 도서관에서 제공하는 것이고, 학교 나 병원 밖에서는 쓸모가 없습니다. 근무하시는 각 병원의 의료정보팀이나 의과 대학 도서관에 문의하시면, openURL path가 있을 경우 가르쳐 줄 것입니다.

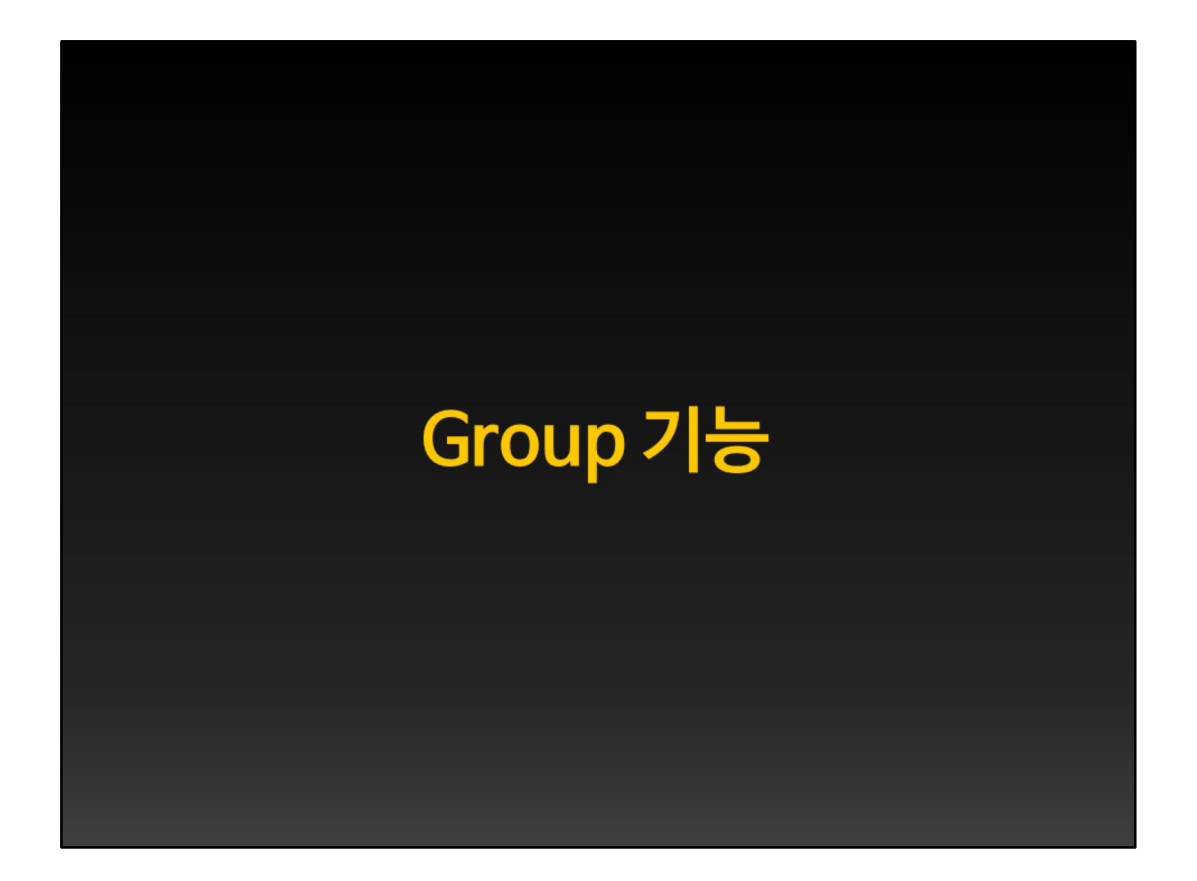

| Card Services    | io-thora_Si | urg 💌 🏹 😲 🔇 🕚 🤅               | 🕽 🗣 🕑 🦢 🦨 🗮 🏷 🔞 🖾 Outok Search                          |                                    |
|------------------|-------------|-------------------------------|---------------------------------------------------------|------------------------------------|
| My Library 🔺     |             | 9 Author Y =                  | Title                                                   | Journal                            |
| All References   | (47)        | Zhang, J. Q.; 2010            | Edge-to-edge chordal transfer repair for anterior I     | Chin Med J (Engl)                  |
| Dufiled          | (38)        | Vohra, H. A.; 2010            | Initial experience of mitral valve repair using the C   | Eur J Cardiothorac Surg            |
| 🗊 Trash          | (0)         | 9 Suri, R. M.; Bu 2010        | A novel method of leaflet reconstruction after trian    | Ann Thorac Surg                    |
| - 11 - 0         | -           | 9 Shin, H.; Mori, 2010        | Reconstruction of the free margin of the anterior m     | Eur J Cardiothorac Surg            |
| B- My Groups     |             | Pektok, E.; Si 2010           | Midterm results of valve repair with a biodegrada       | Ann Thorac Surg -                  |
| Anti-MV repair   | (1)         | Nakajima, M.; 2010            | Midterm outcome of leaflet folding plasty for mitral    | Gen Thorac Cardiovasc Surg         |
| Class A articles | (2)         | 9 Fujita, T.; Kob 2010        | Long-term outcome of combined valve repair and          | J Thorac Cardiovasc Surg           |
| Class B articles | (2)         | Orake, D. H.; 2010            | Parabolic resection for mitral valve repair             | Interact Cardiovasc Thorac S       |
| Class C articles | (0)         | 9 DiBardino, D 2010           | Four decades of experience with mitral valve repa       | J Thorac Cardiovasc Surg           |
| Review Articles  | (4)         | 9 Da Col, U.; Ra 2010         | Posterior mitral leaflet: new anatomical insight an     | J Cardiovasc Med (Hagersto         |
| Opline Search    |             | 9 Aubert, S.; Fle 2010        | Is an anterior mitral leaflet prolapse still a challeng | Arch Cardiovasc Dis                |
| B Online Search  | (0)         | 9 Adams, D. H.; 2010          | Degenerative mitral valve regurgitation: best pract     | Eur Heart J                        |
| Library of Con   | (0)         | Abe, T.; Ito, T.; 2010        | Edge-to-edge mitral valve repair for anterior leafle    | Surg Today                         |
| Q LISTA (EBSCO)  | (0)         | 9 Umesue, M.; 2009            | Mitral valve repair by leaflet sliding and annular do   | Ann Thorac Surg                    |
| Q PubMed (NLM)   | (0)         | 9 Shimokawa, T 2009           | Long-term outcome of mitral valve repair for infect     | Ann Thorac Surg                    |
| Web of Scienc    | (0)         | 8 Sheikh A. M.: 2009          | Outcomes of double valve surgery for active infect      | J Thorac Cardiovasc Sura           |
| more             | H           |                               |                                                         |                                    |
|                  |             | Preview   Search   Quick Edit |                                                         |                                    |
| transfor         |             | [1] Zhang JQ, Chi LQ          | Kong QY, Zheng SH, Xiao W. Edge-to-edge chordal tra     | ansfer repair for anterior leaflet |
| uansier          |             | prolapse of milital valve in  | 21 patients. Chill Med 3 (Engl) 2010, 123.2320-2323.    |                                    |
| Find Full Text   |             |                               |                                                         |                                    |
|                  |             |                               |                                                         |                                    |
|                  |             |                               |                                                         |                                    |
|                  |             |                               |                                                         |                                    |
|                  |             |                               |                                                         |                                    |
|                  |             |                               |                                                         |                                    |
|                  |             | 1                             |                                                         |                                    |

Reference를 정리하다 보면 중요도나 순서, 저자, 어느 나라 논문인지 등의 기준 으로 논문을 category별로 나누어 보아야 할 때가 있습니다. 이때 유용하게 사용 할 수 있는 기능이 group 기능입니다. 사용법은 매우 간단합니다. Windows 탐색 기에서 새 폴더를 만들듯이 My Groups 위에서 우클릭하여 새 그룹을 만들면 됩 니다. 다만 한가지 기억해야 할 것은, reference를 group에 끌어다 놓더라도 완전 히 옮겨진 것이 아니라는 점입니다. 단지 tagging을 해 놓은 것 뿐이지, 실제로 옮겨진 것이 아니므로, group안에 있는 reference를 지우더라도 실제로 지워진 것은 아닙니다. Reference는 all references에 들어 있다고 생각하셔야 합니다.

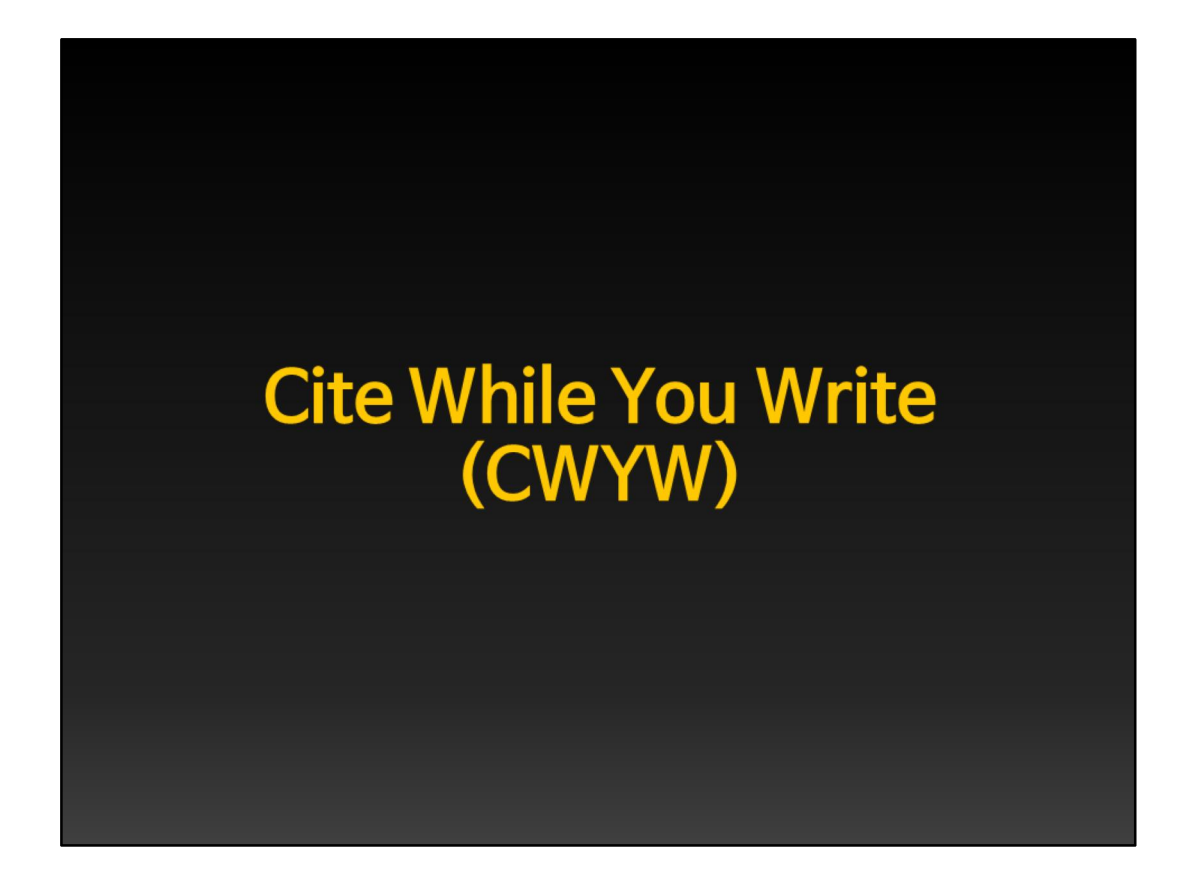

이제 Microsoft Word 에서 논문을 작성하면서 reference를 끌어다 쓰는 것을 간 단히 보여드리겠습니다.

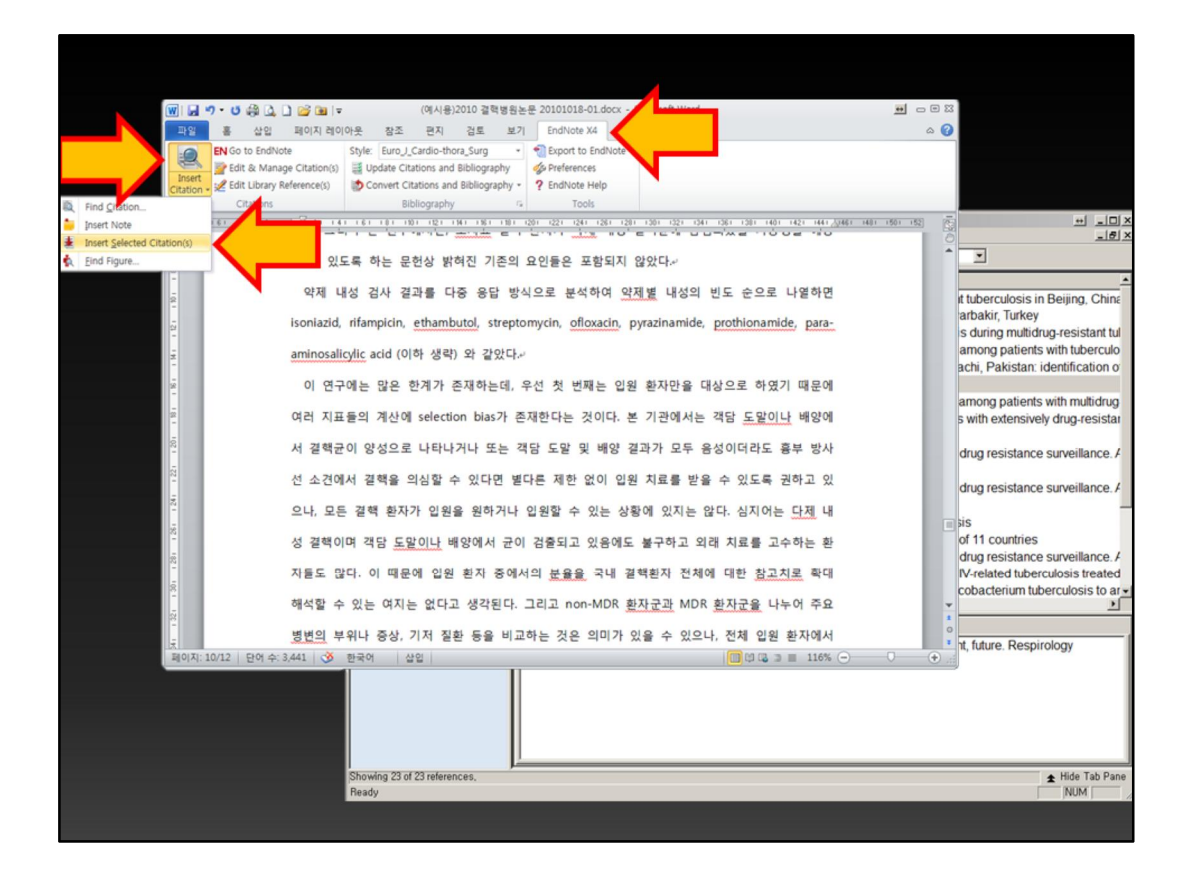

우선 EndNote에서 인용하고자 하는 reference를 클릭해 두시고, Word로 옮겨와 서 위를 보면 EndNote X4 탭이 있습니다. 여기를 클릭하여 왼쪽 끝에 있는 Insert Citations를 클릭하여 Insert Selected Citation을 클릭합니다. 그러면 본문 중에 인용한 표시가 들어가고,

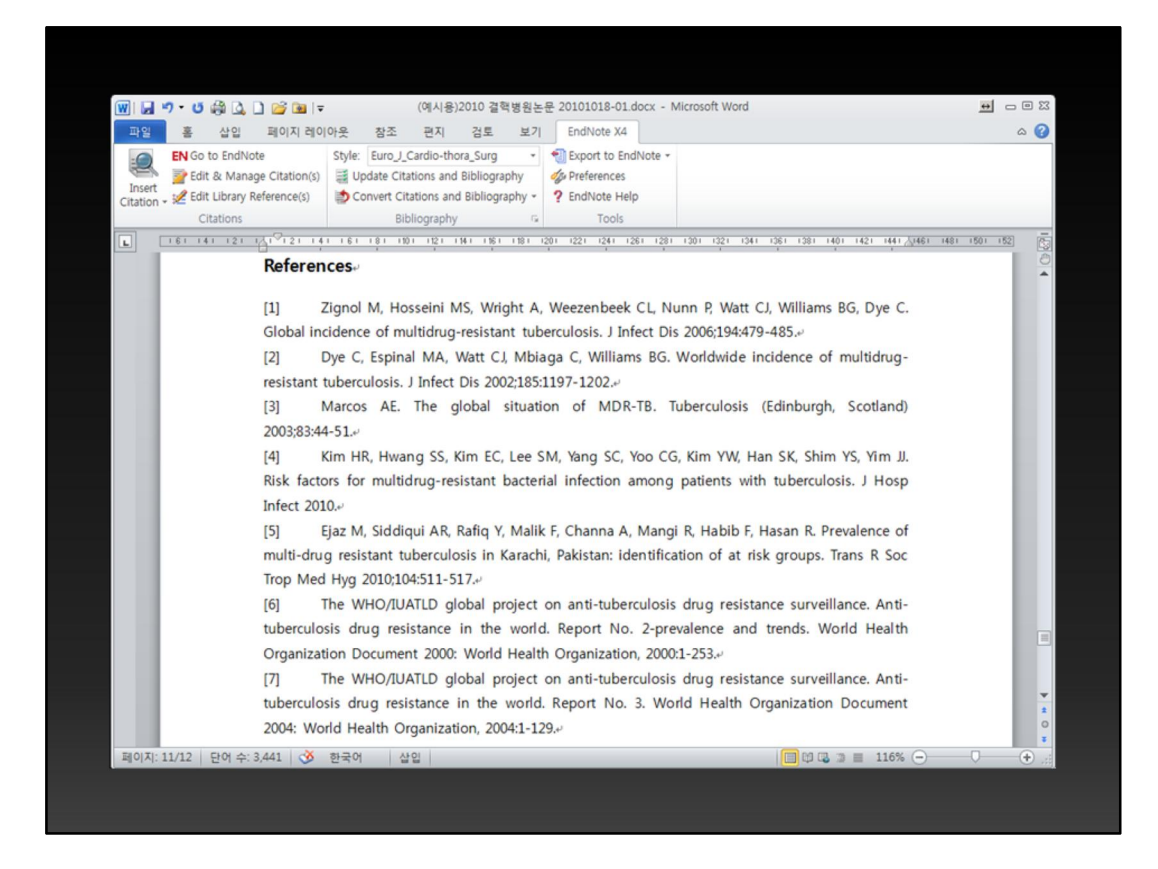

문서의 마지막 부분에 이와 같이 reference가 모여 있게 됩니다. 한 번에 한 개씩 의 reference만 넣을 수 있도록 되어 있는 것이 아닙니다. EndNote에서 두 개 이 상의 reference를 한꺼번에 선택해 두고 insert selected citations를 실행시키면 두 개 이상의 reference가 한꺼번에 첨부됩니다.
| 파일       | 7 • 13 📾 🞑 🗋 🙆<br>홍 삽입 페( | 》 💌 🛛 ⊽<br>이지 레이(                                                                                                    | 아웃 참조         | (메시용<br>편지 | 5)20   | 10 걸액병원논문 2010<br>검토 보기 End | dNote X4      | cx - microsoft Word                   |                        |          |
|----------|---------------------------|----------------------------------------------------------------------------------------------------|---------------|------------|--------|-----------------------------|---------------|---------------------------------------|------------------------|----------|
| .0       |                           |                                                                                                    | Style: Euro_J | Ca End     | Note   | X4 Edit & Manage            | e Citations   |                                       | x                      |          |
|          | 📝 Edit & Manage Cit       | tation(s)                                                                                                    | 🧮 Update Ci   | ati Citat  | ion ·  | A.                          | Count         | Library                               | -                      |          |
| Citation | · 2 con clorary neierei   | nce(s)                                                                                                    | Convert C     | tat 👔      | 4      | Taylor, 1999 #19            | 3             | Risk factor of MDR tuberculosis infec | Edit Reference         |          |
|          | Citations                 |                                                                                                    | В             | bli        |        | Keane, 1997 #20             | 2             | Risk factor of MDR tuberculosis infec | Edit Reference         |          |
|          | 161 141 121 141           | 121 141                                                                                                    | 161 181 1     | 01         | •      | Schwoebel, 1998 #21         | 1             | Risk factor of MDR tuberculosis infec | Edit Reference         | 501 152  |
| 2        | =                         |                                                                                                    | AVIOR VILL    | 1          |        | Vernon, 1999 #23            | 1             | Risk factor of MDR tuberculosis infec | Edit Reference         | 0        |
| -        | LHZ                       | 서 거사                                                                                                    |               | [10-1      | 2, 15  | 0                           |               |                                       |                        | <b>^</b> |
| -        | -10                       |                                                                                                    | 0 M T U       |            | ÷      | Taylor, 1999 #19            | 3             | Risk factor of MDR tuberculosis infec | Edit Reference         |          |
| -        | 성                         | 결핵의                                                                                                    | 가능성을          | ji. 🗈      | •      | Keane, 1997 #20             | 2             | Risk factor of MDR tuberculosis infec | Edit Library Referen   | ce       |
| -        |                           |                                                                                                    |               |            | •      | Espinal, 2001 #18           | 2             | Risk factor of MDR tuberculosis infec | Insert Citation        |          |
| 22       | 성용                        | 을 높이                                                                                                    | 는 임상적         | 튀 🏦        | 9      | Sandman, 1999 #22           | 2             | Risk factor of MDR tuberculosis infec | Update from My Library |          |
| ē        | -                         |                                                                                                    |               | [11,       | 15]    |                             |               |                                       |                        |          |
| -        | 20                        | 지료를                                                                                                    | 받은 일이         | 2          | 1      | Tavior. 1999 #19            | 3             | Risk factor of MDR tuberculosis infec | Edit Reference         |          |
| 2        | LP                        |                                                                                                    |               | Edi        | t Cita | ation   Reference           |               |                                       |                        |          |
| -        | <b>Z</b> /                | 14 1                                                                                                    | 국사인 영국        | 14         |        | Exclude author              | F Exclu       | ide year                              |                        |          |
| 1.24     | XI(                       | 어고려                                                                                                    | 해야 하므로        | Pr         | efix:  |                             |               |                                       |                        |          |
| -        |                           |                                                                                                    |               | Su         | ffix:  |                             |               |                                       |                        |          |
| - 2      | +                         | 본 연구                                                                                                    | 에서는 2년        | 된 Pa       | aes    |                             |               |                                       |                        |          |
| -        |                           |                                                                                                    |               |            |        | ,                           |               |                                       |                        |          |
| -        | 의                         | 다른 이                                                                                                    | 여러 임상적        | -          |        |                             |               |                                       |                        |          |
| -        | 01                        |                                                                                                    |               | ~          |        |                             |               |                                       |                        |          |
| 2        | 21                        |                                                                                                    | ion group     | M          |        |                             |               |                                       |                        |          |
| -        | 是:                        | 육이 유                                                                                                    | 의하게 높은        |            |        |                             |               |                                       |                        |          |
| 1.041    | <u></u>                   | There is a second second secon | HILL HE       |            |        |                             |               |                                       |                        |          |
| -        | 분위                        | 율이 유                                                                                                    | 의하게 높은        |            | Tools  | -                           |               | ОК                                    | Cancel Help            |          |
| -        |                           |                                                                                                    |               |            |        |                             |               |                                       |                        |          |
| æ        | 차이                        | 이를 보                                                                                                    | 이지 않았다        | Totals     | :90    | tation Groups, 22 Citation  | ns, 16 Refere | nces                                  | li.                    |          |
| -        |                           |                                                                                                    |               | 1 +1 -1    | _      |                             |               |                                       |                        |          |
| 9        |                           | 입원시                                                                                                    | 소지료 대         | 3 환사       | 토      | 문듀뇐 환사 중 [                  | <u>국제</u> 내성  | 으로 확인된 경우는 12명(2.)                    | 2%)이었는데,               | *        |

만약 한 지점에서 두 개 이상의 논문을 인용하였는데 그 순서를 바꾸거나 일부를 삭제하고자 할 경우에는, 그 지점에 커서를 놓고 Edit & Manage citation 을 선 택하면 여기 보시는 것과 같은 창이 뜨고, 여기서 remove citation 하거나 또는 인용순서를 바꿀 수 있습니다.

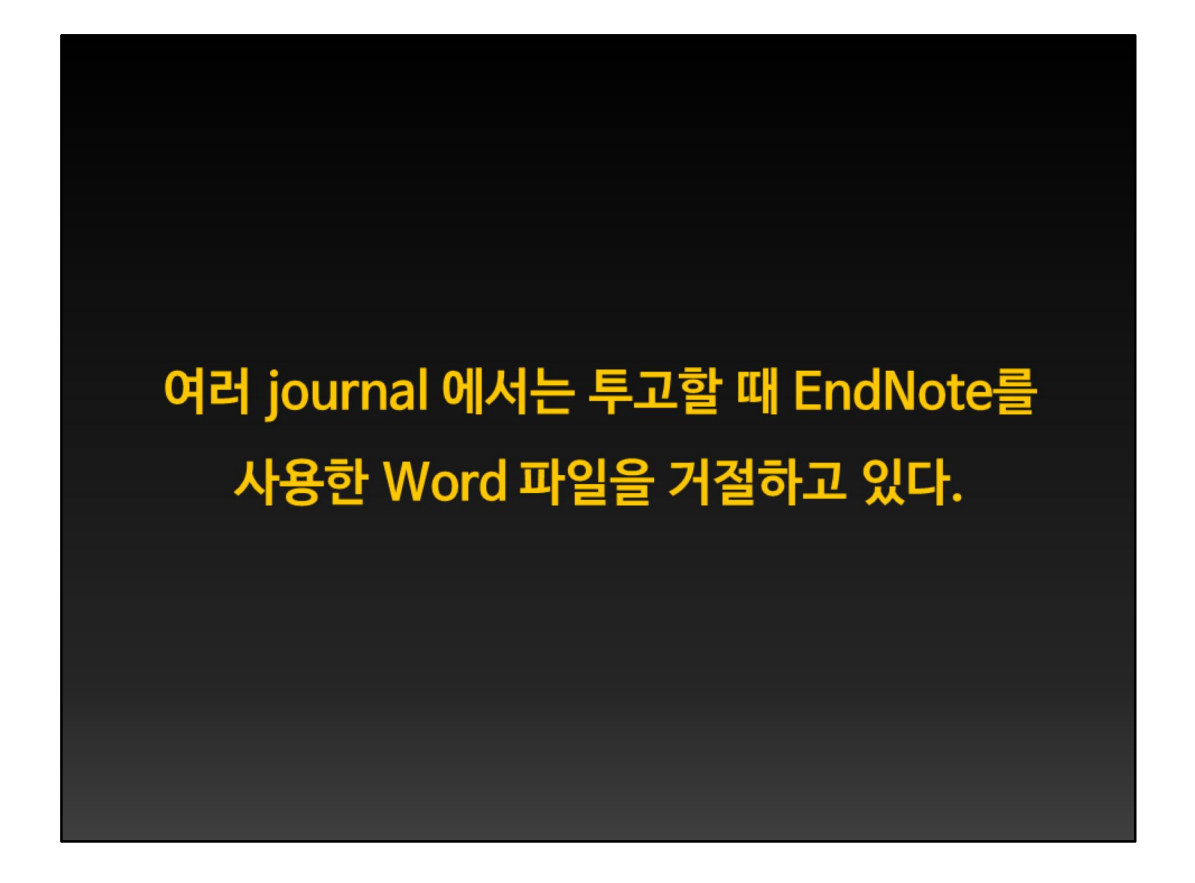

그런데 실제로 작업을 해 보면 어이없는 일이 발생합니다. Journal 투고 시 EndNote를 사용한 Word 파일은 받지 않는다고 투고 규정에 적혀 있는 경우가 많습니다. 이것은, 논문투고 시스템에서 word 파일을 자동으로 pdf파일로 변환 하여 reviewer에게 보내게끔 되어 있는데, EndNote를 사용한 파일은 그 과정에 서 에러가 나기 때문입니다.

| 👿 🖬 🤊 - O 😂 🚨                            | 🗋 🚰 🔯 🗦                                                                                | (예시용)2010 결회                                                                                               | 병원논문 20                                                  | 101018-01.docx - Microsof                                                                                             | it Word                                                                                | ++          | - 8 23   |
|------------------------------------------|----------------------------------------------------------------------------------------|----------------------------------------------------------------------------------------------------|----------------------------------------------------------|----------------------------------------------------------------------------------------------------|----------------------------------------------------------------------------------------|-------------|----------|
| 파일 홈 삽입                                  | 페이지 레이아웃 참조                                                                            | 편지 검토                                                                                                    | 보기                                                       | EndNote X4                                                                                                    |                                                                                        |             | ۵ 🕜      |
| Insert<br>Citation - Citations           | ote Style: Euro_<br>ge Citation(s) I Update C<br>Reference(s) Convert to<br>Convert to | J_Cardio-thora_Surg<br>itations and Bibliogra<br>Citations and Bibliogra<br>Unformatted Citations          | - 👘                                                      | Ex ort to EndNote +                                                                                                   |                                                                                        |             |          |
| 121 1201 121 121 121 121 121 121 121 121 | 응 Convert to                                                                           | 2011 Text<br>rd Citations to EndNo<br>009년 12월까지<br>속 1006명의 홍<br>기본적 정보 즉<br>하여 기저 질환과<br>고 있는 <u>결핵력</u> | te<br>퇴원한 혼<br>종 입원만<br>산자가 연-<br>나이, 성<br>합병증,<br>표와 약제 | 22 24 128 129 129 130<br>자를 대상으로 분석히<br>을 연구에 포함시키고<br>구 대상에 해당하였다.<br>별, 키, 몸무게 등의 정<br>또는 주요 증상들에 디<br>내성검사 결과를 참고? | 22 04 05 13 10 10 12 40 30 13 10 10 12 40 30 30 10 10 10 10 10 10 10 10 10 10 10 10 10 | 1481 1501 1 |          |
| 381 - 1.361 - 1.341                      | 보는 (표 3) 에 정리 <sup>3</sup><br>,,<br>• 표 3 Patient Charact                              | 하였다.↔<br>teristics↔                                                                                        |                                                          |                                                                                                    |                                                                                        |             | l        |
|                                          | 특성                                                                                     |                                                                                                    |                                                          | 세부사항                                                                                                    | ¢                                                                                      |             |          |
| -                                        | 남:여(명)~                                                                                |                                                                                                    |                                                          | 791(78.6%): 215 (21.49                                                                                                | 791(78.6%): 215 (21.4%)                                                                |             |          |
| 1421                                     | 나이 (years)+ <sup>3</sup>                                                               |                                                                                                    |                                                          | 58.0 ± 18.9 (16-93)*                                                                                                  |                                                                                        |             |          |
| 4                                        | ₹I (cm)+                                                                               |                                                                                                    |                                                          | 남자~                                                                                                    | 169.73 ± 7.30 (152-190)+2 +2                                                           |             |          |
| -                                        |                                                                                        |                                                                                                    |                                                          | 여자~                                                                                                    | 152.20 ± 7.93 (135-174)+0                                                              | 0           |          |
| 461                                      | 몸무게 (kg)₽                                                                              |                                                                                                    |                                                          | 남자의                                                                                                    | 54.33 ± 9.71 (30-85)+                                                                  |             | *        |
| -                                        |                                                                                        |                                                                                                    |                                                          | 여자~                                                                                                    | 48.70 ± 9.03 (28-74)¢                                                                  |             | 0        |
| BIOLTI: 2/12 ELOI A: 2                   | .441 🐼 하국어 산인                                                                          |                                                                                                    |                                                          | I LATES                                                                                                    |                                                                                        |             | <b>(</b> |

그러므로 투고할 때에는 투고용으로 EndNote의 속성이 배제된 복사본을 저장하 여 제출합니다. 그 방법은, EndNote X4 탭에서 convert citations and bibliography를 클릭하여 convert to plain text를 선택하는 것입니다. 이렇게 하 면 EndNote의 속성이 없는 파일이 하나 생성됩니다.

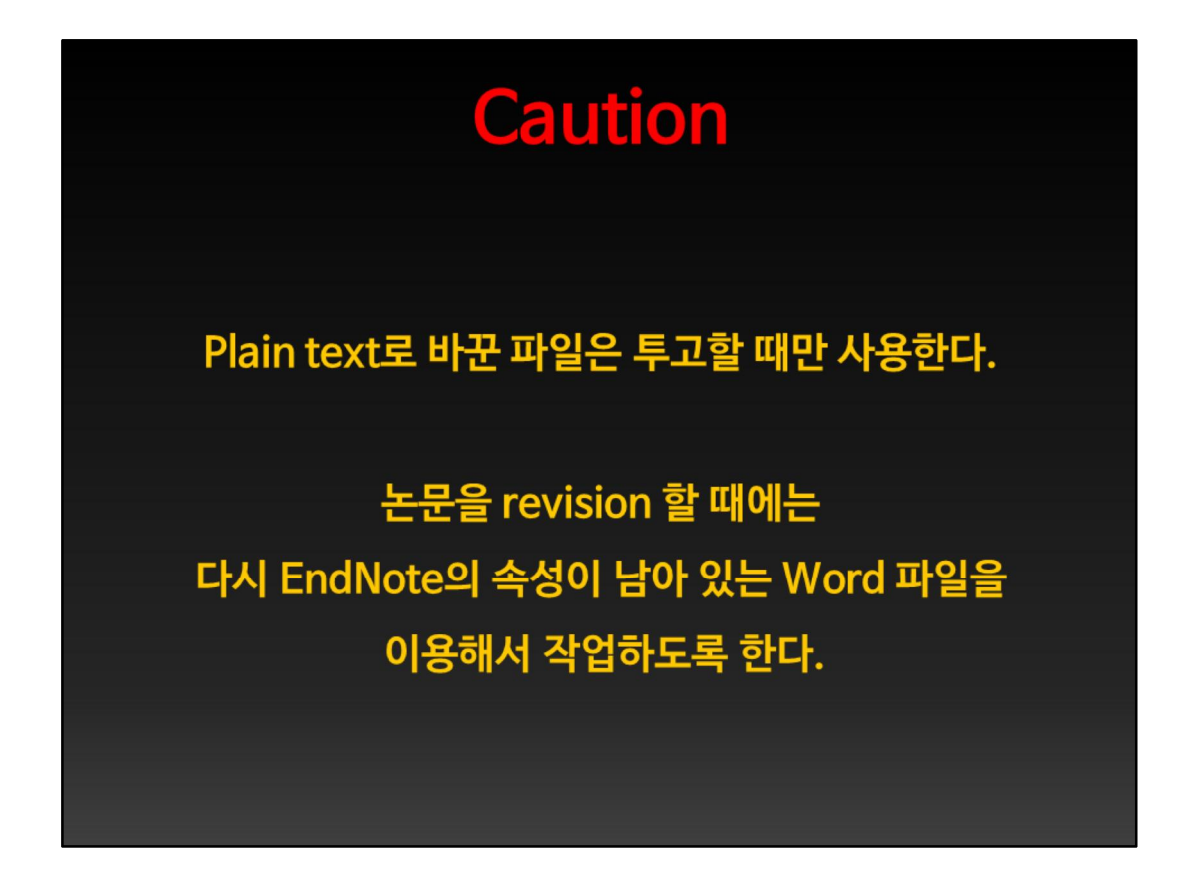

이때 주의할 점은, 투고하기 직전까지는 EndNote를 사용하여 작업하는 편이 좋 다는 점입니다. 투고할 때에는 plain text 로 바꾸어 저장한 것을 투고합니다. 그 러나 reviewer가 지적한 사항을 놓고 논문을 revision 할 때에는, plain text로 되 어 있는 파일을 사용해서는 안되고 EndNote의 속성이 남아 있는 파일을 사용해 야 합니다. 이것은 저의 경험에서 얻은 교훈을 말씀드리는 것입니다.

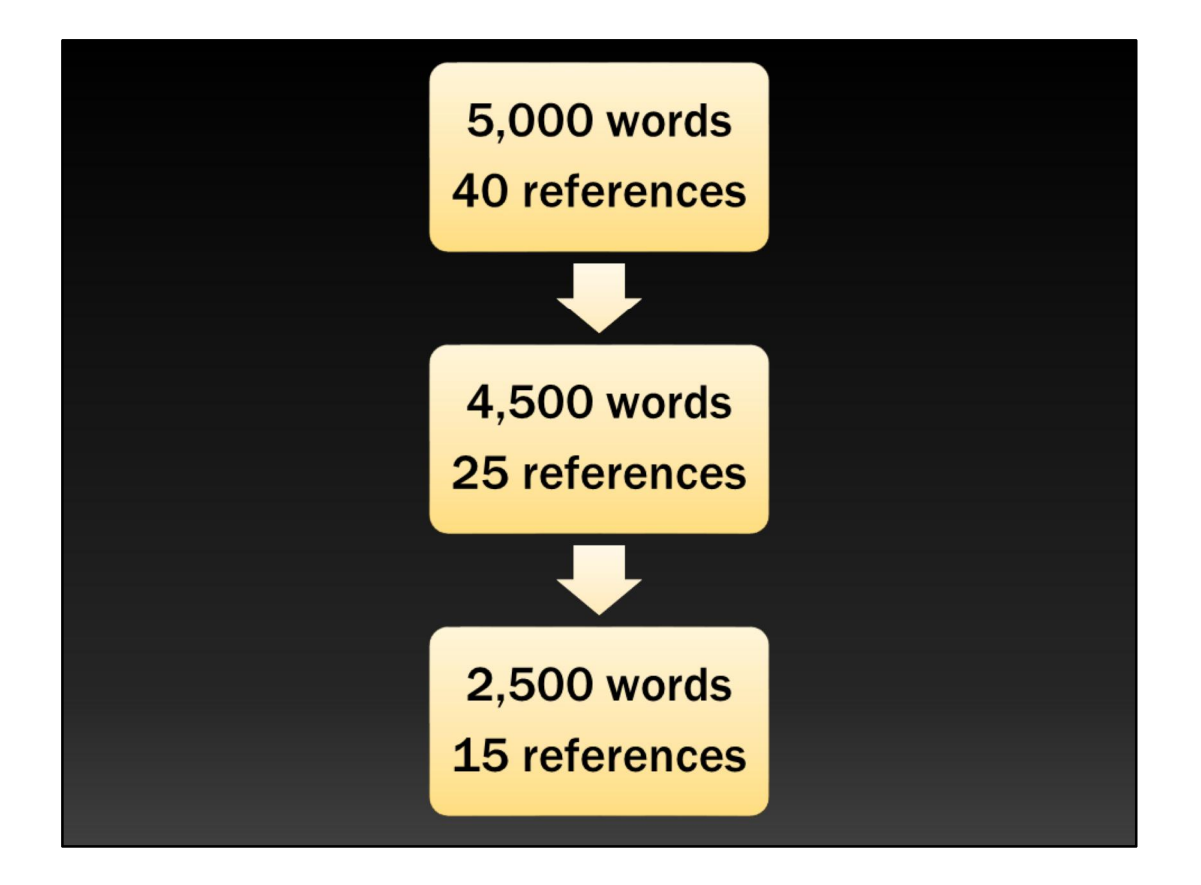

논문을 투고하다 보면 처음에 투고하려고 했던 저널은 5,000단어에 40개 reference까지 허용하던 저널인데, reject 되거나 하는 과정에서 다른 저널에 내 고자 할 때 논문 분량을 줄이거나 reference의 수도 제한을 받는 경우가 흔합니 다. 이때 EndNote의 속성이 남아 있는 경우에는 편집이 비교적 용이하지만, plain text로 바꾸어 놓은 것을 손볼 때에는 나중에 reference를 정리하기 위하여 논문을 인쇄해서 일일이 연필로 표시하고 메모해 가며 reference를 재배열해야 합니다. 시간이 상당히 많이 걸리고 실수할 확률도 훨씬 높아집니다. 그러므로 투 고할 때에만 plain text를 사용하고 이 외의 모든 편집과정에서는 EndNote와 함 께 가는 것이 훨씬 편리하고 안전하다고 할 수 있습니다.

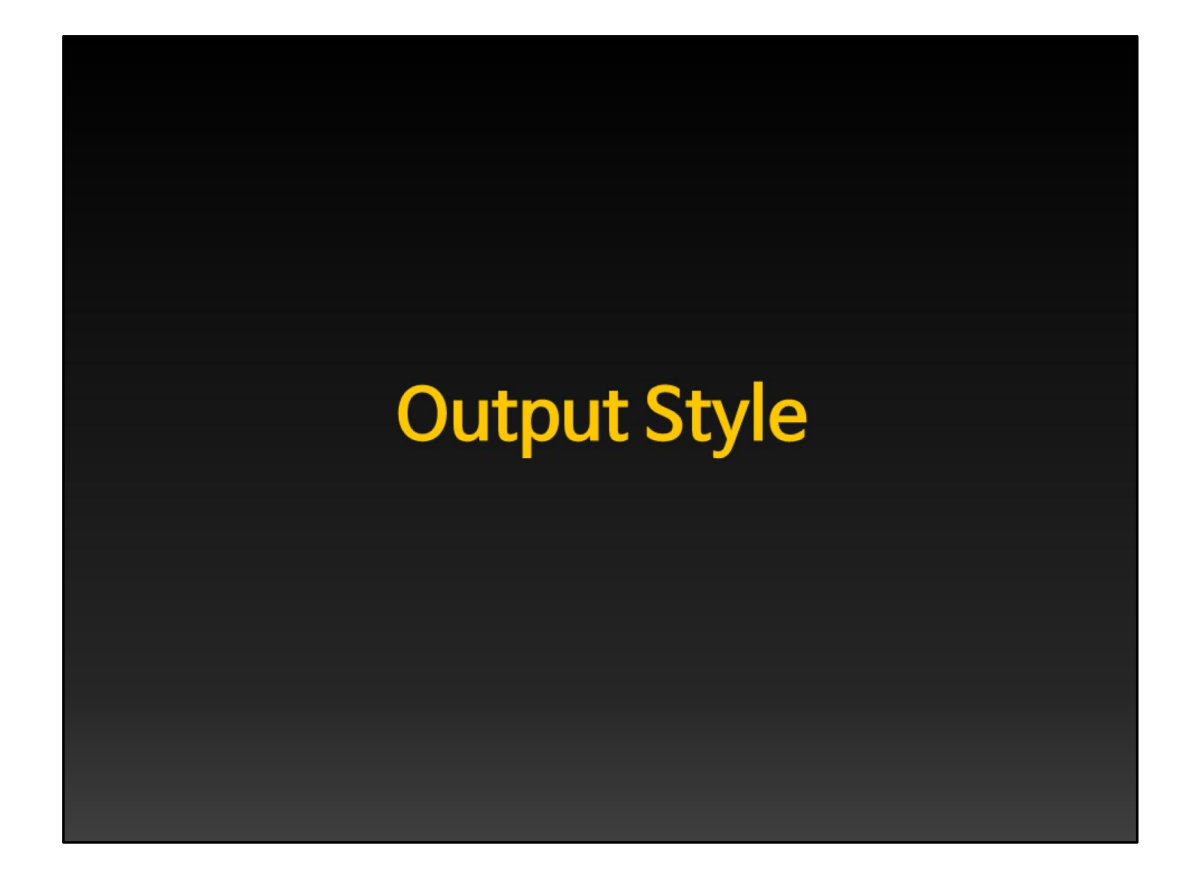

지금부터 말씀드릴 내용은 output style에 대한 것입니다. 이 내용은 이미 존재하 는 output style을 사용하는 것이 아니라 새로운 output style을 제작하거나 기존 의 output style에 modification을 가하는 법을 다루고 있으므로, 앞부분을 거의 다 이해하셨거나 알고 계시는 분들에게 필요한 내용이라고 생각됩니다.

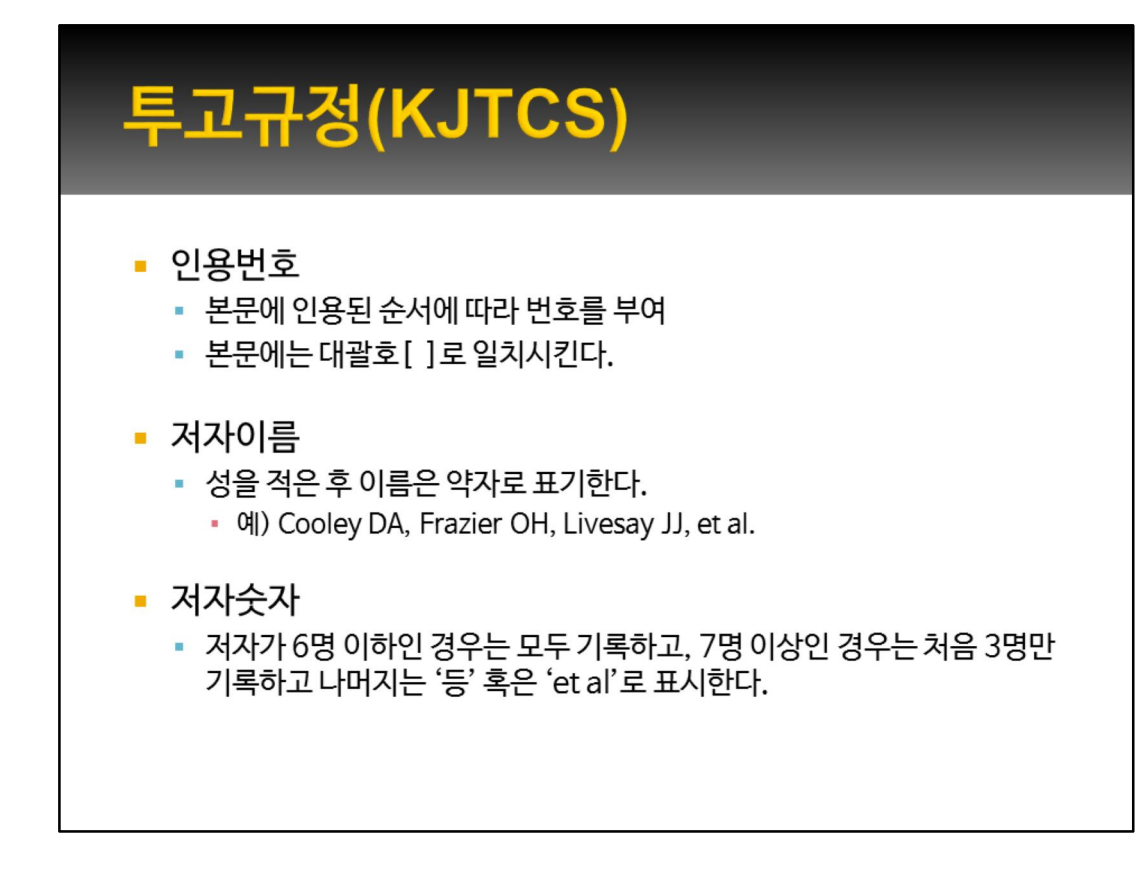

투고규정을 살펴보면 참고문헌과 관련하여 이러한 규정들이 있습니다.

## <section-header><list-item><list-item><list-item><list-item><list-item><list-item><list-item><list-item><list-item><list-item><list-item><list-item>

| Beferences                                                                                                    |
|----------------------------------------------------------------------------------------------------|
| • Neletenices                                                                                                    |
| identity references in the text using Arabic numerals in brackets on the line (do not use superscripts or EndNotes). Do not cite personal communications,                                                                                                    |
| manuscripts in preparation, and other distributions and data.                                                                                                    |
| Type references double-spaced are text of acknowledgments beginning of a separate sheet. Nonible consectively in the order in which developed and the production in the text of acknowledgments beginning of a separate sheet. Nonible consectively in the order in which developed and the production in the text of acknowledgments beginning of a separate sheet. Nonible consectively in the order in which developed and the text of acknowledgments beginning of a separate sheet. Nonible consectively in the order in which developed and the text of acknowledgments beginning to a separate sheet. Nonible consectively in the order in which developed and the section of the section of the s |
| text. The references must not be initiated to the manuscript with Endnotes because that formating is not compatible with automated publication production                                                                                                    |
| Journal references should provide <i>inclusive</i> nage numbers; hook references should cite specific nage numbers.                                                                                                    |
| Authors are solely responsible for accuracy, completeness and non-duplication of references.                                                                                                    |
| Journal abbreviations should conform to those used in Index Medicus in e st. e a Dunctuation of the references should follow the formats outlined below                                                                                                    |
| Journal Article                                                                                                    |
| <ol> <li>McKhann GM, Seines OA, Grega MA, Bailey MM, Baumgartner WALZega, Sa. Supportive memory symptoms in surgical and nonsurgical coronary artery<br/>patients: 6-year follow-up. Ann Thorac Surg 2009;87:27035.</li> </ol>                                                                                                    |
| (i ist a//authors if 6 or fewer; otherwise list first 3 and add ﷺ a □)                                                                                                    |
| Chapter in Book                                                                                                    |
| <ol> <li>Vinten-Johansen J, Zhao Z-Q, Guyton RA. Cardiac surgical physiology. In: Cohn LH, Edmunds LH Jr, eds. Cardiac Surgery in the Adult. 2nd ed. New York, NY:<br/>McGraw-Hill: 2003;53(3)</li> </ol>                                                                                                    |
| Internet Address                                                                                                    |
| <ol> <li>1996 NRC Guide for the Care and Use of Laboratory Animals. Available at http://www.nap.edu/readingroom/books/labrats/ contents.html. Accessed October<br/>20, 2003</li> </ol>                                                                                                    |
| 20, 2003.                                                                                                    |
|                                                                                                    |
| References: should be arranged sequentially following appearance in the text. References should be cited in the text as numbers in square brackets. Personal                                                                                                    |
| communications, websites and unpublished data should not be included in the list of references, but can be mentioned in the text only. All authors should be listed (use of                                                                                                    |
| 'et al ' is not accentable). Journals should be indexed in and their abbreviations conform to Jodex Medicus. Please follow this reference style carefully as the reference list                                                                                                    |
|                                                                                                    |
| will be hypertext linked to enable the reviewers to cross-reference on-line                                                                                                    |
| will be hypertext linked to enable the reviewers to cross-reference on-line.                                                                                                    |
| will be hypertext linked to enable the reviewers to cross-reference on-line. Presentation examples as follows:                                                                                                    |
| will be hypertext linked to enable the reviewers to cross-reference on-line. Presentation examples as follows:                                                                                                    |
| will be hypertext linked to enable the reviewers to cross-reference on-line. Presentation examples as follows: Journals                                                                                                    |
| will be hypertext linked to enable the reviewers to cross-reference on-line. Presentation examples as follows: Journals [1] Solairi L. Baenioni P. Grandi U. Role of videoendoscopy in pulmonary surgery: present experience. Eur J Cardiothorac Surg 1995:9:65-68.                                                                                                    |
| will be hypertext linked to enable the reviewers to cross-reference on-line.<br>Presentation examples as follows:<br><i>Journals</i><br>[1] Solaini L, Bagnioni P, Grandi U. Role of videoendoscopy in pulmonary surgery: present experience. Eur J Cardiothorac Surg 1995;9:65-68.                                                                                                    |
| will be hypertext linked to enable the reviewers to cross-reference on-line. Presentation examples as follows: Journals [1] Solaini L, Bagnioni P, Grandi U. Role of videoendoscopy in pulmonary surgery: present experience. Eur J Cardiothorac Surg 1995;9:65-68. Books                                                                                                    |
| will be hypertext linked to enable the reviewers to cross-reference on-line. Presentation examples as follows: Journals [1] Solaini L, Bagnioni P, Grandi U. Role of videoendoscopy in pulmonary surgery: present experience. Eur J Cardiothorac Surg 1995;9:65-68. Books [2] Cooley DA. Techniques in cardiac surgery. Philadelphia: Saunders.                                                                                                    |
| will be hypertext linked to enable the reviewers to cross-reference on-line. Presentation examples as follows: Journals [1] Solaini L, Bagnioni P, Grandi U. Role of videoendoscopy in pulmonary surgery: present experience. Eur J Cardiothorac Surg 1995;9:65-68. Books [2] Cooley DA. Techniques in cardiac surgery. Philadelphia: Saunders, E1677CTS                                                                                                    |
| will be hypertext linked to enable the reviewers to cross-reference on-line. Presentation examples as follows: Journals [1] Solaini L, Bagnioni P, Grandi U. Role of videoendoscopy in pulmonary surgery: present experience. Eur J Cardiothorac Surg 1995;9:65-68. Books [2] Cooley DA. Techniques in cardiac surgery. Philadelphia: Saunders, E1677CTS Multi-author books                                                                                                    |
| will be hypertext linked to enable the reviewers to cross-reference on-line. Presentation examples as follows: Journals [1] Solaini L, Bagnioni P, Grandi U. Role of videoendoscopy in pulmonary surgery: present experience. Eur J Cardiothorac Surg 1995;9:65-68. Books [2] Cooley DA. Techniques in cardiac surgery. Philadelphia: Saunders, E1677CTSS Multi-author books [2] kuno G L, Wu XX, Operative techniques for carcinome of the grophage and partic cardia. In: kuno G L, Wu XX, editors, Carcinome of the grophage and partic cardia.                                                                                                    |
| will be hypertext linked to enable the reviewers to cross-reference on-line. Presentation examples as follows: Journals [1] Solaini L, Bagnioni P, Grandi U. Role of videoendoscopy in pulmonary surgery: present experience. Eur J Cardiothorac Surg 1995;9:65-68. Books [2] Cooley DA. Techniques in cardiac surgery. Philadelphia: Saunders, E1677CTSS Nulti-author books [3] Hwang GJ, Wu YK, Operative technique for carcinoma of the esophagus and gastric cardia. In: Huang GJ, Wu YK, editors. Carcinoma of the esophagus and gastric cardia.                                                                                                    |
| will be hypertext linked to enable the reviewers to cross-reference on-line. Presentation examples as follows: Journals [1] Solaini L, Bagnioni P, Grandi U. Role of videoendoscopy in pulmonary surgery: present experience. Eur J Cardiothorac Surg 1995;9:65-68. Books [2] Cooley DA. Techniques in cardiac surgery. Philadelphia: Saunders, E1677CTS Multi-author books [3] Huang GJ, Wu YK. Operative technique for carcinoma of the esophagus and gastric cardia. In: Huang GJ, Wu YK, editors. Carcinoma of the esophagus and gastric cardia. Berlin: Springer, 1984:313-348.                                                                                                    |
| will be hypertext linked to enable the reviewers to cross-reference on-line. Presentation examples as follows: Journals [1] Solaini L, Bagnioni P, Grandi U. Role of videoendoscopy in pulmonary surgery: present experience. Eur J Cardiothorac Surg 1995;9:65-68. Books [2] Cooley DA. Techniques in cardiac surgery. Philadelphia: Saunders, <b>E</b> 1677 <b>CTSS</b> Multi-author books [3] Huang GJ, Wu YK. Operative technique for carcinoma of the esophagus and gastric cardia. In: Huang GJ, Wu YK, editors. Carcinoma of the esophagus and gastric cardia. Berlin: Springer, 1984:313-348. On line active publications (active to the apply excent bloce of the esophagus)                                                                                                    |
| will be hypertext linked to enable the reviewers to cross-reference on-line. Presentation examples as follows: Journals [1] Solaini L, Bagnioni P, Grandi U. Role of videoendoscopy in pulmonary surgery: present experience. Eur J Cardiothorac Surg 1995;9:65-68. Books [2] Cooley DA. Techniques in cardiac surgery. Philadelphia: Saunders, E1677CTSS Multi-author books [3] Huang GJ, Wu YK. Operative technique for carcinoma of the esophagus and gastric cardia. In: Huang GJ, Wu YK, editors. Carcinoma of the esophagus and gastric cardia. Berlin: Springer, 1984:313-348. On-line-only publications (note: DOI is the only acceptable on-line citation)                                                                                                    |
| will be hypertext linked to enable the reviewers to cross-reference on-line. Presentation examples as follows: Journals [1] Solaini L, Bagnioni P, Grandi U. Role of videoendoscopy in pulmonary surgery: present experience. Eur J Cardiothorac Surg 1995;9:65-68. Books [2] Cooley DA. Techniques in cardiac surgery. Philadelphia: Saunders, E1677CTSS Multi-author books [3] Huang GJ, Wu YK. Operative technique for carcinoma of the esophagus and gastric cardia. In: Huang GJ, Wu YK, editors. Carcinoma of the esophagus and gastric cardia. Berlin: Springer, 1984:313-348. On-line-only publications (note: DOI is the only acceptable on-line citation) [4] Kazaz M, Celkan MA, Ustumsory H, Baspinar O. Mitral annuloplasty with biodegradable ring for infective endocarditis: a new tool for the surgeon for valve repair in                                                                                                    |
| will be hypertext linked to enable the reviewers to cross-reference on-line. Presentation examples as follows: Journals [1] Solaini L, Bagnioni P, Grandi U. Role of videoendoscopy in pulmonary surgery: present experience. Eur J Cardiothorac Surg 1995;9:65-68. Books [2] Cooley DA. Techniques in cardiac surgery. Philadelphia: Saunders, <b>b</b> 1677 <b>CTSS</b> <i>Multi-author books</i> [3] Huang GJ, Wu YK. Operative technique for carcinoma of the esophagus and gastric cardia. In: Huang GJ, Wu YK, editors. Carcinoma of the esophagus and gastric cardia. Berlin: Springer, 1984:313-348. On-line-only publications (note: DOI is the only acceptable on-line citation) [4] Kazaz M, Celkan AM, Ustursoy H, Baspinar O. Mitral annuloplasty with biodegradable ring for infective endocarditis: a new tool for the surgeon for valve repair in childhood. Interact CardioVasc Thorac Surg doi:10.1510/icvts.2005.105833.                                                                                                    |
| will be hypertext linked to enable the reviewers to cross-reference on-line. Presentation examples as follows: Journals [1] Solaini L, Bagnioni P, Grandi U. Role of videoendoscopy in pulmonary surgery: present experience. Eur J Cardiothorac Surg 1995;9:65-68. Books [2] Cooley DA. Techniques in cardiac surgery. Philadelphia: Saunders, Log J CCTSS Multi-author books [3] Huang GJ, Wu YK. Operative technique for carcinoma of the esophagus and gastric cardia. In: Huang GJ, Wu YK, editors. Carcinoma of the esophagus and gastric cardia. Berlin: Springer, 1984:313-348. On-line-only publications (note: DOI is the only acceptable on-line citation) [4] Kazaz M, Celkan MA, Ustunsoy H, Baspinar O. Mitral annuloplasty with biodegradable ring for infective endocarditis: a new tool for the surgeon for valve repair in childhood. Interact CardioVasc Thorac Surg doi:10.1510/icvts.2005.105833.                                                                                                    |
| will be hypertext linked to enable the reviewers to cross-reference on-line. Presentation examples as follows: Journals [1] Solaini L, Bagnioni P, Grandi U. Role of videoendoscopy in pulmonary surgery: present experience. Eur J Cardiothorac Surg 1995;9:65-68. Books [2] Cooley DA. Techniques in cardiac surgery. Philadelphia: Saunders, E1677CTSS Multi-author books [3] Huang GJ, Wu YK. Operative technique for carcinoma of the esophagus and gastric cardia. In: Huang GJ, Wu YK, editors. Carcinoma of the esophagus and gastric cardia. Berlin: Springer, 1984:313-348. On-line-only publications (note: DOI is the only acceptable on-line citation) [4] Kazaz M, Celkan MA, Ustunsoy H, Baspinar O. Mitral annuloplasty with biodegradable ring for infective endocarditis: a new tool for the surgeon for valve repair in childhood. Interact CardioVas Thorac Surg doi:10.1510/icvts.2005.105833.                                                                                                    |

## 흉부외과 주요 저널인 ATS, EJCTS

**References**: Limit references to directly pertinent published works or papers that have been accepted for publication. Original manuscripts are limited to 25 references, while brief communications and letters to the editor are limited to 5 references. Unpublished data and personal communications should be cited only in the text, not as a numbered reference. Authors wishing to cite unpublished material must have a letter of permission from the originator of the communication to do so. This letter should be submitted with the manuscript. Number references serially in the text and list them, on a separate page, double-spaced, at the end of the paper in numerical order.

Reference format should conform to that sat ford in "Uniform Requirements for Manuscripts Submitted to Biomedical Journae" (<u>Www.icmje.org/index.html</u>) and journal abbreviations should conform to the style used in the Cumulated Index Medicus. The style of citation should be as follows:

*Journals:* authors' last names and initials; title of article; journal name; date; volume number, and inclusive pages (list all authors when six or fewer; when seven or more, list six and add et al):

Graeber GM, Gupta NC, Murray GF. Positron emission tomographic imaging with fluorodeoxyglucose is efficacious in evaluating malignant pulmonary disease. J Thorac Cardiovasc Surg 1999;117:719-27.

JTCS에도 참고문헌과 관련된 투고 규정이 있으며, 이러한 내용을 바탕으로 이미 EndNote 에는 이 세 가지 저널의 인용 형식이 style 파일로 내장되어 있습니다. Annals of Thoracic Surgery European Journal of Cardiothoracic Surgery Journal of Thoracic and Cardiovascular Surgery Surgery Journal of Heart Valve Disease Journal of Korean Medical Science

이외에도 EndNote는 여러분들이 관심가지고 계실 ... 와 같은 논문들의 style을 모두 내장하고 있습니다. 그러나 안타깝게도 대한흉부외과학회지의 style은 내장 되어 있지 않습니다. 결국 직접 만들어서 써야 한다는 뜻입니다. 지금부터 Output style이 어떻게 구성되어 있고 어떻게 modify할 수 있는지를 말씀드리겠 습니다.

|                                                                                                    |                                                                                                    | 4                                                                                                    |                                                                       |                                                                                                    |                                                                                                    |                                                                                                    |
|----------------------------------------------------------------------------------------------------|----------------------------------------------------------------------------------------------------|----------------------------------------------------------------------------------------------------|-----------------------------------------------------------------------|----------------------------------------------------------------------------------------------------|----------------------------------------------------------------------------------------------------|----------------------------------------------------------------------------------------------------|
|                                                                                                    |                                                                                                    | X4 -                                                                                                    |                                                                       |                                                                                                    |                                                                                                    |                                                                                                    |
|                                                                                                    | 🚺 File Edi                                                                                                    | it                                                                                                    | p                                                                     | s Tools Window                                                                                                    | Help                                                                                                    |                                                                                                    |
| Undo                                                                                                    | Ctrl+Z                                                                                                    | An ted                                                                                                    |                                                                       | 💽 🖹 🔂 🕻                                                                                                    |                                                                                                    | 🕽 📽 🥩 ど 🥰 🗮 🏷 🕢 Quick Search                                                                                                    |
| Cut                                                                                                    | Ctrl+X<br>Ctrl+C                                                                                                    | <u> </u>                                                                                                    |                                                                       | 8 Author                                                                                                    | Y -                                                                                                    | Title                                                                                                    |
| Cut<br>Copy<br>Paste<br>Paste<br>Clear<br>Select<br>Capy<br>Chang<br>Fort<br>Size<br>Style<br>Mew Style<br>Edit Toro<br>Conse<br>Conse<br>Conse<br>Copy<br>Chang<br>Fort<br>Size<br>Style<br>Copy<br>Chang<br>Fort<br>Size<br>Style<br>Copy<br>Chang<br>Fort<br>Size<br>Style<br>Copy<br>Chang<br>Copy<br>Chang<br>Fort<br>Size<br>Style<br>Copy<br>Chang<br>Copy<br>Chang<br>Copy<br>Chang<br>Copy<br>Chang<br>Copy<br>Chang<br>Copy<br>Chang<br>Copy<br>Chang<br>Copy<br>Chang<br>Copy<br>Chang<br>Copy<br>Chang<br>Copy<br>Chang<br>Copy<br>Chang<br>Copy<br>Chang<br>Copy<br>Chang<br>Copy<br>Chang<br>Copy<br>Chang<br>Copy<br>Copy<br>Chang<br>Copy<br>Chang<br>Copy<br>Copy<br>Copy<br>Copy<br>Copy<br>Copy<br>Copy<br>Copy | Ctrl+X<br>Ctrl+C<br>Ctrl+C<br>Ctrl+C<br>Ctrl+W<br>With Text Styles<br>Formatted<br>Formatted<br>Ctrl+R<br>Ctrl+R | PS<br>A articles<br>B articles<br>C articles<br>C articl | (59)<br>(41)<br>(0)<br>(12)<br>(1)<br>(0)<br>(0)<br>(0)<br>(0)<br>(0) | B Author     Constant Sector 2 Sales     Van de Veire     Van de Veire     Sales     Rogers     Raja     Navia     Min     Jeong     Choi     Chikwe     Basel     Chikwe     Basel     Chikwe     Basel     Chikwe     Sasel     Chikwe     Sasel     Sasel     Sasel | Y           2011           2010           2010           2010           2010           2010           2010           2010           2010           2010           2010           2010           2010           2010           2010           2010           2010           2010           2010           2010           2010           2010           2011           2010           2010           2010           2010           2010           2010           2010           2010           2010           2010           2010           2010           2010           2011           2011           2012           2014           2015           2016           2017           2018           2019           2010           2010           2010           2010 <th>Title Fifteen-Year Outcome Trends for Valve Surgery in Tricuspid annuloplasty prevents right ventricular d Durability of Functional Tricuspid Valve Repair Valve Repair for Functional Tricuspid Valve Repair Surgical management of secondary tricuspid valve Geometric changes after tricuspid annuloplasty as Tricuspid annuloplasty using the MC3 ring for funct A modified tricuspid ring annuloplasty to reduce r Surgical Strategies for Functional Tricuspid Regu Outcomes of De Vega versus biodegradable ring "Trifteen-Year Outcome Trends for Valve Surgery "Trifteen-Year Outcome Trends for Valve Surgery "Trifteen-Year Outcome Trends in valve surgery outcomes "Triftons, along with AM, MT, AT, and ANT multiple val "Y valve surgery was excluded. Trends in baseline c "Soin adjusted for differences in patient profiles. Ou "Trifteen-Year Outcomes for Valve Sign adjusted for differences in the soft of mortality, adjusted odds ratios for mortality, adjusted odds ratios for mortality."</th> | Title Fifteen-Year Outcome Trends for Valve Surgery in Tricuspid annuloplasty prevents right ventricular d Durability of Functional Tricuspid Valve Repair Valve Repair for Functional Tricuspid Valve Repair Surgical management of secondary tricuspid valve Geometric changes after tricuspid annuloplasty as Tricuspid annuloplasty using the MC3 ring for funct A modified tricuspid ring annuloplasty to reduce r Surgical Strategies for Functional Tricuspid Regu Outcomes of De Vega versus biodegradable ring "Trifteen-Year Outcome Trends for Valve Surgery "Trifteen-Year Outcome Trends for Valve Surgery "Trifteen-Year Outcome Trends in valve surgery outcomes "Triftons, along with AM, MT, AT, and ANT multiple val "Y valve surgery was excluded. Trends in baseline c "Soin adjusted for differences in patient profiles. Ou "Trifteen-Year Outcomes for Valve Sign adjusted for differences in the soft of mortality, adjusted odds ratios for mortality, adjusted odds ratios for mortality." |
|                                                                                                    |                                                                                                    |                                                                                                    |                                                                       | major con<br>Preopera<br>but all mo<br>major mo<br>complicat<br>etiologies<br>complicat                                                                                                    | nplication<br>tive patient<br>rtality rate<br>rbidity divisions. Over<br>for 16%<br>tions incr                                                                                                    | ns. Results Single valves comprised 89% of valve s<br>ent risk profiles worsened over time. Mortality rates<br>es fell significantly over the 15 years (p <0.001). Th<br>d not improve, however, largely because of increas<br>erall, cardiac etiology accounted for 54% of deaths<br>. Cardiac etiology of death fell by 16% over time, b<br>eased by 78% and 39%, respectively.Conclusions                                                                                                    |
|                                                                                                    | Showing 59 of                                                                                                    | f 59 references,                                                                                                    |                                                                       |                                                                                                    |                                                                                                    |                                                                                                    |

EndNote 프로그램에서 output style을 선택하여 edit "Euro\_J\_Cardio\_thora\_Surg" 를 클릭합니다.

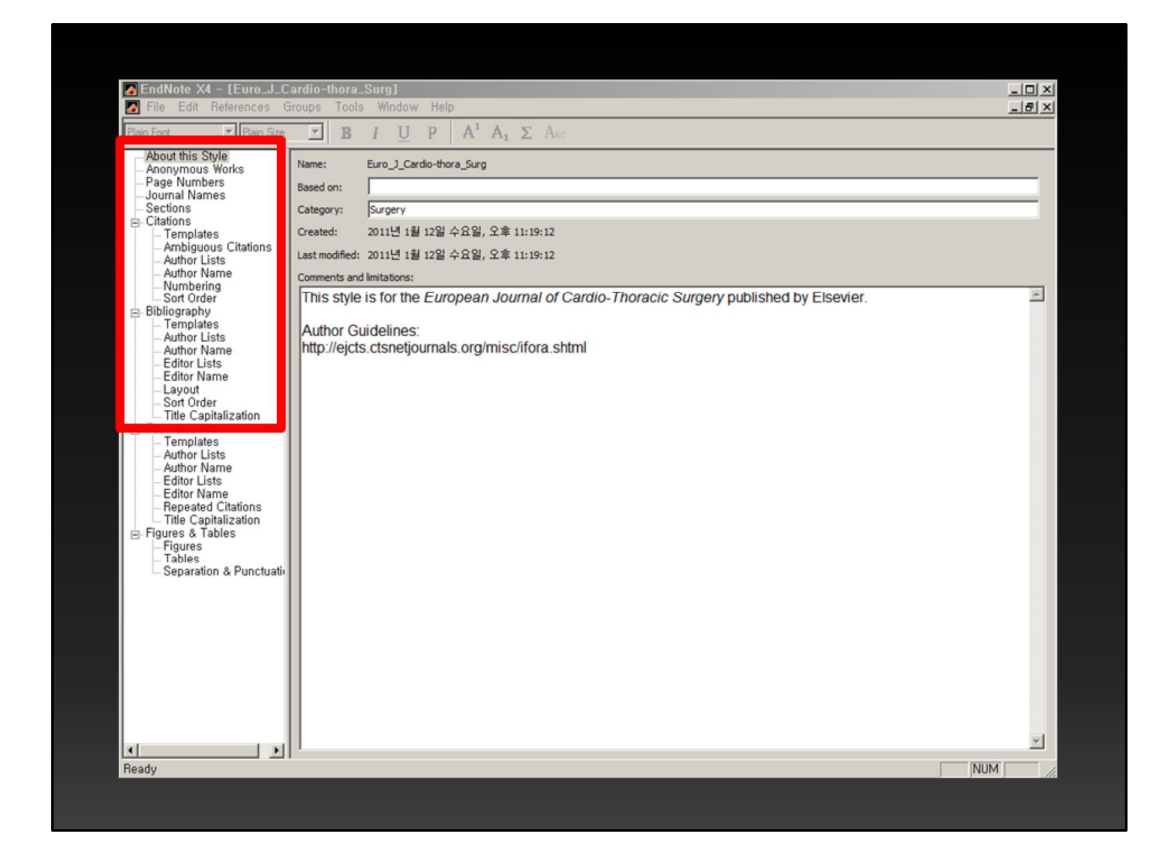

그러면 이와 같이 output style을 직접 편집할 수 있는 창이 나타납니다. 왼쪽에 많은 내용이 나와 있으나 실제로 관심을 둘 부분은 citations와 bibliography까지 입니다.

| EndNote X4 - [Euro_J_C                                                                                                    | ardio-thora_Surg]                                                                                                    |
|----------------------------------------------------------------------------------------------------|----------------------------------------------------------------------------------------------------|
| <ul> <li>File Edit References O</li> <li>Plain Font</li> <li>Plain Size</li> <li>About this Style</li> <li>Apage Numbers</li> <li>Journal Names</li> <li>Sections</li> <li>Citations</li> <li>Templates</li> <li>Author Lists</li> <li>Author Name</li> <li>Numbering</li> <li>Sort Order</li> <li>Bibliography</li> <li>Templates</li> <li>Author Lists</li> <li>Author Lists</li> <li>Author Name</li> <li>Editor Name</li> <li>Editor Name</li> <li>Editor Name</li> <li>Editor Name</li> <li>Layout</li> <li>Sort Order</li> </ul> | Tools       Window       Help         Image: State of the state of the s |

Page Numbers에서는, 논문의 페이지가 어떻게 표시되게 할 것인지를 결정합니 다. 예를 들어 731-734페이지까지라고 하면, 최소한의 숫자만 표시할 것인지, 최소한 뒤의 두 자리수는 남길 것인지 등을 결 정합니다.

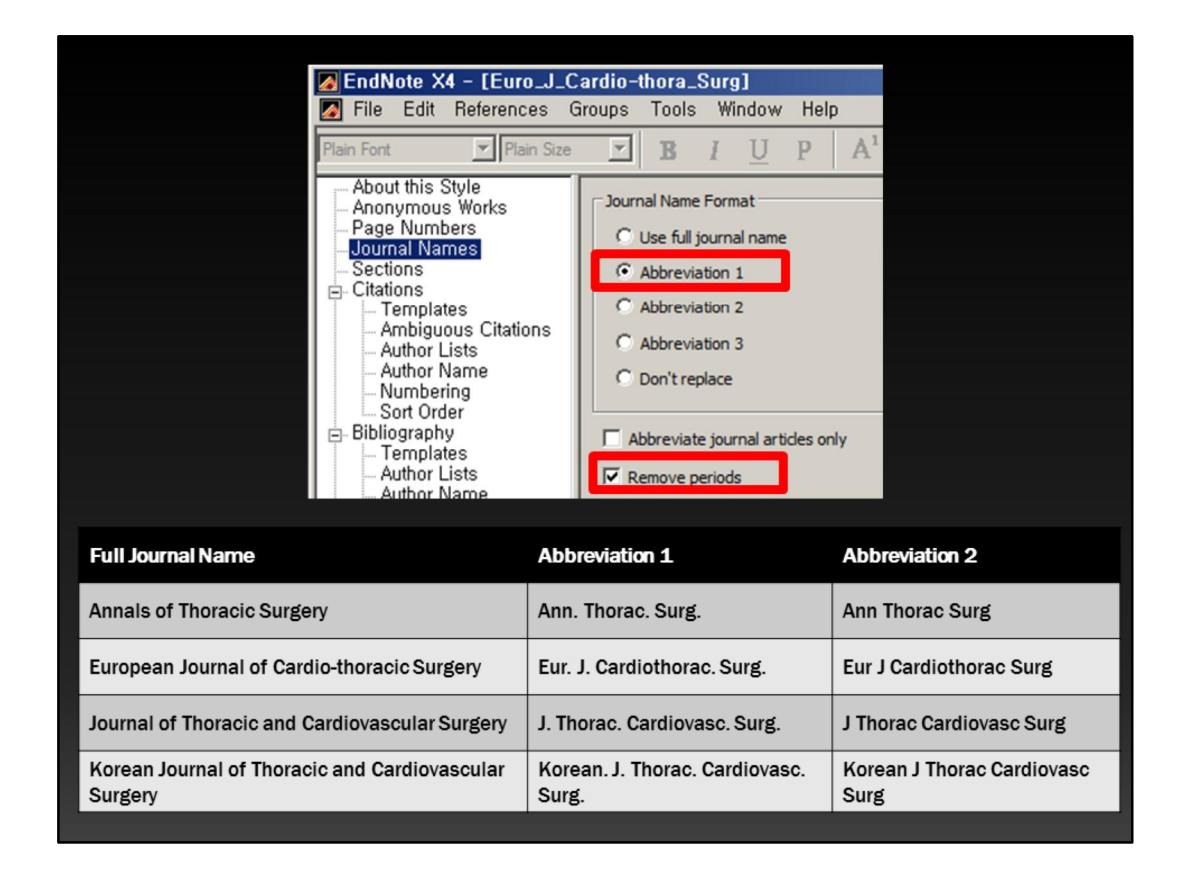

Journal Name에서는 저널명을 어떻게 표기할 것인지 선택합니다. 보통 Abbreviation 1로 선택합니다. Abbreviation 1이라는 것은 바로 이런 것을 말합 니다. Full Journal Name의 첫 번째 축악형이 이와 같고, 두 번째 축약형이 이와 같습니다. 보통 첫 번째 축약형에 remove period를 선택하여 저널명을 표기하도 록 합니다.

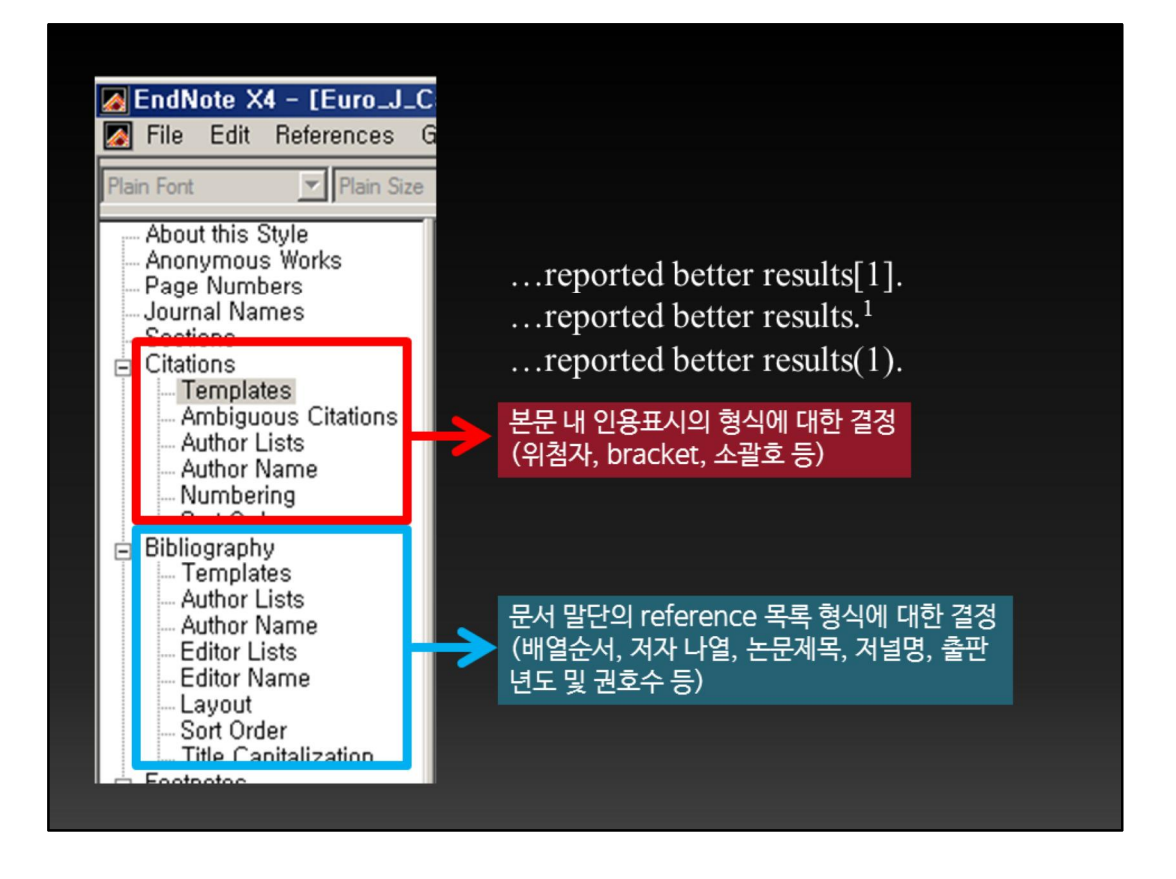

Citations에서는 본문 내 인용표시가 어떻게 될 것인지를 결정합니다. 어떤 논문 은 위 첨자로 표시하도록 하기도 하고, 어떤 논문은 대괄호나 소괄호를 사용하도 록 합니다. 이런 것들을 결정할 수 있습니다. Bibliography에서는 문서 말단에 reference 목록 형식을 어떻게 보이게 할 것인지 결정합니다. Reference간의 배 열 순서, 저자를 몇 명까지 표시할 것인지, 몇 명 이상이면 et al로 표시할 것인지, 논문제목, 저널명, 출판년도, 권호수 등을 표시합니다.

| EndNote X4 - [E                                                                                                    | uro_J_Ca                                                                  | rdio-thora_Surg]                                                                                                    |                                                                 |                                                                                                    |  |
|----------------------------------------------------------------------------------------------------|---------------------------------------------------------------------------|----------------------------------------------------------------------------------------------------|-----------------------------------------------------------------|----------------------------------------------------------------------------------------------------|--|
| Margina File Edit Refere                                                                                                    | ences Gi                                                                  | oups Tools Window Help                                                                                                    |                                                                 | X                                                                                                    |  |
| Plain Font                                                                                                    | Plain Size                                                                | $\blacksquare B I \underline{U} P A^{1} A_{1} \Sigma A_{BC}$                                                                                                    |                                                                 |                                                                                                    |  |
| About this Style<br>Anonymous Works<br>Page Numbers<br>Journal Names<br>Sections<br>Citations<br>— Templates<br>— Author Lists<br>— Author Lists<br>— Numbering<br>Bibliography<br>— Templates<br>— Author Name<br>— Editor Lists<br>— Editor Name<br>— Layout<br>— Soft Order<br>— Title Capitalizat | s<br>ations                                                               | Bibliography<br>Reference Types><br>Generic<br>Author. Title.  In:-Secondary Author, 'editor'^'<br>Book<br>Book Section<br>Author. Title.  .City :-Publisher], 'Year]:Pages].<br>Book Section<br>Author. Title.  In:-Editor, 'editor'^'editors']Bo<br>Edited Book<br>Editor'editor. 'A'editors.' Title]City]:-Publishe<br>Journal Article<br>Author. Title. Journal -Year];Volume]:Pages]. | editors' Secondary.Ti<br>xok-Title City :-Publish<br>r ,-Year . | Insert Field +<br>Itle] -Place Published]: Publisher[, Year]; Pages].<br>er[, Year]; Pages].                                                                                                    |  |
| ecial Character<br>d of Paragraph                                                                                                    | Propertie<br>This will                                                    | s of Special Character<br>insert a line break.                                                                                                    | Link Adjacent Text<br>( * : the small diamond)                  | This will link the text preceding it to the text following it, and usually is used in place of a normal space. It is similar to a nonbreaking space in Word. In the Book Section template book the "10" or "no" "and their preceding comma chould be                                                                                                    |  |
| • : the tab arrow)                                                                                                    | This will                                                                 | insert a tab.                                                                                                    |                                                                 | Adjacent Text character between the Comma and "p.^pp." I<br>the comma to the singular/plural text string; it also links the                                                                                                    |  |
| ingular/Plural This is<br>additio<br>above,<br>then "p                                                                                                    |                                                                           | ed between the singular and plural versions of textual<br>to the style. For example, in the Book Section template<br>.^pp." indicates that if there is only one page number,<br>should be used but if there is more than one page                                                                                                    |                                                                 | p. pp. text string to the Pages field tonowing it. If there is<br>nothing in the Pages field, the comma and the "p.^pp." will ne<br>appear in the bibliography.                                                                                                    |  |
| ield Name Indicator<br>: the accent grave)<br>the accent grave)<br>This is us<br>EndNote<br>field. If i<br>EndNote<br>the accents as<br>example :                                                                                                    |                                                                           | hen "pp." should be used.<br>ed when inserting text that is the same as a field name.                                                                                                    | Forced Separation<br>( : the vertical line)                     | This will break the normal link between a field and the te<br>following it. In the Book Section example above, the col-<br>would normally be linked to the City field preceding it. I<br>was no data in the City field, the colon would not appear.<br>However, we want it to appear whenever there is data in in<br>Publisher field, whether or not there is data in in the<br>city field and the colon, then use Link Adjacent Text to link th<br>to the Publisher field. |  |
| the accent grave)                                                                                                    | EndNote<br>accents as<br>example a<br>field. If i<br>EndNote<br>the text. | reads this as the command "leave the text within the<br>styped, do not consider it a field." In the Book Section<br>bove, the word "editor" is also the name of an EndNote<br>t were entered without the accents surrounding it,<br>would insert the contents of the Editor field instead of                                                                                               |                                                                 | Was no data in the cuty field, the color world an appear.<br>However, we want it to appear whenever there is data in the<br>Publisher field, whether or not there is data in the City field.<br>accomplish this we put a Forced Separation between the City<br>field and the colon, then use Link Adjacent Text to link the co<br>to the Publisher field.                                                                                                    |  |

가장 까다롭다고 생각되는 부분은 Bibliography의 Templates입니다. 투고규정대 로 reference가 보이게끔 EndNote에게 공식을 알려주는 것입니다. Book, Book section, Edited Book, Journal Article 등 여러 가지 형식에 대해 각각 공식을 만 들어 주어야 하며, 보시다시피 처음 보는 기호들이 여러 가지 포함되어 있습니다. 이 기호들은 이 공식에 다양한 조건을 적용하기 위해 필요합니다. 예를 들어 한 페이지 짜리에는 p. 를 쓰고, 두 페이지 이상일 때에는 pp. 를 쓴다든가, editor가 한 명일 때에는 editor라고 쓰고, 2명 이상일 때에는 editors라고 쓴다든가 하는 것들을 자동으로 처리해 주게끔 할 수가 있습니다. 그러나 실제로는 거의 필요치 않습니다.

## 새로운 output style을 만드는 과정

- 투고 규정에 대한 정확한 이해
- Citation, Bibliography 관련 용어 이해
- 약간의 프로그래밍 소질
- 테스트를 비롯한 몇 번의 시행착오
- 새로운 output style의 탄생

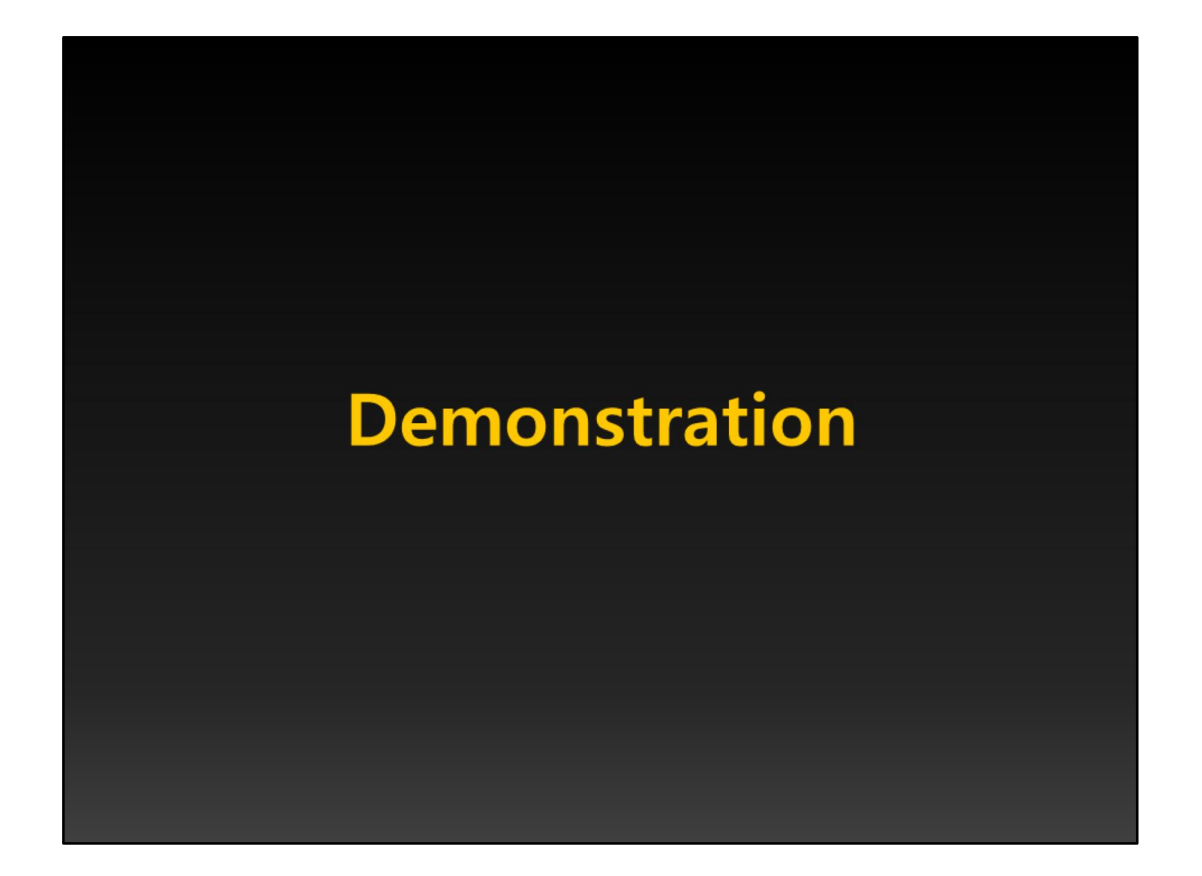